# Induces harcode for easy software entry. HEWLETT-PACKARD HP-41 USERS' LIBRARY SOLUTIONS Small Business

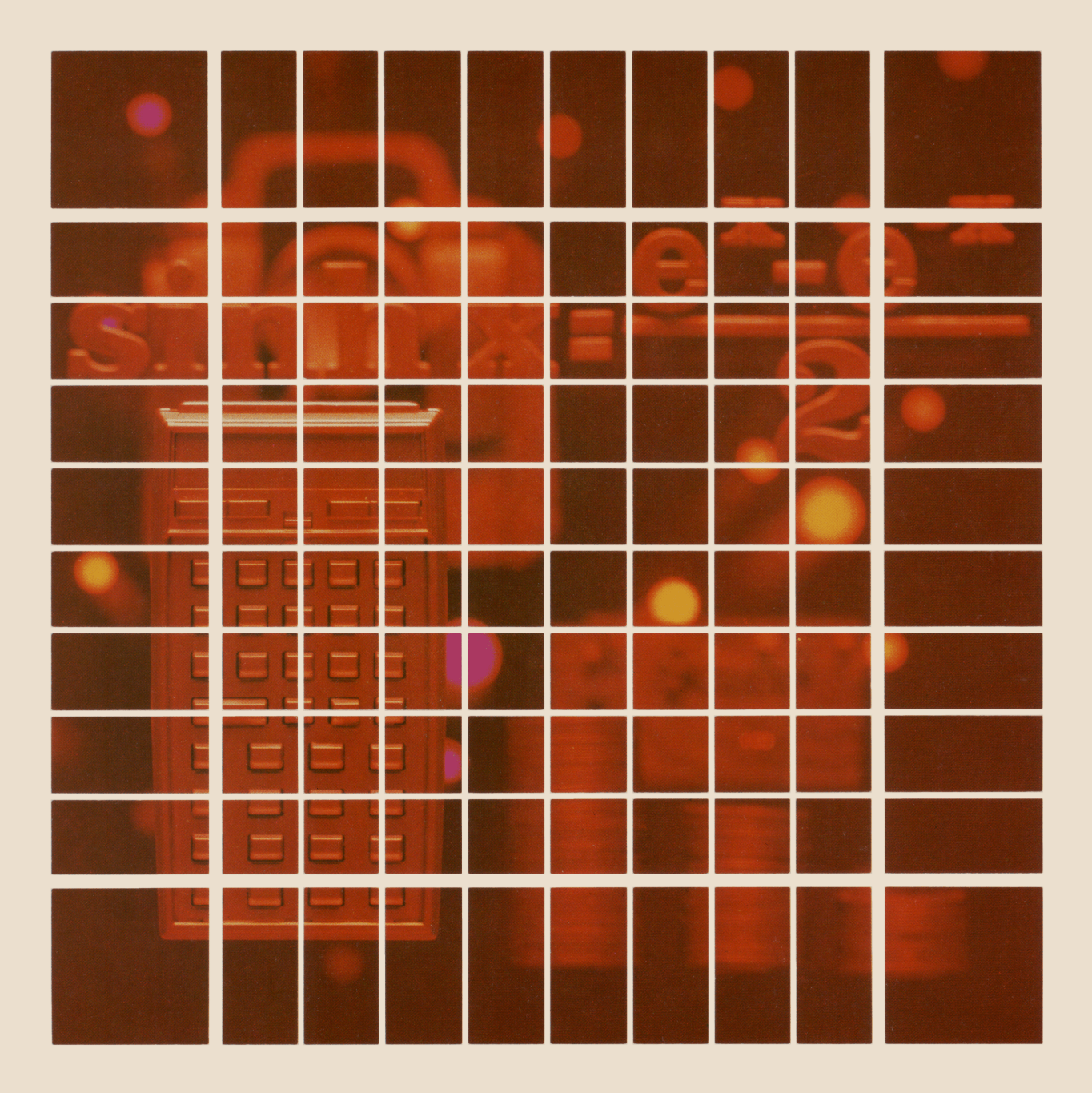

#### NOTICE

The program material contained herein is supplied without representation or warranty of any kind. Hewlett-Packard Company therefore assumes no responsibility and shall have no liability, consequential or otherwise, of any kind arising from the use of this program material or any part thereof.

#### INTRODUCTION

This HP-41C Solutions book was written to help you get the most from your calculator. The programs were chosen to provide useful calculations for many of the common problems encountered.

They will provide you with immediate capabilities in your everyday calculations and you will find them useful as guides to programming techniques for writing your own customized software. The comments on each program listing describe the approach used to reach the solution and help you follow the programmer's logic as you become and expert on your HP calculator.

#### **KEYING A PROGRAM INTO THE HP-41C**

There are several things that you should keep in mind while you are keying in programs from the program listings provided in this book. The output from the HP 82143A printer provides a convenient way of listing and an easily understood method of keying in programs without showing every keystroke. This type of output is what appears in this handbook. Once you understand the procedure for keying programs in from the printed listings, you will find this method simple and fast. Here is the procedure:

1. At the end of each program listing is a listing of status information required to properly execute that program. Included is the SIZE allocation required. Before you begin keying in the program, press **XEQ ALPHA** SIZE **ALPHA** and specify the allocation (three digits; e.g., 10 should be specified as 010).

Also included in the status information is the display format and status of flags important to the program. To ensure proper execution, check to see that the display status of the HP-41C is set as specified and check to see that all applicable flags are set or clear as specified.

- 2. Set the HP-41C to PRGM mode (press the **PRGM** key) and press **GTO** • to prepare the calculator for the new program.
- 3. Begin keying in the program. Following is a list of hints that will help you when you key in your programs from the program listings in this handbook.
  - a. When you see " (quote marks) around a character or group of characters in the program listing, those characters are ALPHA. To key them in, simply press **ALPHA**, key in the characters, then press **ALPHA** again. So "SAMPLE" would be keyed in as **ALPHA** "SAMPLE" (ALPHA).
  - b. The diamond in front of each LBL instruction is only a visual aid to help you locate labels in the program listings. When you key in a program, ignore the diamond.
  - c. The printer indication of divide sign is /. When you see / in the program listing, press + .
  - d. The printer indication of the multiply sign is  $\ddagger$ . When you see  $\ddagger$  in the program listing, press 🗵.
  - e. The H character in the program listing is an indication of the **APPEND** function. When you see H, press **APPEND** in ALPHA mode (press **A** and the K key).
  - f. All operations requiring register addresses accept those addresses in these forms:

nn (a two-digit number) IND nn (INDIRECT: , followed fy a two-digit number) X, Y, Z, T, or L (a STACK address: followed by X, Y, Z, T, or L) IND X, Y, Z, T or L (INDIRECT stack: followed by X, Y, Z, T, or L)

Indirect addresses are specified by pressing and then the indirect address. Stack addresses are specified by pressing • followed by X, Y, Z, T, or L. Indirect stack addresses are specified by pressing • and X, Y, Z, T, or L.

#### **Printer Listing**

| Keystrokes |
|------------|
|------------|

#### Display

| LBL ALPHA SAMPLE ALPHA                                                             | $01 LBL^{T}SAMPLE$                                                                                                    |
|------------------------------------------------------------------------------------|----------------------------------------------------------------------------------------------------|
| ALPHA THIS IS A ALPHA                                                              | 02' THIS IS A                                                                                                    |
| ALPHA APPEND SAMPLE                                                                | $03^{	au} \vdash \mathbf{SAMPLE}$                                                                                                    |
| AVIEW ALPHA                                                                        | 04 AVIEW                                                                                                    |
| 6                                                                                  | 05 6                                                                                                    |
| ENTER+                                                                             | 06 ENTER 1                                                                                                    |
|                                                                                    | 07 -2                                                                                                    |
| - <u></u>                                                                          | 08 /                                                                                                    |
| XEQ ALPHA ABS ALPHA                                                                | 09 ARS                                                                                                    |
|                                                                                    | 03 460                                                                                                    |
| STO L                                                                              | 10 STO IND L                                                                                                    |
| $\begin{bmatrix} ALPHA \end{bmatrix} B_3 = \begin{bmatrix} ARCL \end{bmatrix} 0_3$ | 11 <sup>T</sup> R3=                                                                                                    |
|                                                                                    | 12 APCI 03                                                                                                    |
| AVIEW                                                                              | TZ ANGE 05                                                                                                    |
| ALPHA                                                                              | 13 AVIEW                                                                                                    |
| RTN                                                                                | 14 RTN                                                                                                    |
|                                                                                    | LBL ALPHA SAMPLE ALPHA<br>ALPHA THIS IS A ALPHA<br>ALPHA APPEND SAMPLE<br>AVIEW ALPHA<br>6<br>ENTER+<br>2 CHS<br>+<br>XEO ALPHA ABS ALPHA<br>STO • L<br>ALPHA R3= ARCL 03<br>AVIEW<br>ALPHA<br>RTN |

#### TABLE OF CONTENTS

| * 1. | PAYROLL                                                                                                    |
|------|----------------------------------------------------------------------------------------------------|
| * 2. | INVOICING                                                                                                    |
| 3.   | ACCOUNT POSTING                                                                                                    |
| 4.   | TABULATOR                                                                                                    |
| 5,   | RETAIL INVENTORY MONITOR                                                                                                    |
| * 6. | ESTIMATING INVENTORY                                                                                                    |
| 7.   | INVENTORY ORDERING                                                                                                    |
| 8.   | ORDER POINT CALCULATION                                                                                                    |
| 9.   | WORKING CAPITAL NEEDS - BARDAHL FORMULA51<br>Determines the working capital needs of a com-<br>pany in conformance with the Internal Revenue<br>Service guidelines for avoidance of tax for un-<br>reasonable accumulation of earnings. |
| *10. | DEPRECIATION SCHEDULES                                                                                                    |

- \* These programs require an additional memory module.

#### PAYROLL

1

(This program requires one memory module and a card reader)

This payroll system is composed of three parts: 1) a master payroll program "PAYROLL", 2) an employee data card initialization program "EMP" and 3) a data card for each employee which contains his year to date statistics, wage and other information. First set up a data card for each employee using "EMP". Then at the end of each pay period "PAYROLL" is used to calculate gross pay, deductions and net pay for each employee. At the end of the year "EMP" is used again to reset all year to date summations to zero.

#### Note:

The user must provide the applicable Federal and State tax tables.

If FICA changes from a maximum of \$22900 and 6.13% lines 135 and/or 144 of PAYROLL can be changed accordingly.

#### Example 1:

| Set up an employee data card using ployee information:          | g "EMP" for the following em-       |
|-----------------------------------------------------------------|-------------------------------------|
| Ben A. Waters                                                   | S S No: 541-80-0051                 |
| Single                                                          | 1 Exemption                         |
| Hourly wage: \$6.00                                             | Overtime is time and a half $(1.5)$ |
| Deductions: 5% of gross toward<br>stock<br>\$1.00 to United Way |                                     |

| Keystrokes:                          | Display:                          |
|--------------------------------------|-----------------------------------|
| [XEQ] [ALPHA] EMP [ALPHA]            | NO. OF DED. ?                     |
| 5 [R/S]                              | SET SIZE 20 (Also mark data card) |
| [XEQ] [ALPHA] SIZE [ALPHA] 020 [R/S] | FIRST NAME ?                      |
| BEN A. [R/S]                         | LAST NAME ?                       |
| WATERS [R/S]                         | SOC SEC NO ?                      |
| 541800051 [R/S]                      | MORS?                             |
|                                      |                                   |

| S [R/S]           |                                                                  | EXEMPTIONS ?                                                                |        |
|-------------------|------------------------------------------------------------------|-----------------------------------------------------------------------------|--------|
| 1 [R/S]           |                                                                  | WAGE ?                                                                      |        |
| 6 [R/S]           |                                                                  | O.T. FACTOR ?                                                               |        |
| 1.5 [R/S]         |                                                                  | % DEDUCTIONS                                                                |        |
|                   |                                                                  | DED. NAME ?                                                                 |        |
| STOCK [R/S        | ]                                                                | % ?                                                                         |        |
| 5 [R/S]           |                                                                  | DED. NAME ?                                                                 |        |
| [R/S]             |                                                                  | \$ DEDUCTIONS                                                               |        |
|                   |                                                                  | DED. NAME ?                                                                 |        |
| UW [R/S]          |                                                                  | \$ ?                                                                        |        |
| 1 [R/S]           |                                                                  | RDY 01 OF 02                                                                |        |
| Record bot        | h sides of a card for Ben A                                      | A. Waters.                                                                  |        |
| Example 2:        |                                                                  |                                                                             |        |
|                   | For the period ending 9/1/<br>and 2 overtime hours. Use<br>data. | 79, Ben A. Waters worked 40 reg hour<br>"PAYROLL" to calculate all pertinen | s<br>t |
| Keystrokes        | :                                                                | Display:                                                                    |        |
| [XEQ] [ALPI       | HA] SIZE [ALPHA] 020                                             |                                                                             |        |
| Load Ben's        | data card                                                        |                                                                             |        |
| [XEQ][ALPH        | A] PAYROLL [ALPHA]                                               | BEN A.                                                                      |        |
|                   |                                                                  | WATERS                                                                      |        |
|                   |                                                                  | 541-80-0051                                                                 |        |
|                   |                                                                  | SINGLE                                                                      |        |
|                   |                                                                  | 1 EXEMPT.                                                                   |        |
|                   |                                                                  | REG HOURS                                                                   |        |
| 40 [R <b>/S</b> ] | ]                                                                | \$240.00                                                                    |        |
| [R/S              | ]                                                                | O.T. HOURS                                                                  |        |
| 2 [R/S            | ]                                                                | \$18.00                                                                     |        |
| [R/S              | ]                                                                | G=\$258.00                                                                  |        |
| [R/S              | ]                                                                | F ?                                                                         |        |
|                   |                                                                  |                                                                             |        |

(\$42.41 is found to be the fed. tax)

2

| 42.41 [R/S]                         | S ?                    |
|-------------------------------------|------------------------|
| (\$15 is found to be the state tax) |                        |
| 15 [R/S]                            | FICA=\$15.82           |
| [R/S]                               | STOCK=\$12.90          |
| [R/S]                               | UW=\$1.00              |
| [R/S]                               | $\Sigma DED = \$87.13$ |
| [R/S]                               | ΣG=\$258.00            |
| [R/S]                               | $\Sigma F = $42.41$    |
| [R/S]                               | ΣS=\$15.00             |
| [R/S]                               | ΣFICA=\$15.82          |
| [R/S]                               | ΣSTOCK=\$12.90         |
| [R/S]                               | Σ <b>UW=\$1.00</b>     |
| [R/S]                               | NET=\$170.87           |
| [R/S]                               | RDY 01 OF 02           |
|                                     |                        |

Load Ben A. Waters data card again to update the year to date summations.

|      |                                             |           |                | SIZE: 014+     |
|------|---------------------------------------------|-----------|----------------|----------------|
| STEP | INSTRUCTIONS                                | INPUT     | FUNCTION       | DISPLAY        |
| 1    | To set up an employee data card go to       |           |                |                |
|      | step 4.                                     |           |                |                |
| 2    | To start a new year go to step 24.          |           |                |                |
| 3    | To compute payroll go to step 29.           |           |                |                |
| 4    | Load program "FMP"                          |           |                |                |
|      |                                             |           |                |                |
| 5    | Initialize                                  |           | [XEQ] EMP      | NO. OF DED. ?  |
| 6    | Key in total number of deductions for this  |           |                |                |
|      | employee including fed., state and FICA     | n         | [R/S]          | SET SIZE (NNN) |
| 7    | NNN is the minimum number of data registers |           |                |                |
|      | required for this employee.                 |           |                |                |
|      | If SIZE is not already at or above this,    |           |                |                |
|      | then set this SIZE.                         |           | [XEQ] SIZE NNN |                |
|      |                                             |           | [R/S]          | FIRST NAME ?   |
| 8    | Key in the first name or initials with no   |           |                |                |
|      | more than 6 characters                      | F. Name   | [R/S]          | LAST NAME ?    |
| 9    | Key in the last name with no more than      |           |                |                |
|      | 12 characters                               | L. Name   | [R/S]          | SOC SEC NO ?   |
| 10   |                                             |           |                | N OD G O       |
| 10   | Key in social security number               | 55#       | [K/S]          | M OK 5 ?       |
| 11   | Key M if married and S if single.           | M or S    | [R/S]          | EXEMPTIONS ?   |
| 12   | Key in the number of exemptions             | k         | [R/S]          | WAGE ?         |
| 13   | Key in hourly wage                          | wage      | [R/S]          | O.T. FACTOR ?  |
| 14   | Key in the multiplier for overtime hours    | m         | [R/S]          | %DEDUCTIONS    |
|      |                                             |           |                | DED. NAME ?    |
| 15   | Key in the name of a deduction which is to  |           |                |                |
|      | be figured by % of gross (no more than      |           |                |                |
|      | 6 characters). If there are none or you     |           |                |                |
|      | have keyed them all in just press [R/S] and | ded. name | [R/S]          | % ?            |

|      |                                           |           |               | SIZE :014+    |
|------|-------------------------------------------|-----------|---------------|---------------|
| STEP | INSTRUCTIONS                              | INPUT     | FUNCTION      | DISPLAY       |
|      | go to step 18                             |           |               |               |
| 16   | Key in the %                              | %         | [R/S]         | DED. NAME ?   |
| 17   | Go to step 15                             |           |               |               |
| 18   |                                           |           |               | \$ DEDUCTIONS |
|      |                                           |           |               | DED. NAME ?   |
| 19   | Key in the name of a deduction which is   |           |               |               |
|      | always the same dollar amount (no more    |           |               |               |
|      | than 6 characters).                       | ded. name | [R/S]         | \$?           |
| 20   | Key in the dollar amount                  | Ş         | [R/S]         | DED. NAME ?   |
| 21   | Go to step 19                             |           |               |               |
| 22   | Sometime during steps 15 through 21 you   |           |               |               |
|      | will have keyed in all of the deductions  |           |               |               |
|      | at which time "RDY O1 OF (NN)" will be    |           |               |               |
|      | displayed. Load the data card for this    |           |               |               |
|      | employee.                                 |           |               |               |
| 23   | For another employee go to step 4.        |           |               |               |
| 24   | Load program "EMP"                        |           |               |               |
| 25   | Load an employee data card                |           |               |               |
| 26   | Clear all summations and accumulations to |           |               |               |
|      | zero                                      |           | [XEQ] NY      | RDY 01 OF NN  |
| 27   | Load the employee data card for update    |           |               |               |
| 28   | For another employee go to step 25.       |           |               |               |
| 29   | Load program "PAYROLL"                    |           |               |               |
| 30   | Load an employee data card                |           |               |               |
| 31   | Begin program                             |           | [XEQ] PAYROLL | RELOAD DATA*  |
|      |                                           |           |               | CARD AFTER*   |
|      |                                           |           |               | SIZE (NNN)*   |

|      |                                             |         |                    | SIZE: 014+       |
|------|---------------------------------------------|---------|--------------------|------------------|
| STEP | INSTRUCTIONS                                | INPUT   | FUNCTION           | DISPLAY          |
| *    | You will only see these displays if the     |         |                    |                  |
|      | size was less than it should have been;     |         |                    |                  |
|      | otherwise go to step 34                     |         |                    |                  |
| 32   | Set the correct SIZE                        |         | [XEQ] SIZE NNN     |                  |
| 33   | Reload the employee data card then press    |         |                    |                  |
|      | [R/S]                                       |         | [R/S]              |                  |
| 34   |                                             |         |                    | (first name)     |
|      |                                             |         |                    | (last name)      |
|      |                                             |         |                    | (SS#)            |
|      |                                             |         |                    | MARRIED          |
|      |                                             |         |                    | (or)<br>SINGLE   |
|      |                                             |         |                    | (N) EXEMPT.      |
|      |                                             |         |                    | PER ENDING       |
| 35   | If prompted for, key in the date of the end |         |                    |                  |
|      | of the period                               | MM.DDYY | [R/S]              | REG HOURS        |
| 36   | Key in the number of hours and minutes      |         |                    |                  |
|      | worked for regular pay.                     | H.MM    | [R/S]              | \$(Reg)          |
|      |                                             |         | [r/s] <sup>†</sup> | O.T. HOURS       |
| 37   | Key in the number of hours and minutes      |         |                    |                  |
|      | worked for overtime pay.                    | H.MM    | [R/S]              | \$(0.T.)         |
|      |                                             |         | [R/S] <sup>†</sup> | G=(gross)        |
|      |                                             |         | [r/s] <sup>†</sup> | F ?              |
| 38   | Key in federal withholding                  | F       | [R/S]              | s ?              |
| 39   | Key in state withholding                    | S       | [R/S]              | FICA=\$()        |
|      |                                             |         | [r/s] <sup>†</sup> | (other ded.)     |
|      |                                             |         | [R/S] <sup>†</sup> | $\Sigma DED=$()$ |
|      |                                             |         | [r/s] <sup>†</sup> | ΣG=\$()          |

|      |                                        |       |                    | SIZE: 014+            |
|------|----------------------------------------|-------|--------------------|-----------------------|
| STEP | INSTRUCTIONS                           | INPUT | FUNCTION           | DISPLAY               |
|      |                                        |       | [r/s] <sup>†</sup> | ΣF=\$()               |
|      |                                        |       | [r/s] <sup>†</sup> | ΣS=\$()               |
|      |                                        |       | [r/s] <sup>†</sup> | ΣFICA=\$()            |
|      |                                        |       | [R/S] <sup>†</sup> | $\Sigma$ (other ded.) |
|      |                                        |       | [r/s] <sup>†</sup> | NET=\$()              |
|      |                                        |       | [R/S]              | RDY 01 OF(NN)         |
| 40   | Load employee data card for update of  |       |                    |                       |
|      | year to date summations.               |       |                    |                       |
| 41   | For another employee go to step 25.    |       |                    |                       |
| +    | Only required if a printer is present. |       |                    |                       |
|      |                                        |       |                    |                       |
|      |                                        |       |                    |                       |
|      |                                        |       |                    |                       |
|      |                                        |       |                    |                       |
|      |                                        |       |                    |                       |
|      |                                        |       |                    |                       |
|      |                                        |       |                    |                       |
|      |                                        |       |                    |                       |
|      |                                        |       |                    |                       |
|      |                                        |       |                    |                       |
|      |                                        |       |                    |                       |
|      |                                        |       |                    |                       |
|      |                                        |       |                    |                       |
|      |                                        |       |                    |                       |
|      |                                        |       |                    |                       |
|      |                                        |       |                    |                       |
|      |                                        |       |                    |                       |
|      |                                        |       |                    |                       |

Г

|              |                     | 47 RCL 00   |                                         |
|--------------|---------------------|-------------|-----------------------------------------|
|              |                     | 40 9/00     |                                         |
| ROLL"        | I <b>n</b> itialize | 48 / 10 /   |                                         |
| 02 FIX 0     |                     | 49 "SINGLE" |                                         |
|              |                     |             |                                         |
| 03 CF 29     |                     | DØ HVIEW    |                                         |
| 04 PC1 00    |                     | 51 EC2 55   |                                         |
| 04 KUL 00    |                     |             |                                         |
| 05 ABS       | Test for correct    | 52 PSE      |                                         |
| GE THT       |                     | 53 ABS      |                                         |
| 00 100       | size                |             |                                         |
| 07 SF 25     |                     | 54 FRU      |                                         |
|              |                     | 55 100      |                                         |
| BO KUL IND   |                     |             |                                         |
| X            |                     | 56 *        |                                         |
| 00 ECOC 25   |                     | 57 CL9      |                                         |
| 07 75:0 25   |                     |             |                                         |
| 10 GTO 00    |                     | 58 HKUL X   |                                         |
| 4 4 4        |                     | 59 "F EXEMP |                                         |
|              |                     |             |                                         |
| 12 +         |                     | 1."         |                                         |
| 17 CE 21     |                     | 60 OVIEN    |                                         |
| 13 CF 21     |                     |             | no. of exempt.                          |
| I 14 "RELOAD |                     | 61 FC? 55   |                                         |
| DOTO:        |                     | 62 PSE      |                                         |
| рнін         |                     |             |                                         |
| 15 AVIEW     |                     | 63 FU? 55   |                                         |
| 14 000       |                     | 64 CTO 00   |                                         |
| 16 F3E       |                     |             |                                         |
| 17 "CARD AF  |                     | 65 "PER END |                                         |
| TED"         |                     | TNC "       |                                         |
| IER          |                     |             | (fo <b>r</b> printer                    |
| 18 AVIEW     |                     | 66 PRUMPI   | (=== p================================= |
| 10 000       |                     | 67 INT      | only)                                   |
| 17 FSC       |                     |             |                                         |
| 20 "SIZE "   |                     | 68 HRCL X   |                                         |
| 01 100       |                     | 69 " 1- / " |                                         |
| 21 100       |                     |             |                                         |
| 22.X>Y?      |                     | 70 LASTX    |                                         |
|              |                     | 71 ERC      |                                         |
| 23 76        |                     |             |                                         |
| 24 ARCL Y    |                     | 72 100      |                                         |
| OF DROMDT    |                     | 77 *        |                                         |
| 25 PRUMPI    |                     |             |                                         |
| 26+LBL 00    |                     | 74 INT      |                                         |
| 07 ECO 55    | General output      | 75 ORCI X   |                                         |
| 27 632 33    | ocherar output      |             |                                         |
| 28 SF 21     |                     | 76 "⊢∕"     |                                         |
|              |                     | 77 LOSTV    |                                         |
| 27 ULH       |                     |             |                                         |
| 30 ARCL 01   |                     | 78 FRC      |                                         |
|              |                     | 79 100      |                                         |
| JI MYIEW     | First name          |             |                                         |
| 32 FC? 55    |                     | 80 *        |                                         |
| 77 PSF       |                     | 81 ARCL X   |                                         |
|              |                     |             | Destate 1.                              |
| 34 CLH       |                     | 82 PKH .    | Print date                              |
| 75 ORCI 02   |                     | 83+LBL 00   |                                         |
|              |                     |             | Input new data                          |
| 36 ARCE 03   |                     | 84 "KEG HUU | -                                       |
| 37 AVIEW     | Last name           | RS "        |                                         |
|              | Last name           | 05 000MDT   | Pag hours                               |
| 38 FC? 55    |                     | OJEKUNEL    | keg nours                               |
| 39 PSF       |                     | 86 FIX 2    |                                         |
| 40 010       | 1                   | 07 000 V    |                                         |
| 40 LLH       |                     | OF MAUL A   |                                         |
| 41 ARCL 04   |                     | 88 HR       |                                         |
| 40 0001 05   | 1                   | 00 500 55   |                                         |
| 42 HKUL 05   |                     |             |                                         |
| 43 AVIEW     | Soc Sec #           | 90 PRA      |                                         |
| 44 E00 EE    |                     | 91 PC1 04   |                                         |
| 44 FC? 55    | 1                   | 51 R.CL 00  |                                         |
| 45 PSE       |                     | 92 *        |                                         |
| AC MODDICD   | 4                   | 97 PND      |                                         |
| 46 "MHKKIED  | ]                   | 73 KHD      |                                         |
|              | 1                   | 94 "\$"     |                                         |

| 95 ARCL X                |              | 145 %                    |                   |
|--------------------------|--------------|--------------------------|-------------------|
| 96 SF 21                 |              | 146 RND                  |                   |
| 97 OVIEW                 |              | 147 ST+ 10               |                   |
|                          |              | 140  CT + 17             |                   |
| 98 °U. I. H              |              | 148 317 13               |                   |
| OURS "                   | 0 11 1       | 149 "FICH=\$"            |                   |
| 99 PROMPT                | 0.1. hours   | 150 ARCL X               |                   |
| 100 ARCL X               |              | 151 AVIEW                |                   |
| 101 HR                   |              | 152 RCL 00               |                   |
| 100 500 55               |              | 157 OPC                  |                   |
| 102 F3: 00               |              | 100 800                  |                   |
| 103 PRH                  |              | 154 181                  |                   |
| 104 RCL 06               |              | 155 1 E3                 |                   |
| 105 RCL 07               |              | 156 /                    |                   |
| 106 *                    |              | 157 13                   |                   |
| 107 *                    |              | 158 +                    |                   |
|                          |              | 159 010 00               |                   |
| 108 RND                  |              | 137 610 88               |                   |
| 109 "\$"                 |              | 160+LBL 01               | Other deductions  |
| 110 ARCL X               |              | 161 CLA                  | other deductions  |
| 111 AVIEW                |              | 162 ARCL IND             | 1                 |
| 112 +                    |              |                          | 1                 |
|                          |              | 163 "+=\$"               |                   |
| 110 010 00               |              | 164 TSC X                | 1                 |
|                          |              |                          |                   |
| 113 "G=\$"               |              | 163 RUL 08               | 1                 |
| 116 ARCL X               |              | 166 RUL IND              | i                 |
| 117 AVIEW                | Gross        | Y                        |                   |
| 118 "F ?"                |              | 167 X>0?                 | :                 |
| 119 PROMPT               | Federal tax  | 168 %                    |                   |
| 120 "F=\$"               | rederat Lax  | 169 ABS                  |                   |
| 121 OPCL V               |              | 170 RND                  |                   |
| 100 FC0 FE               |              | 171 ST+ 10               |                   |
| 122 F3: JJ               |              | 171 070 10<br>170 0001 V |                   |
| 123 PRH                  |              | 172 HRUL A               | i                 |
| 124 STO 10               |              | 173 HVIEW                | 1                 |
| 125 ST+ 11               |              | 174 ISG Z                |                   |
| 126 "S ?"                |              | 175 ST+ IND              |                   |
| 127 PROMPT               | State tax    | z                        |                   |
| 128 "S=\$"               |              | 176 RDN                  |                   |
|                          |              | 177 RDN                  |                   |
| 127 HKOL A<br>170 ECO EE |              | 17041 01 00              | +                 |
| 130 F37 33               |              |                          |                   |
| 131 PRH                  |              | 179 186 8                |                   |
| 132 ST+ 10               |              | 180 GIU 01               |                   |
| 133 ST+ 12               |              | 181 "∑DED=\$"            | Sum of deductions |
| 134 RCL 08               |              | 182 ARCL 10              | this period       |
| 135 22900                | Marimum FICA | 183 AVIEW                | •                 |
| 136 RCI 09               | Haximum FIOA | 184 "ΣG=\$"              |                   |
| 177 -                    |              | 185 0801 09              | Voor to data      |
|                          |              | 102 OVIEU                |                   |
| 130 KUL 00               |              | 107 "TE-4"               | aeductions        |
| 137 +                    |              |                          |                   |
| 140 X>Y?                 |              | 188 HRUL II              |                   |
| 141 X<>Y                 |              | 189 AVIEW                |                   |
| 142 X<0?                 | 1            | 190 "∑S=\$"              |                   |
| 143 CLX                  | 1            | 191 ARCL 12              |                   |
| 144 6.13                 | FTCA 7       | 192 AVIEW                |                   |
| 1 144 0.10               | ITTOM %      |                          |                   |

| 193 "∑FICA=\$ |        | 01+LBL "EMP | Initialize        |
|---------------|--------|-------------|-------------------|
|               |        |             | inicialize        |
| 194 ARCL 13   |        | 92 "NO. OF  |                   |
| 195 OVIEW     |        |             |                   |
| 100 500       |        |             |                   |
| 196 FRC       |        | 03 PRUMPI   |                   |
| 197-13        |        | 04 3        | Calculate         |
| 198 +         |        | 05 *        | ST7E              |
| 199 CTO 00    |        | 04 5        | SIZE              |
|               |        | 00 0        |                   |
| 200+LBL 02    |        | 07 +        |                   |
| 201 "Σ"       |        | 08 "SET SIZ |                   |
| 202 ARCL IND  |        | E "         |                   |
| X             |        |             |                   |
| 207 "L-#"     |        |             |                   |
| 203 F-*       |        | 10 CF 29    |                   |
| 204 2         |        | 11 ARCL X   |                   |
| 205 +         |        | 12 PROMPT   |                   |
| 206 ARCL IND  |        | 13.1        |                   |
| v             |        | 14 _        |                   |
|               |        |             | •                 |
| 207 HVIEW     |        | 15 \$10 00  |                   |
| 208+LBL 00    |        | 16 "FIRST N | First name        |
| 209 ISG X     | Net    | AME ?"      |                   |
| 210 CTO 02    |        | 17 00N      |                   |
| 210 010 02    |        |             |                   |
| 211 "NE!=∌"   |        | 18 PRUMPT   |                   |
| 212 RCL 08    |        | 19 ASTO 01  |                   |
| 213 RCL 10    |        | 20 "LAST NA | Last name         |
| 214 -         |        | ME 2"       |                   |
| 215 OPCL V    |        |             |                   |
| 215 ARCE A    |        | 21 PROMPT   | 1                 |
| 216 CF 21     |        | 22 HUFF     |                   |
| 217 AVIEW     |        | 23 ASTO 02  |                   |
| 218 SF 21     |        | 24 8SHE     |                   |
| 219 ES2 55    |        |             |                   |
|               |        | 20 H310 05  |                   |
| 220 FRH       |        | 26 "SUC SEC | SS <b>#</b>       |
| 221 STOP      |        | NO ?"       |                   |
| 222 WDTA      | T      | 27 PROMPT   |                   |
| 223 RTN       | Update | 28 " "      |                   |
| 224 END       |        |             | 3 spaces          |
| 224 .END.     | 4      | 29 HRUL X   |                   |
|               |        | 30 ASTO Y   |                   |
|               |        | 31 ASHF     |                   |
|               | 1      | 32 ASTO X   |                   |
|               | 4      |             |                   |
|               | 4      |             |                   |
|               | 4      | 34 " "      | 3 spaces          |
| 40            |        | 35 ARCL Y   | _                 |
|               |        | 36 "⊢-"     |                   |
|               | 7      | 37 ARCL X   |                   |
|               | 4      |             |                   |
|               | 4      |             |                   |
|               |        | 39 4510 04  |                   |
|               |        | 40 ASHF     |                   |
|               | 1      | 41 ASTO X   |                   |
|               | 4      | 42 "-"      |                   |
|               | 4      |             |                   |
|               | 4      | 43 HRUL A   |                   |
|               | _      | 44 HSTU 05  |                   |
| 50            | 7      | 45 "M OR S? | Married or single |
|               |        |             |                   |

|              |                   | 92 AVIEW     |          |
|--------------|-------------------|--------------|----------|
| 46 AON       | 1                 | 93 PSE       |          |
| 47 PROMPT    |                   | 94 GTO 03    |          |
| 48 00FF      |                   |              |          |
|              |                   |              |          |
| 49 LF 00     |                   | 96 ASIU IND  |          |
| 50 ASTO Y    |                   | X            |          |
| 51 "S"       |                   | 97 ISG X     |          |
| 52 OSTO X    |                   | 00 "4 7"     |          |
|              |                   |              |          |
| 53 X=1?      | 1                 | 99 857 00    |          |
| 54 SF 00     | 1                 | 100 "% ?"    |          |
| 55 "EXEMPTI  | no, of exemptions | 101 PROMPT   |          |
| ONS 2"       |                   | 102 502 00   |          |
|              |                   | 102 FC? 00   |          |
| J6 PRUNFI    | 1                 | 103 CHS      |          |
| 57 100       | 1                 | 104 STO IND  |          |
| 58 /         |                   | Y            |          |
| 59 801 00    |                   | 105 PTN      |          |
|              |                   |              |          |
| 60 +         | 1                 | 106 ISG X    |          |
| 61 FS?C 00   | 4                 | 107+LBL 00   |          |
| 62 CHS       |                   | 108 ISG X    |          |
| 63 STO 00    |                   |              |          |
| 24 "HOCE 2"  | Wago              |              |          |
| 64 WHGE (    | wage              | 110+LBL "NT" | New Year |
| 65 PRUMPT    |                   | 111 0        | 1        |
| 66 STO 06    |                   | 112 STO 09   |          |
| 67 "O. T. F  | Ο Τ ΕΔΟΤΟΒ        | 113 STO 11   |          |
| OCTOR 2"     | ori: morek        | 114 910 12   | •        |
|              |                   | 114 510 12   |          |
| 68 PRUMPT    |                   | 115 RCL 00   |          |
| 69 STO 07    |                   | 116 ABS      |          |
| 70 RCL 00    |                   | 117 INT      |          |
| 71 OBS       |                   | 110 1 57     |          |
|              |                   |              |          |
|              |                   | 119 /        | 1        |
| - 73 1 E3    |                   | 120 13.00003 |          |
| 74 /         |                   | 121 +        |          |
| 75 13        |                   | 122 0        |          |
| 76 +         |                   | 10741 01 04  |          |
|              |                   | 123VLBL 04   |          |
| 77 SF 00     | 1                 | 124 STO IND  |          |
| 78 "% DEDUC  | 1                 | Y            |          |
| TIONS"       |                   | 125 ISG Y    |          |
| 79 AVIEW     | 1                 | 126 610 04   |          |
|              |                   |              |          |
|              |                   |              |          |
| 81 610 88    |                   | 128 R N      |          |
| 82+LBL 03    |                   | 129 .END.    |          |
| 83 "DED. NA  |                   | 1            |          |
| ME 2"        | 1                 | 1            |          |
|              |                   |              |          |
|              |                   |              |          |
| 85 CF 23     |                   |              |          |
| 86 PROMPT    | 1                 |              | 1        |
| 87 AOFF      |                   |              | 4        |
| 88 FS2 23    |                   |              | 4        |
|              | 1                 |              | 4        |
| 89 610 61    |                   |              |          |
| 90 CF 00     |                   |              | 1        |
| 91 "\$ DEDUC | 1                 | 00           | 1        |
| TIONS"       |                   |              | L        |

# <sup>12</sup>**REGISTERS, STATUS, FLAGS, ASSIGNMENTS**

|     | DATA REGISTERS                               |     | STATUS |                    |            |           |                      |                           |               |                   |           |
|-----|----------------------------------------------|-----|--------|--------------------|------------|-----------|----------------------|---------------------------|---------------|-------------------|-----------|
| 00  | Used<br>First name<br>Last name<br>Last name | 50  |        | SIZE<br>ENG<br>DEG | <u>014</u> | <u>++</u> | TOT.<br>FIX –<br>RAD | REG. <u>8</u><br>SC<br>GR | 2+<br>I<br>AD | _ USER MO<br>ON C | DE<br>)FF |
| 05  | SS#<br>SS#                                   | 55  |        |                    |            |           | 0.5.7.1              | FL                        | AGS           |                   | 0.4750    |
|     | Wage                                         |     |        | #                  | S/C        |           | SETI                 | NDICATE                   | S             | CLEAR INDI        | CATES     |
|     | 0.T. Wage                                    |     |        | 00                 |            | <u>%</u>  | ded                  |                           |               | \$ ded            |           |
|     | G                                            |     |        |                    |            |           | ······               |                           |               |                   |           |
| 10  |                                              | 60  |        |                    |            |           |                      |                           |               |                   |           |
|     | 2 Ded                                        | 00  |        |                    |            |           |                      |                           |               |                   |           |
|     | 2F                                           |     |        |                    |            |           |                      |                           |               |                   |           |
|     | 25                                           |     |        |                    |            |           |                      |                           |               |                   |           |
|     | ZFICA                                        |     |        |                    |            |           |                      |                           |               |                   |           |
| 15  | Name of ded.                                 | CE. |        |                    |            |           |                      |                           |               |                   |           |
| 15  | % or dollar amount                           | 65  |        |                    |            |           |                      |                           |               |                   |           |
|     | •                                            |     |        |                    |            |           |                      |                           |               |                   |           |
|     | :                                            |     |        |                    |            |           |                      |                           |               |                   |           |
|     |                                              |     |        |                    |            |           |                      |                           |               |                   |           |
| 20  |                                              | 70  |        |                    |            |           |                      |                           |               |                   |           |
| 20  |                                              | 70  |        |                    |            |           |                      |                           |               |                   |           |
|     |                                              |     |        |                    |            |           |                      |                           |               |                   |           |
|     |                                              |     |        |                    |            |           |                      |                           |               |                   |           |
|     |                                              |     |        |                    |            |           |                      |                           |               |                   |           |
| 25  |                                              | 75  |        |                    |            |           |                      |                           |               |                   |           |
| -25 |                                              | /5  |        |                    |            |           |                      |                           |               |                   |           |
|     |                                              |     |        |                    |            |           |                      |                           |               |                   |           |
|     |                                              |     |        |                    |            |           |                      |                           |               |                   |           |
|     |                                              |     |        |                    |            | -         |                      |                           |               |                   |           |
| 30  |                                              | 80  |        |                    |            |           |                      |                           |               |                   |           |
|     |                                              |     |        |                    |            |           |                      |                           |               |                   |           |
|     |                                              |     |        |                    |            |           |                      |                           |               |                   |           |
|     |                                              |     |        |                    |            |           |                      |                           |               |                   |           |
|     |                                              |     |        |                    |            |           |                      |                           |               |                   |           |
| 35  |                                              | 85  |        |                    |            |           |                      |                           |               |                   |           |
|     |                                              |     |        |                    |            |           |                      |                           |               |                   |           |
|     |                                              |     |        |                    |            |           |                      | ASSIGN                    | MEN           | ITS               |           |
|     |                                              |     |        |                    | FUNCT      |           | 1                    | KEY                       |               | FUNCTION          | KEY       |
| 40  |                                              | 90  |        |                    |            |           |                      |                           |               |                   |           |
|     |                                              |     |        |                    |            |           |                      |                           |               |                   |           |
|     |                                              |     |        |                    |            |           |                      |                           |               |                   |           |
|     |                                              |     |        |                    |            |           |                      |                           |               |                   |           |
|     |                                              |     |        |                    |            |           |                      |                           |               |                   |           |
| 45  |                                              | 95  |        |                    |            |           |                      |                           |               |                   |           |
|     |                                              |     |        |                    |            |           |                      |                           |               |                   |           |
|     |                                              |     |        |                    |            |           |                      |                           |               |                   |           |
|     |                                              |     |        |                    |            |           |                      |                           |               |                   |           |
|     |                                              |     |        |                    |            |           |                      |                           |               |                   |           |

#### INVOICING

#### (Requires One Memory Module)

Given a discount rate (DISC), number of units (UNITS), and price per unit (PRICE) for each line item, this program calculates the net line total (NLT), maintains a running subtotal (ST) and grand total (GT), and determines each line total's percent of the grand total (%T). A manimum of 40 line items may be input. If more than 40 are input, ">LIM" is displayed.

The net line total is the number of units multiplied by the unit price, less the discount amount. Each time it is calculated, the value is added to both the running subtotal and the grand total. Pressing [R/S] displays the running subtotal and clears the subtotal accumulation (grand total is not affected). Pressing [RS] again displays the grand total (without clearing it). The grand total is not cleared (set to zero) until you start a new problem.

Each line total's percent of the grand total is also calculated. The last output is FINISHED, indicating that all percentages have been calculated.

If after calculating a net line total it is discovered that one of the last input values was keyed incorrectly, press [E] to delete the last line total. Repeat if a prior line total was incorrect.

The discount rate is retained and must only be keyed in when it changes.

Invoicing Net line total =  $\left( \text{Price - Price x } \frac{\text{DISC}}{100} \right) \times (\#)$ 

Example 1:

The controller of a small company can take advantage of several discounts if he pays the two bills shown below. What amount should be remitted for each bill, what is the grand total to be paid, and what percentage of the grand total is each payment?

| Bi11 | 1 | (2% | discount | if | paid | today) | ) |
|------|---|-----|----------|----|------|--------|---|
|------|---|-----|----------|----|------|--------|---|

| Line Item | # of Units | Unit Price |  |  |
|-----------|------------|------------|--|--|
| 1         | 25         | \$ 2.75    |  |  |
| 2         | 60         | 1.50       |  |  |
| 3         | 71         | 1.50       |  |  |

#### Bill 2 (2% discount if paid today)

| Line Item | # of Units | Unit Price |  |  |
|-----------|------------|------------|--|--|
| 1         | 12         | \$10.50    |  |  |
| 2         | 17         | 37.20      |  |  |

| Solution:                      |                 |                 |
|--------------------------------|-----------------|-----------------|
| Keystrokes                     | Display:        |                 |
| [USER]                         |                 | (set USER mode) |
| [XEQ] [ALPHA] SIZE [ALPHA] 045 |                 |                 |
| [XEQ] [ALPHA] INVOICE [ALPHA]  | % DISC. ?       |                 |
| 2 [R/S]                        | UNITS ?         |                 |
| 25 [R/S]                       | PRICE ?         |                 |
| 2.75 [R/S]                     | NLT=\$67.38     |                 |
| [B]                            | UNITS ?         |                 |
| 60 [R/S]                       | PRICE ?         |                 |
| 1.5 [R/S]                      | NLT=\$88.20     |                 |
| [B]                            | UNITS ?         |                 |
| 71 [R/S]                       | PRICE ?         |                 |
| 1.5 [R/S]                      | NLT=\$104.37    |                 |
| [R/S]                          | S.T.=\$259.95   |                 |
| [B]                            | UNITS ?         |                 |
| •                              | •               |                 |
|                                | •               |                 |
| [R/S]                          | S.T.=\$743.23   |                 |
| [R/S]                          | G.T. =\$1003.18 |                 |
| [R/S]                          | %T1=6.72        |                 |
| [R/S]                          | %T2=8.79        |                 |
| •                              |                 |                 |
| •                              |                 |                 |
| •                              |                 |                 |
|                                | %T5=61.78       |                 |
| [R/S]                          | FINISHED        |                 |

|      |                                                                                                    |          |               | SIZE: 045 • |
|------|----------------------------------------------------------------------------------------------------|----------|---------------|-------------|
| STEP | INSTRUCTIONS                                                                                                    | INPUT    | FUNCTION      | DISPLAY     |
| 1    | Load the program and set USER mode                                                                                             |          | [USER]        |             |
| 2    | Initialize the program                                                                                                    |          | [XEQ] INVOICE | % DISC ?    |
| 3    | Input: percent discount;                                                                                                    | %        | [R/S]         | UNITS ?     |
| 4    | no. of units; and                                                                                                    | units    | [R/S]         | PRICE ?     |
|      | price                                                                                                    | price    | [R/S]         |             |
| 5    | Find Net Line Total                                                                                                    |          |               | NLT=\$( )   |
| 6    | (optional) Find running subtotal                                                                                               |          | [R/S]         | S.T.=\$( )  |
| 7    | (optional) Find running grand total                                                                                            |          | [R/S]         | G.T.=\$( )  |
| 8    | (optional) Find each line total's percent                                                                                      |          | [R/S]         | %T1=( )     |
|      | of the grand total                                                                                                    |          | [R/S]         | %T2=( )     |
|      |                                                                                                    |          | (etc)         |             |
| 9    | If last net line total was incorrect, press                                                                                    | <b>→</b> | [E]           | (NLT)       |
|      | to delete it from the running sums                                                                                             |          |               |             |
| 10   | For another bill, press →                                                                                                    |          | [A]           | % DISC ?    |
|      | and go to step 3, or press $\rightarrow$                                                                                       |          | [в]           | UNITS ?     |
|      | and go to step 4                                                                                                    |          |               |             |
|      |                                                                                                    |          |               |             |
|      | *While this program has been written to<br>accept up to 40 line items, the user may<br>size the registers less than this value |          |               |             |
|      | if they so desire to gain additional program steps. If this is done, lines 004                                                 |          |               |             |
|      | and 036 should be changed accordingly.                                                                                         |          |               |             |
|      |                                                                                                    |          |               |             |
|      |                                                                                                    |          |               |             |
|      |                                                                                                    |          |               |             |
|      |                                                                                                    |          |               |             |
|      |                                                                                                    |          |               |             |
|      |                                                                                                    |          |               |             |

| 01+LBL "INV<br>OICE"<br>02 CF 29<br>03 CLRG<br>04 4.044<br>05 STO 00<br>06+LBL A<br>07 "% DISC.<br>?"<br>08 PROMPT<br>09 STO 03<br>10+LBL B<br>11 "UNITS ? | Initialize<br>Input data | 00<br>47 X=0?<br>48 GTO 03<br>49 RCL 02<br>50 /<br>51 100<br>52 *<br>53 "⊢="<br>54 ARCL X<br>55 PROMPT<br>56 ISG 00<br>57 GTO 02<br>58+LBL 03 Correction<br>59 "FINISHE routine |
|----------------------------------------------------------------------------------------------------|--------------------------|----------------------------------------------------------------------------------------------------|
| 12 PROMPT<br>13 "PRICE ?<br>"<br>14 PROMPT<br>15 RCL 03<br>16 %<br>17 -                                                                                    | Calculate<br>results     | D"<br>60 PROMPT<br>61◆LBL E<br>62 1<br>63 ST- 00<br>64 RCL IND<br>00                                                                                                    |
| 18 *<br>19 STO IND<br>00<br>20 ST+ 01<br>21 ST+ 02<br>22 "NLT"<br>27 ISC 00                                                                                |                          | 65 ST- 01<br>66 ST- 02<br>67 ST- IND<br>00<br>68 STOP<br>69*LBL 00 Display routine<br>70 "b-*"                                                                                  |
| 23 136 00<br>24 GTO 01<br>25 ">LIM"<br>26 PROMPT<br>27+LBL 01<br>28 XEQ 00<br>29 RCL 01                                                                    | Display subtotal         | 70 F-¥<br>71 ARCL X<br>72 PROMPT<br>73 RTN<br>74 .END.                                                                                                    |
| 30 ST- 01<br>31 "S.T."<br>32 XEQ 00<br>33 RCL 02<br>34 "G.T."<br>35 XEQ 00<br>36 4.044                                                                     | grand total              | 90                                                                                                    |
| 37 STO 00<br>38◆LBL 02<br>39 "%T"<br>40 RCL 00<br>41 3<br>42 -                                                                                             | % of total               |                                                                                                    |
| 43 FIX 0<br>44 ARCL X<br>45 FIX 2<br>46 RCL IND                                                                                                    |                          | 00                                                                                                    |

# **REGISTERS, STATUS, FLAGS, ASSIGNMENTS**<sup>"</sup>

| DATA REGISTERS |                                       |    | STATUS             |                |                   |                               |              |                             |           |
|----------------|---------------------------------------|----|--------------------|----------------|-------------------|-------------------------------|--------------|-----------------------------|-----------|
| 00             | Pointer<br>S.T.<br>G.T.<br>% discount | 50 | SIZE<br>ENG<br>DEG | <u>045</u><br> | TO1<br>FIX<br>RAD | T. REG. <u>7(</u><br>SC<br>GR | 0<br> <br>AD | USER MOI<br>- ON <u>X</u> 0 | DE<br>IFF |
| 05             | NLT1<br>NLT2                          | 55 | #                  | INIT<br>S/C    | SET               |                               | AGS<br>s     | CLEAR INDI                  | CATES     |
| 10             |                                       | 60 |                    |                |                   |                               |              |                             |           |
| 15             |                                       | 65 |                    |                |                   |                               |              |                             |           |
| 20             |                                       | 70 |                    |                |                   |                               |              |                             |           |
| 25             |                                       | 75 |                    |                |                   |                               |              |                             |           |
|                |                                       |    |                    |                |                   |                               |              |                             |           |
| 30             |                                       |    |                    |                |                   |                               |              |                             |           |
| 35             |                                       | 85 |                    |                |                   | ASSIGN                        |              | ſS                          |           |
| 40             |                                       | 90 |                    | FUNCT          | ION               | KEY                           | Fl           | JNCTION                     | KEY       |
| 45             | NLT40                                 | 95 |                    |                |                   |                               |              |                             |           |
|                |                                       |    |                    |                |                   |                               |              |                             |           |

#### ACCOUNT POSTING

This program posts to registers by line item or account number (0 through 24). Amounts are posted to any of the registers in random order by inputting the account number (register number) to be posted to. After the last posting, the grand total is found, the amount in each register and the grand total may be printed, and an updated data card written.

References: HP-67/HP-97 Users' Library program #00428D submitted by D. A. Jeffus.

Example: Post \$5.00 and \$25.00 to account number 1 and \$13.00 to account number 5, and find the grand total.

| Keystrokes:                    | Display:      |            |
|--------------------------------|---------------|------------|
| [USER]                         | (Set          | USER mode) |
| [XEQ] [ALPHA] SIZE [ALPHA] 025 |               |            |
| [XEQ] [ALPHA] POST [ALPHA]     | ACCOUNT NO. ? |            |
| 1 [R/S]                        | AMOUNT ?      |            |
| 5 [R/S]                        | ACCOUNT NO. ? |            |
| 1 [R/S]                        | AMOUNT ?      |            |
| 25 [R/S]                       | ACCOUNT NO. ? |            |
| 5 [R/S]                        | AMOUNT ?      |            |
| 13 [R/S]                       | ACCOUNT NO. ? |            |
| [B]                            | G.T.=\$43.00  |            |
|                                |               |            |

|      |                                            |         |            | SIZE :   | 025 | * |
|------|--------------------------------------------|---------|------------|----------|-----|---|
| STEP | INSTRUCTIONS                               | INPUT   | FUNCTION   | DISPL    | _AY |   |
| 1    | Load the program and set USER mode         |         | [USER]     |          |     |   |
| 2    | Initialize the program                     |         | [XEQ] POST | ACCOUNT  | NO. | ? |
| 3**  | Read data card                             |         |            |          |     |   |
| 4    | Input the account number                   | no      | [R/S]      | AMOUNT   | ?   |   |
|      | and amount to be posted to it.             | amount  | [R/S]      | ACCOUNT  | NO. | ? |
| 5    | Repeat step 4, or                          |         |            |          |     |   |
| 6    | Find the grand total                       |         | [B]        | G.T.=\$( | )   |   |
| 7    | Print the grand total and all registers    |         | [R/S]      |          |     |   |
| 8    | Write updated registers on data card       |         | [XEQ] WDTA |          |     |   |
|      |                                            |         |            |          |     |   |
|      |                                            |         |            |          |     |   |
|      |                                            |         |            |          |     |   |
|      |                                            |         |            |          |     |   |
|      |                                            |         |            |          |     |   |
|      |                                            |         |            |          |     |   |
| *    | While this program has been written to pos | t to 25 |            |          |     |   |
|      | whatever number he desires, changing progr | am step |            |          |     |   |
|      | 010 accordingly.                           |         |            |          |     |   |
| **   | This step is performed only after the      |         |            |          |     |   |
|      | 8 has been executed.                       |         |            |          |     |   |
|      |                                            |         |            |          |     |   |
|      |                                            |         |            |          |     |   |
|      |                                            |         |            |          |     |   |
|      |                                            |         |            |          |     |   |
|      |                                            |         |            |          |     |   |
|      |                                            |         |            |          |     |   |
|      |                                            |         |            |          |     |   |

| 01+LBL "POS                                  | Initialize                                      | 51 |  |
|----------------------------------------------|-------------------------------------------------|----|--|
| 02+LBL A<br>03 "ACCOUNT<br>NO. ?"            | Add "Amount" to<br>"Account No."XX              |    |  |
| 04 PROMPT<br>05 "AMOUNT<br>?"                |                                                 |    |  |
| 06 PROMPT<br>07 ST+ IND                      |                                                 | 60 |  |
| 08 GTO A<br>09◆LBL B<br>10 .024<br>11 ENTER↑ |                                                 |    |  |
| 12 0<br>13+LBL 01<br>14 RCL IND              |                                                 |    |  |
| Y<br>15 +<br>16 ISG Y<br>17 CTO 01           | Add register<br>contents up                     | 70 |  |
| 18 "G.T.=\$"<br>19 ARCL X<br>20 PROMPT       | Display grand<br>total                          |    |  |
| 21 PRA<br>22 PRREG<br>23 STOP<br>24 .FND.    | Print grand<br>total and re-<br>gister contents |    |  |
| 30                                           |                                                 | 80 |  |
|                                              |                                                 |    |  |
|                                              |                                                 | -  |  |
| 40                                           |                                                 | 90 |  |
|                                              |                                                 |    |  |
|                                              |                                                 |    |  |
|                                              |                                                 |    |  |
| 50                                           |                                                 | 00 |  |

# **REGISTERS, STATUS, FLAGS, ASSIGNMENTS<sup>21</sup>**

|    |   | DATA RE | GIS | TERS |                    |                  |     |                        | ST              | ATUS            | ;          |           |
|----|---|---------|-----|------|--------------------|------------------|-----|------------------------|-----------------|-----------------|------------|-----------|
| 00 | u | sed     | 50  |      | SIZE<br>ENG<br>DEG | _ <u>025</u><br> | j   | TOT.<br>FIX —<br>RAD _ | REG<br>2 S<br>G | 35<br>CI<br>RAD | USER MO    | DE<br>0FF |
| 05 |   |         | 55  |      | #                  | INIT<br>S/C      |     | SET IN                 | FI              | .AGS            | CLEAR INDI | CATES     |
|    |   |         |     |      |                    |                  |     |                        |                 |                 |            |           |
| 10 |   |         | 60  |      |                    |                  |     |                        |                 |                 |            |           |
| 15 |   |         | 65  |      |                    |                  |     |                        |                 |                 |            |           |
|    |   |         |     |      |                    |                  |     |                        |                 |                 |            |           |
| 20 |   |         | 70  |      |                    |                  |     |                        |                 |                 |            |           |
| 25 |   | /       | 75  |      |                    |                  |     |                        |                 |                 |            |           |
|    |   |         |     |      |                    |                  |     |                        |                 |                 |            |           |
| 30 |   |         | 80  |      |                    |                  |     |                        |                 |                 |            |           |
| 35 |   |         | 85  |      |                    |                  |     |                        |                 |                 |            |           |
|    |   |         |     |      |                    |                  |     | A                      | SSIG            | NMEN            | NTS        |           |
| 40 |   |         | 90  |      |                    | UNCT             | ION |                        | KEY             |                 | FUNCTION   | KEY       |
|    |   |         |     |      |                    |                  |     |                        |                 |                 |            |           |
| 45 |   |         | 95  |      |                    |                  |     |                        |                 |                 |            |           |
|    |   |         |     |      |                    |                  |     |                        |                 |                 |            |           |

#### TABULATOR

This program is designed to be of aid in tabulating applications such as accounting and estimating. It can be used to find column and row totals for any number of columns and rows. In addition, it finds the grand total, the percent of the grand total the row and column totals represent, and the proportion to some reference number the row totals represent.

|   | 1                | 2                  | 3                  |       | m          |                  |
|---|------------------|--------------------|--------------------|-------|------------|------------------|
| 1 | Val<br>1.1       | Val<br>1.2         | Val<br>1.3         |       | Val<br>1.m | RTL1             |
| 2 | Val<br>2.1       | Val<br>2.2         | Val <sub>2.3</sub> | • • • | Val<br>2.m | RTL <sub>2</sub> |
| 3 | Val<br>3.1       | Val<br>3.2         | Val<br>3.3         |       | Val<br>3.m | RTL 3            |
|   |                  | •                  |                    |       | •          |                  |
|   |                  | •                  |                    |       | •          |                  |
|   |                  | •                  |                    |       | •          |                  |
|   |                  |                    |                    |       |            |                  |
| n | Val<br>n.1       | Val <sub>n.2</sub> | Val<br>n.3         |       | V<br>n.m   | RTL n            |
|   | CTL <sub>1</sub> | CTL <sub>2</sub>   | CTL3               |       | CTL        | GRAND TOTAL (GT) |

Equations: proportion of  $total_i = \frac{Total_i}{Grand total} \times ref.$  number % of  $total_i = \frac{Total_i}{Grand total} \times 100$ 

Reference: HP-67/HP-97 Users' Library Program; #00231D by Howard Kutner.

Example: The following table is to be totaled (both rows and columns). Also, find the percent of total sales for each booklet.

|                            | Jan                | Feb               | March              | April              | May               |
|----------------------------|--------------------|-------------------|--------------------|--------------------|-------------------|
| Book 1<br>Book 2<br>Book 3 | 273<br>1093<br>423 | 284<br>847<br>654 | 303<br>1222<br>683 | 244<br>1027<br>540 | 252<br>978<br>570 |
| Book 4                     | 118                | 255               | 453                | 755                | 805               |

Booklet Sales Data

Booklet Sales Data

#### Solution:

|                                      | Jan                       | Feb                      | March                     | April                     | May                      | Totals                       | Percents                             |
|--------------------------------------|---------------------------|--------------------------|---------------------------|---------------------------|--------------------------|------------------------------|--------------------------------------|
| Book 1<br>Book 2<br>Book 3<br>Book 4 | 273<br>1093<br>423<br>118 | 284<br>847<br>654<br>255 | 303<br>1222<br>683<br>453 | 244<br>1027<br>540<br>755 | 252<br>978<br>570<br>805 | 1356<br>5167<br>2870<br>2386 | 11.51%<br>43.87%<br>24.37%<br>20.26% |
| TOTALS                               | 1907                      | 2040                     | 2661                      | 2566                      | 2605                     | 11779.00                     | 100.00%                              |

Keystrokes:

Display:

| [USER]                         | (set USER mode    | :) |
|--------------------------------|-------------------|----|
| [XEQ] [ALPHA] TAB [ALPHA]      | NO. COLUMNS ?     |    |
| 5 [R/S]                        | NO. ROWS ?        |    |
| 4 [R/S]                        | SIZE=15.00        |    |
| [XEQ] [ALPHA] SIZE [ALPHA] 015 |                   |    |
| [R/S]                          | VALUE?            |    |
| 273 [R/S]                      | VALUE?            |    |
| 1093 [R/S]                     |                   |    |
| 423 [R/S]                      |                   |    |
| 118 [R/S]                      | •                 |    |
| 284 [R/S]                      | •                 |    |
| 847 [R/S]                      |                   |    |
| •                              | VALUE?            |    |
| 805 [R/S]                      | G. TOT.=11,779.00 |    |
| [B]                            | ROW,1.=1,356.00   |    |
| [R/S]                          | ROW, 2. =5,167.00 |    |
|                                | •                 |    |
| [R/S]                          | ROW,4.=2,386.00   |    |

| COL,1.=1,907.00 |
|-----------------|
| COL,2.=2,040.00 |
| :               |
| %,1.=11.51      |
| %,2.=43.87      |
| :               |
| %,4.=20.26      |
|                 |

|      |                                               |       |                | SIZE: 6+            |
|------|-----------------------------------------------|-------|----------------|---------------------|
| STEP | INSTRUCTIONS                                  | INPUT | FUNCTION       | DISPLAY             |
| 1    | Load program and set USER mode.               |       | [USER]         |                     |
| 2    | Initialize                                    |       | [XEQ] TAB      | NO. COLUMNS ?       |
| 3    | Input: the number of columns                  | М     | [r/s]          | NO. ROWS ?          |
|      | and the number of rows                        | N     | [R/S]          | SIZE=XXX            |
| 4    | Size the program                              |       | [XEQ] SIZE XXX |                     |
| 5    | Press →                                       |       | [R/S]          | VALUE ?             |
| 6    | Input values in order by columns              | value | [r/s]          | VALUE ?             |
| 7    | Repeat step 6 until all values are input,     |       |                | (or)<br>G. TOT.=( ) |
|      | at which point the grand total will auto-     |       |                |                     |
|      | matically be displayed. Then perform any      |       |                |                     |
|      | of the following in any order. Find:          |       |                |                     |
| 8    | Row totals:                                   |       | [в]            | ROW,1=( )           |
|      | Perform this step for x=2,3,N                 |       | [R/S]          | ROW,x=()            |
| 9    | Column totals:                                |       | [c]            | COL,1=( )           |
|      | Perform this step for x=2,3,M                 |       | [R/S]          | COL,x=( )           |
| _10  | Row percentages of G. TOT.:                   |       | [D]            | %,1=()              |
|      | Perform this step for x=2,3,N                 |       | [R/S]          | %,x=( )             |
| 11   | Column percentages of G. TOT.:                |       | [A]            | %,1=()              |
|      | Perform this step for x=2,3,M                 |       | [R/S]          | %,x=()              |
| 12   | P <u>roportion of row total to a number</u> : |       |                |                     |
|      | I <u>nput</u> reference number                | ref   | [E]            | PROP,1=( )          |
|      | Perform this step for x=2,3,N                 |       | [r/s]          | PROP,x=( )          |
|      |                                               |       |                |                     |
|      |                                               |       |                |                     |
|      |                                               |       |                |                     |
|      |                                               |       |                |                     |
|      |                                               |       |                |                     |

| 01+LBL "TAB      | Initialize        | 45 GTO 03              |                   |
|------------------|-------------------|------------------------|-------------------|
|                  |                   | 46 STO 03              |                   |
| 02 CLRG          |                   | 47 "G. TOT.            |                   |
| 03 "NO. COL      |                   | = "                    |                   |
| UMNS ?"          |                   | 48 ARCL X              |                   |
| 04 PROMPT        | Compute size and  | 49 PROMPT              |                   |
| 05 5             | register loss-    | 50+1 BL A              | Dieplay column    |
| 00 0<br>04 +     | tions for a lum   | 51 CE 01               | totol normanters  |
| 07 CTO 01        | crons for column  | 52 CE 02               | cotal percentages |
| 00 CTO 00        | sums and row sums | JZ CF 02               |                   |
| 08 510 00        |                   | 53 LF 03               |                   |
| 09 "NU. RUW      |                   | 54 XEQ 00              |                   |
| S ?"             |                   | 55 100                 | Display row total |
| 10 PROMPT        |                   | 56 STO 04              |                   |
| 11 +             |                   | 57 GTO 04              |                   |
| 12 STO 02        |                   | 58+LBL B               |                   |
| 13 1             |                   | 59 SF 01               |                   |
| 14 ST+ 00        |                   | 60 GTO 01              | Recall, calculate |
| 15 +             |                   | 61+LBL D               | and display       |
| 16 1 F3          |                   | 62 CE 01               | regulte           |
| 17 97/ 01        |                   | 67AL PL 01             | resures           |
| 10 CT/ 01        |                   | 64 CE 02               |                   |
|                  |                   | 64 LF 02<br>/F CF 07   |                   |
| 19 ULX           |                   | 65 LF 03               |                   |
| 20 6             |                   | 66 100                 |                   |
| 21 ST+ 01        |                   | 67 STO 04              |                   |
| 22 RCL 00        |                   | 68+LBL 10              |                   |
| 23 ST+ 02        |                   | 69 1.1                 |                   |
| 24 RCL 02        | 1                 | 70 STO 05              |                   |
| 25 STO 00        |                   | 71 RCL 00              |                   |
| 26 "SIZE="       |                   | 72 STO 02              |                   |
| 27 ARCL T        | 1                 | 73+LBL 04              |                   |
| 28 PROMPT        | 1                 | 74 RCL IND             |                   |
| 29+1 BL 02       | Trout and sum     | 02                     |                   |
| 70 "VOLUE 2      |                   | 75 502 01              |                   |
| . SO PALOC :     | values            | 70 63: 01              |                   |
|                  | 1                 | 76 610 83              |                   |
| 31 PRUMPT        | 1                 | 77 RUL 03              |                   |
| 32 ST+ IND       | t                 |                        |                   |
| 01               | 1                 | 79 RCL 04              |                   |
| 33 ST+ IND       | 1                 | 80 *                   |                   |
| 02               | 4                 | 81 "%,"                |                   |
| 34 ISG 02        | Adjust column     | 82+LBL 05              |                   |
| 35 GTO 02        | and row pointers  | 83 FS? 01              |                   |
| 36 RCL 00        | and low poincers  | 84 "ROW,"              |                   |
| 37 STO 02        |                   | 85 FS? 02              |                   |
| 38 ISG 01        |                   | 86 "COL,"              |                   |
| 39 GTO 02        | 1                 | 87 FS? 03              |                   |
| 40 0             | 1                 | 88 "PROP."             | Display column    |
| 41 + I BI 97     | Display grand     | 89 XEO 09              | totals            |
| 42 DCI TND       |                   | 90 TSC 02              | colard            |
| 42 KUL IND<br>00 | total             | 90 ISG 02<br>91 CTO 04 |                   |
| 02<br>47         | 4                 | 71 GIU 04              | Calculate column  |
| 43 +             | 4                 | 92 STUP                | Carcurate corumn  |
| 44 ISG 02        |                   | 93+LBL C               | pointer           |

| <b></b> ,   |                 | 1       |                                         |   |
|-------------|-----------------|---------|-----------------------------------------|---|
| 94 XEQ 00   |                 | 51      |                                         |   |
| 95 SF 01    |                 |         |                                         |   |
| 96 SF 02    |                 |         |                                         | 1 |
| 97 CF 03    |                 |         |                                         |   |
| 98 GTO 04   | 1               |         |                                         | 1 |
|             |                 |         |                                         |   |
|             |                 |         |                                         |   |
|             |                 |         |                                         |   |
| 101 510 05  |                 |         |                                         |   |
| 102 RCL 01  | Display         |         |                                         |   |
| 103 FRC     | proportions     | 60      |                                         |   |
| 104 6       |                 |         |                                         |   |
| 105 +       |                 |         |                                         |   |
| 106 STO 02  | Dicplay routing |         |                                         |   |
| 107 PTN     | Display loucine |         |                                         |   |
|             |                 |         |                                         |   |
|             |                 |         |                                         |   |
| 109 510 04  |                 |         |                                         |   |
| 110 CF 01   |                 |         |                                         |   |
| 111 CF 02   |                 | <b></b> |                                         | 1 |
| 112 SF 03   |                 |         |                                         | 1 |
| 113 GTO 10  |                 | 70      |                                         |   |
| 114+LBL 09  |                 | /0      |                                         |   |
| 115 FIX 0   |                 |         |                                         |   |
| 116 BRCL 05 |                 |         |                                         |   |
| 117 "H="    |                 |         |                                         |   |
|             |                 |         |                                         |   |
|             |                 |         |                                         |   |
| 119 HRUL X  |                 |         |                                         | 1 |
| 120 PRUMPT  |                 |         |                                         |   |
| 121 ISG 05  |                 |         |                                         |   |
| 122 RTN     |                 |         |                                         |   |
| 123 .END.   |                 |         |                                         | 4 |
|             |                 | 80      |                                         |   |
|             |                 |         |                                         |   |
|             |                 |         |                                         |   |
|             |                 |         |                                         |   |
|             |                 |         |                                         |   |
|             | 1               |         |                                         |   |
|             | 1               |         |                                         | 1 |
|             | 1               |         |                                         | 4 |
|             | 4               |         |                                         | 4 |
|             | 4               |         |                                         | 4 |
|             | 4               |         |                                         | 4 |
| 40          | 4               | 90      |                                         | 4 |
|             | 4               |         |                                         | • |
|             |                 |         |                                         |   |
|             |                 |         |                                         |   |
|             | 1               |         | • · · · · · · · · · · · · · · · · · · · | 1 |
|             | 1               |         |                                         | 1 |
|             | 1               |         |                                         | 1 |
|             | 4               |         |                                         | 4 |
|             | 4               |         |                                         | 4 |
|             | 4               |         |                                         | 4 |
|             | 4               |         |                                         | 4 |
| 50          |                 | 00      | l                                       |   |

# <sup>28</sup>REGISTERS, STATUS, FLAGS, ASSIGNMENTS

|          | DATA REGISTERS                                                              |       |                    | STATUS         |                     |                                 |                   |                              |           |
|----------|-----------------------------------------------------------------------------|-------|--------------------|----------------|---------------------|---------------------------------|-------------------|------------------------------|-----------|
| 00       | initial R <sub>2</sub> contents<br>column pointer<br>row pointer<br>G. TOT. | \$ 50 | SIZE<br>ENG<br>DEG | <u>6+</u><br>X | TOT<br>FIX -<br>RAD | . REG. <u>42</u><br>2 SCI<br>GR | 2+<br> <br>AD     | _ USER MO<br>_ ON <u>X</u> ( | DE<br>DFF |
| 05       | 100 or ref<br>display index                                                 | 55    |                    |                | SET                 |                                 | AGS               |                              |           |
|          |                                                                             |       | <i>#</i>           |                |                     |                                 | <u>, 1</u>        | OLEAN IND                    | IOATES    |
|          |                                                                             |       |                    |                |                     | y row t                         | otala             | 1                            |           |
|          |                                                                             |       | 02                 |                |                     | y_colum                         | n tota            | als                          |           |
| 10       |                                                                             | 60    | 03                 |                | displa              | y propo                         | rtions            | 5                            |           |
| <u> </u> | •                                                                           |       |                    |                |                     |                                 |                   |                              |           |
|          | •                                                                           |       |                    |                |                     |                                 |                   |                              |           |
|          | •                                                                           | ····· |                    |                |                     |                                 |                   |                              |           |
|          | •                                                                           |       |                    |                |                     |                                 |                   |                              |           |
| 15       | row sums                                                                    | 65    |                    |                |                     |                                 |                   |                              |           |
| 15       | •                                                                           | 03    |                    |                |                     |                                 |                   |                              |           |
|          | •                                                                           |       |                    |                |                     |                                 |                   |                              |           |
|          | •                                                                           |       |                    |                |                     |                                 |                   |                              |           |
|          | •                                                                           |       |                    |                |                     |                                 |                   |                              |           |
|          | •                                                                           | 70    |                    |                |                     |                                 |                   |                              |           |
| 20       | •                                                                           | 70    |                    |                |                     |                                 |                   |                              |           |
|          | •                                                                           |       |                    |                |                     |                                 |                   |                              |           |
|          | •                                                                           |       |                    |                |                     |                                 |                   |                              |           |
|          |                                                                             |       |                    |                |                     |                                 |                   |                              |           |
|          |                                                                             | 75    |                    |                |                     |                                 |                   |                              |           |
| 25       |                                                                             | /5    |                    |                |                     |                                 |                   |                              |           |
|          |                                                                             |       |                    |                |                     |                                 |                   |                              |           |
|          |                                                                             |       |                    |                |                     |                                 |                   |                              |           |
|          |                                                                             |       |                    |                |                     |                                 |                   |                              |           |
|          |                                                                             |       |                    |                |                     |                                 |                   |                              |           |
| 30       |                                                                             | 80    |                    |                |                     |                                 |                   |                              |           |
|          |                                                                             |       |                    |                |                     |                                 |                   |                              |           |
|          |                                                                             |       |                    |                |                     |                                 |                   |                              |           |
|          |                                                                             |       |                    |                |                     |                                 |                   |                              |           |
|          |                                                                             |       |                    |                |                     |                                 |                   |                              |           |
| 35       |                                                                             | 85    |                    |                |                     |                                 |                   |                              |           |
|          |                                                                             | l     |                    |                |                     |                                 |                   |                              |           |
|          |                                                                             |       |                    |                |                     | ASSIGN                          | IMEN <sup>-</sup> | TS                           |           |
|          |                                                                             |       |                    | FUNCT          | TION                | KEY                             | F                 | UNCTION                      | KEY       |
| 40       |                                                                             | 90    |                    |                |                     |                                 |                   |                              |           |
|          |                                                                             |       |                    |                |                     |                                 |                   |                              |           |
|          |                                                                             |       |                    |                |                     |                                 |                   |                              |           |
|          |                                                                             |       |                    |                |                     |                                 |                   |                              |           |
|          |                                                                             |       |                    |                |                     |                                 |                   |                              |           |
| 45       |                                                                             | 95    |                    |                |                     |                                 |                   |                              |           |
|          |                                                                             |       |                    |                |                     |                                 |                   |                              |           |
|          |                                                                             |       |                    |                |                     |                                 |                   |                              |           |
|          |                                                                             |       |                    |                |                     |                                 |                   |                              |           |
|          |                                                                             |       |                    |                |                     |                                 |                   |                              |           |

#### RETAIL INVENTORY MONITOR

Given an initial inventory of Qo units, having a wholesale value Co, and purchase data (providing the quantity Qp whose cost Cp is figured per unit Up for each transaction), and sales data (providing the quantity Qs whose cost Cs is figured per unit Us for each transaction), this program will provide:

| а. | Sum of Purchase Quantities                  | ΣQp                                                                           |
|----|---------------------------------------------|-------------------------------------------------------------------------------|
| b. | Sum of Sales Quantities                     | ΣQs                                                                           |
| c. | Perpetual Inventory Quantity                | $Qf = Qo + \Sigma Qp - \Sigma Qs$                                             |
| d. | Estimated Retail Value of Remaining Stock   | $kV = Qf \frac{\Sigma(Qs Cs/Us)}{\Sigma Qs}$                                  |
| e. | Cost of Goods Sold                          | $CGS = \left(\frac{Co + \Sigma(Qp Cp/Up)}{(Qo + \Sigma Qp)}\right) \Sigma Qs$ |
| f. | Total Purchase Expense                      | $PE = \Sigma(Qp Cp/Up)$                                                       |
| g. | Total Gross Sales Revenue                   | $GSR = \Sigma(Qs Cs/Us)$                                                      |
| h. | Margin of Profit on Sales (in decimal form) | $MP = 1 - \frac{Co + \Sigma(Qp Cp/Up)}{\Sigma(Qs Cs/Us)}$                     |
|    |                                             |                                                                               |

Calculation of Estimated Retail Value of Remaining Stock prior to entry of any sales data will yield an error condition due to an undefined operation i.e., division by zero.

References: HP-65 Users' Library program #01281A submitted by David M. Baum.

```
Example: Starting Inventory: Qo = 1000 units
                                                Co = $150,000
          Purchases: 100 units @ $100/1 unit
                                                 Sales: 15 units @ $225/1 unit
                       25 units @ $300/2 units
                                                          100 units @ $175/1 unit
                        1 unit @ $1500/5 units
                                                         1000 units @$1300/10 units
Given the data provided above, compute:
     a. Total Quantity of units purchased
                                                  e. Cost of Goods Sold
     b. Total Quantity of units sold
                                                  f. Total Purchase Expense
     c. Final Inventory after transactions
                                                  g. Total Gross Sales Revenue
     d. Estimated Retail Value of Final
                                                  h. Margin of Profit on Sales
        Inventory
Keystrokes:
                                             Display:
[USER]
                                                                 (Set USER mode)
[XEQ] [ALPHA] SIZE [ALPHA] 006
[XEQ] [ALPHA] RET [ALPHA]
                                             INIT. QUANT. ?
1000 [R/S]
                                             INIT. COST ?
150000 [R/S]
                                             QTY <PURCH>?
100 [R/S]
                                             COST ?
100 [R/S]
                                             UNIT OF COST
1 [R/S] [A]
                                             QTY <PURCH>?
 :
                                                :
[в]
                                             QTY <SOLD> ?
1000 [R/S]
                                             COST ?
1300 [R/S]
                                             UNIT OF COST
10 [R/S] [C]
                                             PURCH.=$126.00
[R/S]
                                             SALES=$1,115.00
                                             END INV.=$11.00
                                             RET. VAL.=$1,488.45
                                             C.G.S.=$16,2447.38
                                             PUR. EXP.=$14,050.00
[R/S]
                                             GROSS=$150,875.00
[R/S]
                                             MARGIN=%90.02
```
|      |                                                                                                    |       |           | SIZE: 006              |
|------|----------------------------------------------------------------------------------------------------|-------|-----------|------------------------|
| STEP | INSTRUCTIONS                                                                                                    | INPUT | FUNCTION  | DISPLAY                |
| 1    | Load the program and set USER mode                                                                                                    |       | [USER]    |                        |
| 2    | Initialize the program                                                                                                    |       | [XEQ] RET | INIT. QUANT. ?         |
| 3    | Enter initial conditions: Quantity                                                                                                    | Qo    | [R/S]     | INIT. COST ?           |
|      | Cost                                                                                                    | Со    | [R/S]     | QTY. <purch> ?</purch> |
| 4    | Enter Purchase Transactions Data: Quantity                                                                                                    | Qp    | [R/S]     | COST ?                 |
|      | Cost                                                                                                    | Ср    | [R/S]     | UNIT OF COST           |
|      | Unit of Cost                                                                                                    | Up    | [R/S]     |                        |
|      | Press →                                                                                                    |       | [A]       | QTY. <purch> ?</purch> |
|      | and repeat step 4 for each transaction, or                                                                                                    |       | [B]       | QTY. <sold> ?</sold>   |
| 5    | Enter Sales Transaction Data: Quantity                                                                                                    | Qs    | [R/S]     | COST ?                 |
|      | Cost                                                                                                    | Cs    | [R/S]     | UNIT OF COST           |
|      | Unit of Cost                                                                                                    | Us    | [R/S]     |                        |
|      | Repeat step 5 for each transaction. To<br>correct either a step 4 or 5 entry,<br>re-enter the data using the negative of<br>the previously entered quantity "Q"<br>term. Then enter correct data as next step | ).    |           |                        |
| 6    | Computation and Output:                                                                                                    |       |           |                        |
|      | Quantity of units purchased                                                                                                    |       | [c]       | PURCH.=\$( )           |
|      | Quantity of units sold                                                                                                    |       | [R/S]     | SALES=\$()             |
|      | Final Stock Quantity                                                                                                    |       | [R/S]     | END INV.=\$()          |
|      | Estimated Retail Value of Of                                                                                                    |       | [R/S]     | RET. VAL.=\$()         |
|      | Cost of Goods Sold                                                                                                    |       | [R/S]     | C.G.S.=\$( )           |
|      | Total Purchase Expense                                                                                                    |       | [R/S]     | PUR. EXP.=\$()         |
|      | Total Gross Sales Revenue                                                                                                    |       | [R/S]     | GROSS=\$()             |
|      | Margin of Profit on Sales                                                                                                    |       | [R/S]     | MARGIN=%()             |
|      |                                                                                                    |       | -         |                        |
|      |                                                                                                    |       |           |                        |
|      |                                                                                                    |       |           |                        |

٦

Г

| 01+LBL "RET                                                                            |                  |    |             |  |
|----------------------------------------------------------------------------------------|------------------|----|-------------|--|
|                                                                                        |                  |    | 45 XEQ 00   |  |
| 02 SF 29                                                                               |                  |    | 46 RCL 01   |  |
| 03 CLRG                                                                                |                  |    | 47 *        |  |
| 04 "INIT. Q                                                                            | Initialize       |    | 48 RCL 00   |  |
| UANT. ?"                                                                               |                  |    | 49 /        |  |
| 05 PROMPT                                                                              |                  |    | 50 "REI. VH |  |
| 06 STO 02                                                                              |                  |    |             |  |
| 07 "INIT. C                                                                            |                  |    | 51 XEQ 00   |  |
| OST ?"                                                                                 |                  |    | 52 RCL 03   |  |
| 08 PROMPT                                                                              |                  |    | 53 RCL 05   |  |
| 09 STO 03                                                                              |                  |    | 54 +        |  |
| 10+LBL A                                                                               | Input purchase   |    | 55 RCL 02   |  |
| 11 "QTY <pu< td=""><td>data and com-</td><td></td><td>56 RCL 04</td><td></td></pu<>    | data and com-    |    | 56 RCL 04   |  |
| RCH>?"                                                                                 | pute PE          | 1  | 57 +        |  |
| 12 PROMPT                                                                              |                  |    | 58 /        |  |
| 13 ST+ 04                                                                              |                  |    | 59 RCL 00   |  |
| 14 "COST ?"                                                                            |                  |    | 60 *        |  |
| 15 PROMPT                                                                              |                  |    | 61 "C.G.S." |  |
| 16 "UNIT OF                                                                            |                  |    | 62 XEQ 00   |  |
| COST"                                                                                  |                  |    | 63 RCL 02   |  |
| 17 PROMPT                                                                              |                  |    | 64 RCL 05   |  |
| 18 /                                                                                   |                  |    | 65 "PUR. EX |  |
| 19 *                                                                                   |                  |    | Ρ."         |  |
| 20 ST+ 05                                                                              |                  |    | 66 XEQ 00   |  |
| 21 STOP                                                                                |                  |    | 67 +        |  |
| 22+LBL B                                                                               | input sales data |    | 68 RCL 01   |  |
| 23 "QTY <so< td=""><td>and compute GSR</td><td></td><td>69 "GROSS"</td><td></td></so<> | and compute GSR  |    | 69 "GROSS"  |  |
| LD> ?"                                                                                 |                  |    | 70 XEQ 00   |  |
| 24 PROMPT                                                                              |                  |    | 71 /        |  |
| 25 ST+ 00                                                                              |                  |    | 72 CHS      |  |
| 26 "COST ?"                                                                            |                  |    | 73 1        |  |
| 27 PROMPT                                                                              |                  |    | 74 +        |  |
| 28 "UNIT OF                                                                            |                  |    | 75 100      |  |
| COST"                                                                                  |                  |    | 76 *        |  |
| 29 PROMPT                                                                              |                  |    | 77 "MHRGIN= |  |
| 30 /                                                                                   |                  |    |             |  |
| 31 *                                                                                   |                  |    | 78 HRCL X   |  |
| 32 ST+ 01                                                                              |                  |    | 79 PRUMPI   |  |
| 33 STOP                                                                                |                  |    | 80+LBL 00   |  |
| 34+LBL C                                                                               | Display results  |    | 81 "F=\$"   |  |
| 35 RCL 02                                                                              |                  |    | 82 HRUL X   |  |
| 36 RUL 04                                                                              |                  |    | 83 PRUMPI   |  |
| 37 "PURCH.                                                                             |                  |    | 84 KIN      |  |
| 38 XEQ 00                                                                              |                  |    | 85 .END.    |  |
| 37 +<br>40 DC1 00                                                                      |                  |    |             |  |
| 40 KUL 00<br>41 "COLEC"                                                                |                  |    |             |  |
| 41 "SHLES"<br>49 VEO 00                                                                |                  |    |             |  |
| 42 AEQ 00<br>47 -                                                                      |                  | •  |             |  |
| 43 -<br>44 "FND INV                                                                    |                  | 00 |             |  |
|                                                                                        |                  |    |             |  |

# **REGISTERS, STATUS, FLAGS, ASSIGNMENTS**<sup>33</sup>

|    | DATA F                 | REGISTERS | 6 |                    |             |                     | STA                   | TUS               |                |           |
|----|------------------------|-----------|---|--------------------|-------------|---------------------|-----------------------|-------------------|----------------|-----------|
| 00 | ΣQ<br>ΣGSR<br>Qo<br>Co | 50        |   | SIZE<br>ENG<br>DEG | OC          | 06 TO<br>FIX<br>RAD | r. REG<br>_2 SC<br>GR | 43<br>I<br>AD     | USER MC<br>ON( | DE<br>DFF |
| 05 | ΣQp<br>ΣPE             | 55        |   | #                  | INIT<br>S/C | SET                 |                       | AGS<br>s          | CLEAR IND      | ICATES    |
|    |                        |           |   | 29                 | S           | for pr              | oper di               | splay             | format         |           |
| 10 |                        | 60        |   |                    |             |                     |                       |                   |                |           |
|    |                        |           |   |                    |             |                     |                       |                   |                |           |
| 15 |                        | 65        |   |                    |             |                     |                       |                   |                |           |
|    |                        |           |   |                    |             |                     |                       |                   |                |           |
| 20 |                        | 70        |   |                    |             |                     |                       |                   |                |           |
|    |                        |           |   |                    |             |                     |                       |                   |                |           |
| 25 |                        | 75        |   |                    |             |                     |                       |                   |                |           |
|    |                        |           |   |                    |             |                     |                       |                   |                |           |
| 30 |                        | 80        |   |                    |             |                     |                       |                   |                |           |
|    |                        |           |   |                    |             |                     |                       |                   |                |           |
| 35 |                        | 85        |   |                    |             |                     |                       |                   |                |           |
|    |                        |           |   |                    |             |                     | ASSIGN                | IMEN <sup>®</sup> | TS             |           |
| 40 |                        | 90        |   |                    | UNCT        | ION                 | KEY                   | F                 | UNCTION        | KEY       |
|    |                        |           |   |                    |             |                     |                       |                   |                |           |
| 45 |                        | 95        |   |                    |             |                     |                       |                   |                |           |
|    |                        |           |   |                    |             |                     |                       |                   |                |           |
|    |                        |           |   |                    |             |                     |                       |                   |                |           |

### ESTIMATING INVENTORY

(Requires one memory module)

This program estimates the cost of ending inventory using either the gross profit or the retail method.

The gross profit method uses the following equations:

$$I_2 = I_1 + P - [S(1 - R)]$$

where:

I<sub>2</sub> = Ending inventory

- I<sub>1</sub> = Beginning inventory
- P = Purchases
- S = Sales
- R = Estimated gross profit percentage on sales

After inputting any 4 of the above 5 unknowns, the remaining one is calculated. The retail inventory method uses these equations:

$$I_{r2} = R_{1} - R_{2}$$
$$I_{c2} = I_{r2} \times \frac{R_{3}}{R_{1}}$$

where: R<sub>1</sub>

$$R_1 = I_{r1} + P_r + M_u$$

 $R_2 = S + M_j + E + W_r$ 

$$R_3 = I_{c1} + P_{c} T$$

and:

 $I_{c_2}$  = Ending inventory at cost

- $I_{r_2}$  = Ending inventory at retail
- $I_{r_1}$  = Beginning inventory at retail
- $P_r$  = Purchases at retail
- M<sub>1</sub> = Markups less markup cancellations
- E = Employee discounts (if not recorded on the books)

- $P_{c}$  = Purchases at cost
- $M_{1}$  = Markdowns less markdown cancellations
- S = Sales
- T = Transportation in

References Lipkin, Lawrence; Feinstein, Irwin; Derrick, Lucille, <u>Accountants Handbook of Formulas and Tables</u>, pages 74-75, Prentice-Hall, Inc., 1963. HP-65 Users' Library programs #0763A and #839A written by E.Wayne Brasch.

Examples :

1) If a company estimates its gross profit percentage on sales to be 35% and its sales for the period under review were \$175,000, what would its estimated inventory be if beginning inventory was \$200,000 and purchases were \$55,000 using the gross profit method?

| 2) |                        | At Cost     |    | <u>At Retail</u> |                |
|----|------------------------|-------------|----|------------------|----------------|
|    | Beginning inventory    | \$80,000.00 | I  | \$100,000.00     | I r            |
|    | Purchases              | 45,000.00   | Pc | 50,000.00        | P <sub>r</sub> |
|    | Transportation in      | 2,000.00    | Т  |                  |                |
|    | Worthless inventory    |             |    | 1,000.00         | W <sub>r</sub> |
|    | Employee discounts     |             |    | 2,500.00         | E              |
|    | Markups                |             |    | 7,500.00         |                |
|    | Markup cancellations   |             |    | 2,500.00         |                |
|    | Markdowns              |             |    | 8,000.00         |                |
|    | Markdown cancellations |             |    | 3,000.00         |                |
|    | Sales                  |             |    | 85,000.00        | S              |

Using the retail method, what would be an estimate of the ending inventory at cost? (approximates lower of cost or market)

Solutions: Keystrokes: Display: [USER] [XEQ] [ALPHA] SIZE [ALPHA] 007 1) [XEQ] [ALPHA] GP [ALPHA] PURCH. ? 200000 [R/S] 55000 [R/S] SALES ? 175000 [R/S] 35 [R/S] [R/S]2) [XEQ] [ALPHA] RT [ALPHA] 100000 [R/S] 50000 [R/S] SALES ? 7500 [ENTER] 2500 [-] [R/S] 85000 [R/S] 8000 [ENTER] 3000 [-] [R/S] 2500 [R/S] 1000 [R/S] 80000 [R/S] TRANS. ? 45000 [R/S] 2000 [R/S] [R/S]

|      |                                       |                 |          | SIZE :007            |
|------|---------------------------------------|-----------------|----------|----------------------|
| STEP | INSTRUCTIONS                          | INPUT           | FUNCTION | DISPLAY              |
| 1    | Load the program and set USER mode    |                 | [USER]   |                      |
| 2    | Gross Profit Method:                  |                 | [XEQ]GP  | BEG. INV. ?          |
| 3    | Input 4 of the following; beg. inv.   | I1              | [R/S]    | PURCH. ?             |
|      | purchases;                            | Р               | [R/S]    | SALES ?              |
|      | sales;                                | S               | [R/S]    | % G. MARGIN          |
|      | % gross margin; and                   | R               | [R/S]    | END INV. ?           |
|      | ending inventory.                     | I               | [R/S]    | BEG. INV. = \$       |
| 4    | When prompted for the unknown         |                 |          | or                   |
|      | variable, press [R/S] make no         |                 |          | PURCH. = $()$        |
|      | input]. The unknown variable          |                 |          | or                   |
|      | is automatically calculated           |                 |          | SALES = \$ ( )       |
|      | when all the data is input            |                 |          | or                   |
|      |                                       |                 |          | MARG. = % ()         |
|      |                                       |                 |          | or                   |
|      | · · · · · · · · · · · · · · · · · · · |                 | _        | END INV.=\$()        |
| 5    | Retail method:                        |                 | [XEQ]RT  | BEG. INV. <r>?</r>   |
|      | Input: beginning inventory at retail  | I <sub>r1</sub> | [R/S]    | PURCH. <r>?</r>      |
|      | purchases at retail;                  | Pr              | [R/S]    | MARKUPS ?            |
|      | markups less cancellations;           | Mu              | [R/S]    | SALES ?              |
|      | sales;                                | S               | [R/S]    | MARKDOWNS ?          |
|      | markdowns less cancellations;         | Mj              | [R/S]    | EMPL. DISC. ?        |
|      | employee discounts;                   | E               | [R/S]    | WORTHLESS INV.       |
|      | worthless inventory;                  | Wr              | [R/S]    | BEG. INV. <c>?</c>   |
|      | beginning inventory at cost;          | Ici             | [R/S]    | PURCH. <c>?</c>      |
|      | purchase at cost; and                 | Pc              | [R/S]    | TRANS. ?             |
|      | transportation in                     | т               | [R/S]    |                      |
| 6    | Find: Ending inventory at cost        |                 |          | END INV. <c>=\$(</c> |
|      | and Ending inventory at retail        |                 | [R/S]    | END INV. <r>=\$(</r> |

| 01+LBL "GP"            | Gross Profit | 45 -                     |                 |
|------------------------|--------------|--------------------------|-----------------|
| 02 1.1                 | Method       | 46 RCL 02                |                 |
| 03 STO 00              |              | 47 -                     |                 |
| 04 CF 22               |              | 48 RCL 04                |                 |
| 05 "BEG. IN            | Input data   | 49 1                     |                 |
| V. ?"                  |              | 50 -                     |                 |
| 06 XEQ 09              |              | 51 /                     |                 |
| 07 "PURCH.             |              | 52 "SALES"               |                 |
| ?"                     |              | 53 XEQ 00                |                 |
| 08 XEQ 09              |              | 54+LBL 04                | Calculate R     |
| 09 "SALES ?            |              | 55 RCL 05                | darearate n     |
| ••                     |              | 56 RCL 01                |                 |
| 10 XEQ 09              |              | 57 -                     |                 |
| 11 "% G. MA            |              | 58 RCL 02                |                 |
| RGIN ?"                |              | 59 -                     |                 |
| 12 XEQ 09              |              | 60 RCL 03                |                 |
| 13 "END INV            |              | 61 +                     |                 |
| . ?"                   |              | 62 RCL 03                |                 |
| 14 XEQ 09              |              | 63 /                     |                 |
| 15 100                 |              | 64 100                   |                 |
| 16 ST/ 04              |              | 65 *                     |                 |
| 17 GTO IND             |              | 66 "MARG.≃%              |                 |
| 06                     |              |                          |                 |
| 18+LBL 01              | Calculate I. | 67 ARCL X                |                 |
| 19 RCL 05              | -1           | 68 PROMPT                |                 |
| 20 RCL 02              |              | 69+LBL 05                | Calculate I     |
| 21 -                   |              | 70 RCL 01                | 2               |
| 22 RCL 03              |              | 71 RCL 02                |                 |
| 23 +                   |              | 72 +                     |                 |
| 24 RCL 04              |              | 73 RCL 03                |                 |
| 25 RCL 03              |              | 74 -                     |                 |
| 26 *                   |              | 75 RCL 04                |                 |
| 27 -                   |              | 76 RCL 03                |                 |
| 28 "BEG. IN            |              | 77 *                     |                 |
| V."                    |              | 78 +                     |                 |
| 29 XEQ 00              | Coloulate D  | 79 "END INV              |                 |
| 30+LBL 02<br>71 DCL 05 | Carculate F  |                          |                 |
| 31 KUL 00<br>70 DCL 01 |              | 80 XEQ 00                | -               |
| 32 RUL 01<br>77        |              | 81 <b>4</b> LBL 09       | Input storage   |
| 33 -<br>74 pci 07      |              | 02 FRUMF /<br>07 STO IND | routine         |
| 34 KUL 03<br>75 ±      |              | 03 370 IND<br>00         |                 |
| 33 T<br>74 PCI 04      |              | 00<br>04 DCI 00          |                 |
| 30 KCL 04<br>37 RCL 03 |              | 04 KUL 00<br>05 Eror oo  |                 |
| 78 *                   |              | 00 FC/C 22<br>02 CTA 82  |                 |
| 39 -                   |              | 97 ISC 00                |                 |
| 40 "PURCH."            |              | 88 RTN                   |                 |
| 41 XFQ 00              |              | 89+1 BL 00               | Display routine |
| 42+LBL 03              | Calculate S  | 90 "H=\$"                | opia, routine   |
| 43 RCL 05              |              | 91 ARCL X                |                 |
| 44 RCL 01              |              | 92 PROMPT                |                 |
|                        |              |                          |                 |

| 93 RTN          |                | 133 RCL 02   |   |
|-----------------|----------------|--------------|---|
| QAALDI "DT"     |                | 174 "END THU |   |
|                 |                |              |   |
| 95 "BEG. IN     | Retail method  | • (R2"       |   |
| V. <r>?"</r>    |                | 135 XEQ 00   |   |
| 96 PROMPT       | Input data     | 136 .END.    |   |
| 97 "PURCH       | Input data     |              |   |
| ZD\0"           |                |              |   |
| NR/:            | 1              |              |   |
| 98 PRUMPI       |                |              |   |
| 99 +            |                |              |   |
| 100 "MARKUPS    |                | 60           |   |
| 2.              |                |              |   |
|                 |                |              |   |
| 101 PROMPT      |                |              |   |
| 102 +           |                |              |   |
| 103 STO 01      |                |              |   |
| 104 "001 60 2   | Б              |              |   |
| 104 SHEES :     | <sup>K</sup> 1 |              |   |
| ••              |                |              |   |
| 105 PROMPT      |                |              |   |
| 106 "MARKDOW    |                |              |   |
| NS 2"           |                |              |   |
| 107 DEOMET      |                |              |   |
| 107 FROMF1      |                | 70           |   |
| 108 +           |                |              |   |
| 109 "EMPL. D    |                |              |   |
| ISC. 2"         |                |              |   |
| 110 DDOMDT      |                |              |   |
| 110 EKOMET      |                |              |   |
| 111 +           | 1              |              |   |
| 112 "WORTHLE    |                |              |   |
| SS INV.?"       |                |              |   |
| 113 PROMPT      |                |              |   |
| 114 1           | ]              |              |   |
| 114 +           |                |              |   |
| 115 RCL 01      | R <sub>2</sub> | 80           |   |
| 116 -           | 2              |              |   |
| 117 CHS         |                |              |   |
| 118 STO 02      |                |              |   |
| 110 010 02      | -              |              |   |
| II9 "BEG. IN    | $ _{r^2}$      |              |   |
| V. <c>?"</c>    |                |              |   |
| 120 PROMPT      | ł              |              |   |
| 121 "PURCH      |                |              |   |
| ZCN2"           |                |              |   |
| NUZ:            | 1              |              |   |
| 122 PRUMPI      | 1              | h            |   |
| 123 +           | 4              |              |   |
| 124 "TRANS.     |                | 90           |   |
| 2"              |                |              |   |
| :<br>195 DDOMDT | 1              |              |   |
| 125 FRUMPI      | 1_             |              |   |
| 126 +           |                |              |   |
| 127 RCL 01      |                |              |   |
| 128 /           |                |              |   |
| 100 DCL 00      | 1              |              |   |
| 127 RUL 02      | 4              |              | 1 |
| 130 *           | 4              |              | 1 |
| 131 "END INV    |                |              |   |
| . <c>"</c>      |                |              |   |
| 132 XEQ 00      | 1              | 00           |   |
|                 |                |              |   |

# <sup>\*</sup>**REGISTERS, STATUS, FLAGS, ASSIGNMENTS**

|    | DATA RE                                          | GIS | TERS                                  |                    |       |                     | STA                   | TUS           |               |           |
|----|--------------------------------------------------|-----|---------------------------------------|--------------------|-------|---------------------|-----------------------|---------------|---------------|-----------|
| 00 | pointer<br>$I_1$ , $R_1$<br>$P$ , $I_{r_2}$<br>S | 50  |                                       | SIZE<br>ENG<br>DEG |       | 7 TO1<br>FIX<br>RAD | . REG(<br>_2 SC<br>GR | 65<br>I<br>AD | . USER MO<br> | DE<br>DFF |
| 05 | R<br>I <sub>2</sub>                              | 55  |                                       |                    | INIT  |                     | FL                    | AGS           |               |           |
|    | subroutine pointer                               |     |                                       | #                  | S/C   | SET                 | INDICATE              | <u>s</u>      | CLEAR INDI    | CATES     |
|    |                                                  |     |                                       | 22                 |       | Numeri              | <u>c input</u>        |               | no input      |           |
|    |                                                  |     |                                       |                    |       |                     |                       |               |               |           |
| 10 |                                                  | 60  |                                       |                    |       |                     |                       |               |               |           |
|    |                                                  |     |                                       |                    |       |                     |                       |               |               |           |
|    |                                                  |     |                                       |                    |       |                     |                       |               |               |           |
|    |                                                  |     |                                       |                    |       |                     |                       |               |               |           |
|    |                                                  |     |                                       |                    |       |                     |                       |               |               |           |
| 15 |                                                  | 65  |                                       |                    |       |                     |                       |               |               |           |
|    |                                                  |     |                                       |                    |       |                     |                       |               |               |           |
|    |                                                  |     |                                       |                    |       |                     |                       |               |               |           |
|    |                                                  |     |                                       |                    |       |                     |                       |               |               |           |
| 20 |                                                  | 70  |                                       |                    |       |                     |                       |               |               |           |
|    |                                                  |     |                                       |                    |       |                     |                       |               |               |           |
|    |                                                  |     |                                       |                    |       |                     |                       |               |               |           |
|    |                                                  |     |                                       |                    |       |                     |                       |               |               |           |
|    |                                                  |     |                                       |                    |       |                     |                       |               |               |           |
| 25 |                                                  | 75  |                                       |                    |       |                     |                       |               |               |           |
|    |                                                  |     |                                       |                    |       |                     |                       |               |               |           |
|    |                                                  |     |                                       |                    |       |                     |                       |               |               |           |
|    |                                                  |     | · · · · · · · · · · · · · · · · · · · |                    |       |                     |                       |               |               |           |
| 30 |                                                  | 80  |                                       |                    |       |                     |                       |               |               |           |
|    |                                                  |     |                                       |                    |       |                     |                       |               |               |           |
|    |                                                  |     |                                       |                    |       |                     |                       |               |               |           |
|    |                                                  |     |                                       |                    |       |                     |                       |               |               |           |
| 25 |                                                  | 95  |                                       |                    |       |                     |                       |               |               |           |
| 35 |                                                  | 05  |                                       |                    |       |                     |                       |               |               |           |
|    |                                                  |     |                                       | S                  |       |                     |                       | I             |               |           |
|    |                                                  |     |                                       |                    |       |                     | ASSIGN                | IMEN          | TS            |           |
|    |                                                  |     |                                       | l                  | FUNCT | ΓΙΟΝ                | KEY                   | F             | UNCTION       | KEY       |
| 40 |                                                  | 90  |                                       |                    |       |                     |                       |               |               |           |
|    |                                                  |     |                                       | ļ                  |       |                     |                       |               |               |           |
|    |                                                  |     |                                       |                    |       |                     |                       |               |               |           |
|    |                                                  |     |                                       |                    |       |                     | <b> </b>              |               |               |           |
| 45 |                                                  | 95  |                                       |                    |       |                     | <b> </b>              |               |               |           |
|    |                                                  |     |                                       |                    |       |                     |                       | <u> </u>      |               |           |
|    |                                                  |     |                                       |                    |       |                     |                       |               |               |           |
|    |                                                  |     |                                       |                    |       |                     |                       |               |               |           |
|    |                                                  |     |                                       |                    |       |                     |                       |               |               |           |

### INVENTORY ORDERING

This program averages the given demand for a given number of periods and computes MAD. Then, given the most recent period usage, it calculates the smoothed MAD, smoothed projection for the next period, and the order point quantity required to provide a 95% service level. Subsequent periods should be calculated using the accompanying program, "Order Point Calculation." Formulas used:

| Average demand:       | $\overline{\mathbf{X}} = \frac{1}{n} \sum_{\mathbf{i}=1}^{n} \mathbf{X}_{\mathbf{i}}$ |
|-----------------------|---------------------------------------------------------------------------------------|
| mad:                  | $MAD = \frac{1}{n} \sum_{i=1}^{n} (X_i - \overline{X})$                               |
| Smoothed projection:  | $\overline{X}$ :DC (d) + DA (1-d) = $\overline{X}_{LT}$                               |
| Smoothed mad: MAI     | :CAD (d) + MAD (1-d) = $\overline{MAD}_{LT}$                                          |
| Order point quantity: | $OP: \overline{X}_{LT} + \overline{MAD}_{LT} = O.P.$                                  |
| Where: d = arbits     | ary choice of smoothing constant (in this program d=.1)                               |
| CAD = currer          | t absolute deviation                                                                  |
| MAD = mean a          | bsolute deviation                                                                     |
| DA = demand           | average (actual usage)                                                                |
| DC = demand           | current (actual usage)                                                                |

Note: Program output adjustment is required where the demand periods used are not equal to the lead time required, e.g.,

> Demand period = one month Lead time required = two months

Multiply output by 2.

References: Production and Inventory Control Handbook, James H. Greene. APICS, McGraw-Hill Book Company, Section 8-11/13. 1970. Production and Inventory Control Systems and Decisions, James H. Greene, Richard D. Irwon, Inc., pp. 96-102. 1965, revised 1974. Inventory Systems and Controls Handbook, Stanley E. Larson, Prentice-Hall, Inc., pp. 134-135. 1976. HP-67/HP-97 Users' Library program #011720 by Ernest Smart.

| Example:  | Listed a product' | are t<br>s us | he<br>age | sales<br>: | dat | a fo | r tl | he pı | cevic | ous  | twelve  | mont | ths of | а |
|-----------|-------------------|---------------|-----------|------------|-----|------|------|-------|-------|------|---------|------|--------|---|
|           | Month:            | 1             | 2         | 3          | 4   | 5    | 6    | 7     | 8     | 9    | 10      | 11   | 12     |   |
|           | Sales:            | 3             | 6         | 8          | 7   | 4    | 4    | 4     | 6     | 7    | 6       | 4    | 5      |   |
|           | Current           | actu          | a1        | usage      | = 8 | 5    |      |       |       |      |         |      |        |   |
| Keystroke | s:                |               |           |            |     |      |      | Ι     | Displ | Lay: |         |      |        |   |
| [XEQ] [AL | PHA] SIZE         | [AL           | PHA       | ] 019      |     |      |      |       |       |      |         |      |        |   |
| [XEQ] [AL | PHA] INVO         | ORD [         | ALP       | HA]        |     |      |      | Σ     | K,1 ? |      |         |      |        |   |
| 3 [R/S]   |                   |               |           |            |     |      |      | Σ     | K,2 ? |      |         |      |        |   |
| 6 [R/S]   |                   |               |           |            |     |      |      | Σ     | x,3 ? |      |         |      |        |   |
| •         |                   |               |           |            |     |      |      |       | :     |      |         |      |        |   |
|           |                   |               |           |            |     |      |      | Σ     | X,12  | ?    |         |      |        |   |
| 5 [R/S]   |                   |               |           |            |     |      |      | (     | CURRE | ENT  | х?      |      |        |   |
| 8 [R/S]   |                   |               |           |            |     |      |      | 1     | AVG.  | USE  | E=5.33  |      |        |   |
| [R/S]     |                   |               |           |            |     |      |      | 1     | 1AD=1 | .33  | }       |      |        |   |
| [R/S]     |                   |               |           |            |     |      |      | 1     | MAD,I | LT=1 | .47     |      |        |   |
| [R/S]     |                   |               |           |            |     |      |      | (     | ORD.  | QTY  | z.=5.60 |      |        |   |
| [R/S]     |                   |               |           |            |     |      |      | (     | ORD.  | PT.  | =7.07   |      |        |   |

|      |                                            |       |              | SIZE: 019*   |
|------|--------------------------------------------|-------|--------------|--------------|
| STEP | INSTRUCTIONS                               | INPUT | FUNCTION     | DISPLAY      |
| 1    | Load the program and size registers*       |       |              |              |
| 2    | Initialize the program                     |       | [XEQ] INVORD | X,1 ?        |
| 3    | Input demand for period n                  | x     | [R/S]        | X,n+1 ?      |
| 4    | Repeat step 3 for each period when all     |       |              |              |
|      | the $x_n$ are input, $\rightarrow$         |       |              | CURRENT X ?  |
|      | is automatically displayed                 |       |              |              |
| 5    | Input current demand                       | х     | [R/S]        |              |
| 6    | Find: average usage;                       |       |              | AVG. USE=( ) |
|      | mean absolute deviation;                   |       | [R/S]        | MAD=()       |
|      | weighted average MAD;                      |       | [R/S]        | MAD,LT=( )   |
|      | weighted average projection; and           |       | [r/s]        | ORD. QTY.=() |
|      | order point quantity.                      |       | [R/S]        | ORD. PT.=( ) |
|      |                                            |       |              |              |
|      |                                            |       |              |              |
|      |                                            |       |              |              |
|      |                                            |       |              |              |
|      |                                            |       |              |              |
|      |                                            |       |              |              |
|      |                                            |       |              |              |
|      | *While this program was written to accept  |       |              |              |
|      | demand history for twelve periods, the     |       |              |              |
|      | user must size the registers to the number | c     |              |              |
|      | of periods he is using, changing program   |       |              |              |
|      | steps 03, 05, 17 and 24 accordingly.       |       |              |              |
|      |                                            |       |              |              |
|      |                                            |       |              |              |
|      |                                            |       |              |              |

Г

| 01+LBL "INV            | Initialize               | 47 -                   |                 |
|------------------------|--------------------------|------------------------|-----------------|
| 00 CE 39               |                          | 48 HBS                 |                 |
| 02 CF 27<br>07 SPEC 17 |                          | 49 510 05              |                 |
|                        |                          |                        |                 |
| 04 CLKG<br>05 1 012    |                          | 51 514 04<br>52 CT+ 05 |                 |
| 05 1.012<br>04 STO 00  |                          | 57 PCI 83              |                 |
| 07+1 BL 01             |                          | 53 KUL 02<br>54 g      |                 |
| 08 "X."                |                          | 55 ¥                   |                 |
| 09 FIX 0               | Input and store          | 56 ST+ 04              |                 |
| IN ARCI NO             | data                     | 57 RCL 01              |                 |
| 11 FIX 2               | Gaca                     | 58 .9                  |                 |
| 12 "+ ?"               |                          | 59 *                   |                 |
| 13 PROMPT              |                          | 60 ST+ 05              |                 |
| 14 STO IND             |                          | 61 RCL 04              |                 |
| 00                     |                          | 62 RCL 05              |                 |
| 15 ISG 00              |                          | 63 +                   |                 |
| 16 GTO Ø1              |                          | 64 STO 06              |                 |
| 17 12                  |                          | 65 RCL 02              | Display results |
| 18 STO 00              |                          | 66 "AVG. US            |                 |
| 19+LBL 02              |                          | E                      |                 |
| 20 RCL IND             | Calculate $\overline{x}$ | 67 XEQ 00              |                 |
| 00                     |                          | 68 RCL 01              |                 |
| 21 Σ+                  |                          | 69 "MAD"               |                 |
| 22 DSE 00              |                          | 70 XEQ 00              |                 |
| 23 GTO 02              |                          | 71 RCL 05              |                 |
| 24 1.012               |                          | 72 "MAD,LT"            |                 |
| 25 510 00              |                          | 73 XEQ 00              |                 |
| 26 MEHN<br>07 ENTERA   |                          | 74 RUL 04              |                 |
| 27 ENIERI<br>20 ENTERA |                          | 75 "URD. QI            |                 |
| 20 ENTERT              |                          | 77 450 00              |                 |
| 20 CL2<br>30 ALBI 03   |                          | 70 100                 |                 |
| 31 PCL IND             |                          | 70 "OPD PT             |                 |
| 91 KCE 1112            | Coloulate MAD            | ro okb. II             |                 |
| 32 -                   | Calculate MAD            | -<br>79♦FBL 00         | Dianlan mautina |
| 33 88S                 |                          | 80 "+="                | Display fourine |
| 34 Σ+                  |                          | 81 ARCL X              |                 |
| 35 RDN                 |                          | 82 PROMPT              |                 |
| 36 ISG 00              |                          | 83 RTN                 |                 |
| 37 GTO 03              |                          | 84 .END.               |                 |
| 38 RCL 13              |                          |                        |                 |
| 39 RCL 18              | $\frac{1}{x}$            |                        |                 |
| 40 /                   |                          |                        |                 |
| 41 STO 01              |                          |                        |                 |
| 42 RCL T               |                          |                        |                 |
| 43 STO 02              | Calculate MAD            |                        |                 |
| 44 "CURRENT            | order quantity.          |                        |                 |
| X ?"                   | and order point          |                        |                 |
| 45 PRUMPI              |                          |                        |                 |
| 46 510 04              |                          | 00                     |                 |

# **REGISTERS, STATUS, FLAGS, ASSIGNMENTS<sup>⁴⁵</sup>**

| DATA REGISTERS |                      |                                                     |    | STATUS |                    |             |     |                        |                     |              |                   |                    |
|----------------|----------------------|-----------------------------------------------------|----|--------|--------------------|-------------|-----|------------------------|---------------------|--------------|-------------------|--------------------|
| 00             | pr<br>X <sub>r</sub> | n na standar an an an an an an an an an an an an an | 50 |        | SIZE<br>ENG<br>DEG | 01          | 9   | TOT.<br>FIX _<br>RAD _ | REG4<br>_2 SC<br>GR | 5<br>I<br>AD | _ USER MO<br>ON C | DE<br>DFF <u>X</u> |
| 05             |                      |                                                     | 55 |        | #                  | INIT<br>S/C |     | SET II                 |                     | AGS<br>s     | CLEAR INDI        | CATES              |
|                |                      |                                                     |    |        | 29                 | С           | for | prop                   | per dis             | play         | format            |                    |
| 10             |                      |                                                     | 60 |        |                    |             |     |                        |                     |              |                   |                    |
|                | st                   | Latistics                                           |    |        |                    |             |     |                        |                     |              |                   |                    |
| 15             |                      |                                                     | 65 |        |                    |             |     |                        |                     |              |                   |                    |
|                |                      |                                                     |    |        |                    |             |     |                        |                     |              |                   |                    |
| 20             |                      |                                                     | 70 |        |                    |             |     |                        |                     |              |                   |                    |
|                |                      |                                                     |    |        |                    |             |     |                        |                     |              |                   |                    |
| 25             |                      |                                                     | 75 |        |                    |             |     |                        |                     |              |                   |                    |
|                |                      |                                                     | /0 |        |                    |             |     |                        |                     |              |                   |                    |
|                |                      |                                                     |    |        |                    |             |     |                        |                     |              |                   |                    |
| 30             |                      |                                                     | 80 |        |                    |             |     |                        |                     |              |                   |                    |
|                | -                    |                                                     |    |        |                    |             |     |                        |                     |              |                   |                    |
| 35             |                      |                                                     | 85 |        |                    |             |     |                        |                     |              |                   |                    |
|                |                      |                                                     |    |        |                    |             |     |                        | ASSIGN              | IMEN         | ITS               |                    |
| 40             |                      |                                                     | 90 |        |                    |             |     |                        | NE Î                |              | FUNCTION          | NET                |
|                |                      |                                                     |    |        |                    |             |     |                        |                     |              |                   |                    |
| 45             |                      |                                                     | 95 |        |                    |             |     |                        |                     |              |                   |                    |
|                |                      |                                                     |    |        |                    |             |     |                        |                     |              |                   |                    |
|                |                      |                                                     |    |        |                    |             |     |                        |                     |              |                   |                    |

This program generates order control points to provide for a 95% service level by the Weighted Moving average method. Demand averaging should be accomplished first, using the accompanying program, "Inventory Ordering."

Where the data necessary for demand averaging is not available, the required initial input may be guessed at. Continued use of this program's results will then eventually (in 6 to 12 months) provide the same effective results.

Formulas:

OQ: DC(a) + DA(1-a) = OQMAD: CAD(a) + MAD(1-a) = new MADOP: OQ + MAD = OP

where

a = arbitrary exponential smoothing factor. In this program a=.1. For a more rapid response to changing demand patterns, a may be increased along with a corresponding decrease in 1-a, but a may NOT exceed 1.00. CAD = current absolute deviation MAD = mean absolute deviation OQ = order quantity (or forecast) OP = order point (or time to re-order)

Note: Where the demand period used is NOT equal to the lead time required, program output must be correspondingly adjusted, e.g.,

Demand period used = one month

Lead time required = two months

Adjust program output: multiply by 2.

References: McGraw-Hill Book Company, 1970, James H. Greene, APICS. Production and Inventory Control Handbook

| Example: | From the "Inventory Ordering" sample problem, $MAD_{TT} = 1.47$ and   |
|----------|-----------------------------------------------------------------------|
|          | Order Quantity = 5.60. If the current actual usage is 5, find         |
|          | the new $	extsf{MAD}_{	extsf{LT}}$ , Order Quantity, and Order Point. |

| Display:       |
|----------------|
| MAD,LT ?       |
| ORD. QTY. ?    |
| CURRENT USE?   |
| MAD=1.38       |
| ORD. QTY.=5.54 |
| ORD. PT.=6.92  |
|                |

|      |                               |       |             | SIZE: 005     |
|------|-------------------------------|-------|-------------|---------------|
| STEP | INSTRUCTIONS                  | INPUT | FUNCTION    | DISPLAY       |
| 1    | Load program                  |       |             |               |
| 2    | Initialize                    |       | [XEQ] ORDPT | MAD,LT ?      |
| 3    | Input: previous smoothed MAD; | MADLT | [R/S]       | ORD. QTY. ?   |
|      | previous order quantity;      | OQ    | [R/S]       | CURRENT USE ? |
|      | and current usage             | DC    | [R/S]       |               |
| 4    | Find: new MAD;                |       |             | MAD=()        |
|      | new order quantity;           |       | [R/S]       | ORD. QTY.=( ) |
|      | and new order point           |       | [R/S]       | ORD. PT.=( )  |
|      |                               |       |             |               |
|      |                               |       |             |               |
|      |                               |       |             |               |
|      |                               |       |             |               |
|      |                               |       |             |               |
|      |                               |       |             |               |
|      |                               |       |             |               |
|      |                               |       |             |               |
|      |                               |       |             |               |
|      |                               |       |             |               |
|      |                               |       |             |               |
|      |                               |       |             |               |
|      |                               |       |             |               |
|      |                               |       |             |               |
|      |                               |       |             |               |
|      |                               |       |             |               |
|      |                               |       |             |               |
|      |                               |       |             |               |
|      |                               |       |             |               |

|                        | T               | 1  |  |
|------------------------|-----------------|----|--|
| 01+LBL "ORD            | Input data      | 51 |  |
|                        |                 |    |  |
| 2"                     |                 |    |  |
| 03 PROMPT              |                 |    |  |
| 04 STO 01              |                 |    |  |
| 05 "ORD. QT            |                 |    |  |
| Y. ?"                  |                 |    |  |
|                        |                 | 60 |  |
| 08 "CURRENT            |                 |    |  |
| USE?"                  |                 |    |  |
| 09 PROMPT              |                 |    |  |
| 10 510 03              | Calculate       |    |  |
| 12 085                 | results         |    |  |
| 13 STO 04              |                 |    |  |
| 14 RCL 03              |                 |    |  |
| 15.1                   |                 |    |  |
| 16 ST* 04              |                 | 70 |  |
| 17 *<br>19 PCI 02      |                 |    |  |
| 19.9                   |                 |    |  |
| 20 ST* 01              |                 |    |  |
| 21 *                   |                 |    |  |
| 22 +                   |                 |    |  |
| 23 RCL 04<br>24 RCL 01 |                 |    |  |
| 25 +                   |                 |    |  |
| 26 "MAD"               | Display results | 80 |  |
| 27 XEQ 00              |                 |    |  |
| 28 X()1<br>29 "OPD OT  |                 |    |  |
| Y."                    |                 |    |  |
| 30 XEQ 00              |                 |    |  |
| 31 +                   |                 |    |  |
| 32 "URD. FT            |                 |    |  |
| 33+1 BL 00             | Display routine |    |  |
| 34 "+="                |                 |    |  |
| 35 ARCL X              |                 | 90 |  |
| 36 PROMPT              |                 |    |  |
| 37 KIN<br>  38 END     |                 |    |  |
|                        |                 |    |  |
| ·                      | 4               |    |  |
|                        | 4               |    |  |
|                        | 1               |    |  |
|                        | ]               |    |  |
| 50                     |                 | 00 |  |

# <sup>50</sup>REGISTERS, STATUS, FLAGS, ASSIGNMENTS

| DATA REGISTERS |                                                 |    |  | STATUS             |             |                  |                          |                |                 |                     |
|----------------|-------------------------------------------------|----|--|--------------------|-------------|------------------|--------------------------|----------------|-----------------|---------------------|
| 00             | MAD <sub>LT</sub><br>ORD. QTY.<br>current usage | 50 |  | SIZE<br>ENG<br>DEG | <br>        | TO<br>FIX<br>RAD | T. REG2<br>_2 SC<br>D GR | 20<br>I<br>RAD | USER MC<br>_ ON | DDE<br>OFF <u>X</u> |
| 05             | CAD                                             | 55 |  | #                  | INIT<br>S/C | SET              |                          | AGS<br>s       | CLEAR IND       | ICATES              |
| 10             |                                                 | 60 |  |                    |             |                  |                          |                |                 |                     |
| 15             |                                                 | 65 |  |                    |             |                  |                          |                |                 |                     |
|                |                                                 |    |  |                    |             |                  |                          |                |                 |                     |
| 20             |                                                 | 70 |  |                    |             |                  |                          |                |                 |                     |
| 25             |                                                 | 75 |  |                    |             |                  |                          |                |                 |                     |
| 30             |                                                 | 80 |  |                    |             |                  |                          |                |                 |                     |
|                |                                                 |    |  |                    |             |                  |                          |                |                 |                     |
| 35             |                                                 | 85 |  |                    |             |                  | ASSIG                    |                | TS              |                     |
| 40             |                                                 | 90 |  |                    | FUNCT       | ION              | KEY                      | F              | UNCTION         | KEY                 |
| 45             |                                                 | 95 |  |                    |             |                  |                          |                |                 |                     |
|                |                                                 |    |  |                    |             |                  |                          |                |                 |                     |

### WORKING CAPITAL NEEDS - BARDAHL FORMULA

This program determines the working capital needs of a business for avoidance of Tax on unreasonable accumulation of earnings by a corporation. Working capital needs are determined by application of the "Bardahl Formula" defined by the courts and recognized by the Internal Revenue Service. This "formula" determines the amount required to cover expenses for one operating cycle, or the time required to convert inventory to sales and sales (accounts receivable) to cash.

|                                       | I <sub>1</sub> = Beginning inventory                                                                 |
|---------------------------------------|----------------------------------------------------------------------------------------------------|
| $\frac{I_1 + I_2}{1} \times 365 = T$  | I <sub>2</sub> = Ending inventory                                                                    |
| 2C 1 000 1                            | C = Cost of sales (annual)                                                                           |
|                                       | $A_1$ = Beginning Accounts Receivable                                                                |
| A. + A.                               | $A_2$ = Ending Accounts Receivable                                                                   |
| $\frac{1}{2S} \times 365 = T_{A}$     | S = Sales (annual)                                                                                   |
|                                       | E = Annual operating expenses including<br>cost of sales excluding depreciation<br>plus Income taxes |
| $\frac{T_A + T_1}{T_A + T_1}$ v F - W | T = Turnover in days                                                                                 |
| 365 × E – w                           | W = Working capital needs                                                                            |
|                                       |                                                                                                    |

Reference(s): Internal Revenue Code Sec. 531 and related regulations. HP-65 Users' Library program #05120A written by Howard Kutner, CPA.

Example:

| Annual operating expenses       | \$105 <b>,</b> 234 |
|---------------------------------|--------------------|
| Depreciation                    | 9,641              |
| Taxes                           | 4,215              |
| Annual cost of goods sold       | 57,241             |
| Annual sales                    | 247,321            |
| Inventory - beginning           | 15,123             |
| - end                           | 18,765             |
| Accounts Receivable - beginning | 25,123             |
| – end                           | 29,678             |

### Bardahl Formula Worksheet

| 1. | Operating expense for full year including cost of goods sold                                                                                                    |          | \$                        |
|----|----------------------------------------------------------------------------------------------------|----------|---------------------------|
|    | Less:                                                                                                    |          |                           |
|    | Depreciation included in Line 1<br>Federal income taxes included in Line 1                                                                                                    | \$<br>\$ | _                         |
| 2. | Operating expense for year as adjusted                                                                                                    |          | \$                        |
| 3. | Operating business cycle                                                                                                    |          |                           |
|    | <ul> <li>a) Cost of goods sold</li> <li>b) Average inventory <ul> <li>Inventory at beginning of year plus Inventory at end</li> <li>of year divided by two</li> </ul> </li> <li>c) Line b) divided by Line a)</li> </ul>                                                                                                    | \$       | -                         |
|    | <ul> <li>Multiplied by 365 = Inventory Turnover</li> <li>d) Net sales for year</li> <li>e) Average accounts receivable Receivables at end of year divided by two</li> <li>f) Line e) divided by Line d) multiplies by 365 = Accounts Receivable Turnover</li> <li>g) Add Lines c) and f) = days in Operating cycle</li> <li>h) Divide Line g) by 365 = Operating Cycle expressed as percentage of year</li> </ul> | \$<br>\$ | \$<br>-<br>\$<br>\$<br>\$ |
| 4. | Multiply Line 2 by Line 3h) = Amount of working capital needs for one cycle                                                                                                    |          | \$                        |

Solution:

Keystrokes:

Display:

| [XEQ] [ALPHA] CAP [ALPHA] | EXP. ?            |
|---------------------------|-------------------|
| 105234 [R/S]              | DEP. ?            |
| 9641 [R/S]                | TAX ?             |
| 4215 [R/S]                | B. INV. ?         |
| 15123 [R/S]               | E. INV. ?         |
| 18765 [R/S]               | C.G.S. ?          |
| 57241 [R/S]               | B. A/R ?          |
| 25123 [R/S]               | E. A/R ?          |
| 29678 [R/S]               | SALES ?           |
| 247321 [R/S]              | A/R TURN.=40.44   |
| [R/S]                     | INV. TURN.=108.04 |
| [R/S]                     | DEMAND=0.41       |
| [R/S]                     | CAPITAL=37,172.65 |
|                           |                   |

|      |                                       |                |           | SIZE : Any   |
|------|---------------------------------------|----------------|-----------|--------------|
| STEP | INSTRUCTIONS                          | INPUT          | FUNCTION  | DISPLAY      |
| 1    | Load the program.                     |                |           |              |
| 2    | Initialize the program.               |                | [XEQ] CAP | EXP. ?       |
| 3    | Enter data:                           |                |           |              |
|      | Operating expense for year (including |                |           |              |
|      | cost of sales);                       | Е              | [R/S]     | DEP. ?       |
|      | Depreciation;                         | DEP            | [R/S]     | TAX ?        |
|      | Income tax;                           | TAX            | [R/S]     | B. INV. ?    |
|      | Inventories - beginning;              | I <sub>1</sub> | [R/S]     | E. INV. ?    |
|      | Inventories - ending;                 | I <sub>2</sub> | [R/S]     | C.G.S. ?     |
|      | Cost of goods sold (per year;         | CGS            | [R/S]     | B. A/R ?     |
|      | Accounts Receivable - beginning;      | A <sub>1</sub> | [R/S]     | E. A/R ?     |
|      | Accounts Receivable - ending; and     | A <sub>2</sub> | [R/S]     | SALES ?      |
|      | Sales (annual).                       | S              | [R/S]     |              |
| 4    | Calculate - A/R Turnover (days);      |                |           | A/R TURN.=() |
|      | - Inventory turnover (days);          |                | [ R/S]    | INV. TURN.=( |
|      | - Operating Cycle Demans (as %        |                |           |              |
|      | of year);                             |                | [ R/S]    | DEMAND=()    |
|      | - Working Capital Needs (\$)          |                | [ R/S]    | CAPITAL=( )  |
| 5    | For new case, go to step 2            |                |           |              |
|      |                                       |                |           |              |
|      |                                       |                |           |              |
|      |                                       |                |           |              |
|      |                                       |                |           |              |
|      |                                       |                |           |              |
|      |                                       |                |           |              |
|      |                                       |                |           |              |
|      |                                       |                |           |              |

| 01+LBL "CAP<br>02 "EXP. ?"<br>03 PROMPT<br>04 "DEP. ?"<br>05 PROMPT | Input data and calculate results |    | 42<br>43<br>44<br>45<br>46 | "H="<br>ARCL X<br>PROMPT<br>RTN<br>.END. |   |
|---------------------------------------------------------------------|----------------------------------|----|----------------------------|------------------------------------------|---|
| 06 "TAX ?"                                                          |                                  |    |                            |                                          | ] |
| 07 PROMPT                                                           |                                  |    |                            |                                          |   |
| 08 +<br>09 -                                                        |                                  |    |                            |                                          | - |
| 10 "B. INV.                                                         |                                  | 60 |                            |                                          | - |
| ?"                                                                  |                                  |    |                            |                                          | - |
| 11 PROMPT                                                           |                                  |    |                            |                                          | 1 |
| 12 "E. INV.                                                         |                                  |    |                            |                                          | ] |
| 17 PROMPT                                                           |                                  |    |                            |                                          |   |
| 14 +                                                                |                                  |    |                            |                                          | 4 |
| 15 "C.G.S.                                                          |                                  |    |                            |                                          | - |
| ?"                                                                  |                                  |    |                            |                                          | • |
| 16 PRUMPI                                                           |                                  | 70 |                            |                                          | 1 |
| 18 "B. A/R                                                          |                                  |    |                            |                                          |   |
| ?"                                                                  |                                  |    |                            |                                          | - |
| 19 PROMPT                                                           |                                  |    |                            |                                          | - |
| 20 "E. H/R                                                          |                                  |    |                            |                                          | • |
| 21 PROMPT                                                           |                                  |    |                            |                                          | ] |
| 22 +                                                                |                                  |    |                            |                                          | - |
| 23 "SALES ?                                                         |                                  |    |                            |                                          | 4 |
| "<br>DA DROMRT                                                      |                                  | 80 |                            |                                          | 4 |
| 24 FROMET<br>25 /                                                   |                                  |    |                            |                                          | 1 |
| 26 182.5                                                            |                                  |    |                            |                                          |   |
| 27 ST* Z                                                            |                                  |    |                            |                                          |   |
| 28 *<br>28 *                                                        | Dianlas mogulta                  |    |                            |                                          | 1 |
| 29 "HZR TUR<br>N "                                                  | Display results                  |    |                            |                                          | 1 |
|                                                                     |                                  |    |                            |                                          | 1 |
| 31 X<>Y                                                             |                                  |    |                            |                                          |   |
| 32 "INV. TU                                                         |                                  | 90 |                            |                                          |   |
| жн.<br>33 хео йй                                                    |                                  |    |                            |                                          |   |
| 34 +                                                                |                                  |    |                            |                                          |   |
| 35 365                                                              |                                  |    |                            |                                          |   |
| 36 /<br>77 "DEMOND"                                                 |                                  |    |                            |                                          |   |
| 37 "DEMHND"<br>38 XF0 00                                            |                                  |    |                            |                                          | 4 |
| 39 *                                                                |                                  |    |                            |                                          | 4 |
| 40 "CAPITAL                                                         |                                  |    |                            |                                          |   |
| "<br>41+LBL 00                                                      | Display routine                  | 00 |                            |                                          | 4 |

# **REGISTERS, STATUS, FLAGS, ASSIGNMENTS<sup>⁵</sup>**

| DATA REGISTERS |   | STATUS |                    |             |                      |                        |          |                |                     |
|----------------|---|--------|--------------------|-------------|----------------------|------------------------|----------|----------------|---------------------|
| 00             | 5 | 50<br> | SIZE<br>ENG<br>DEG | 0(          | 00 FIX<br>FIX<br>RAD | T. REG. 23<br>SC<br>GR | AD       | USER MC<br>0N0 | DDE<br>OFF <u>x</u> |
| 05             | 5 | 55     | #                  | INIT<br>S/C | SET                  |                        | AGS<br>s | CLEAR IND      |                     |
|                |   |        |                    |             |                      |                        |          |                |                     |
| 10             | 6 | 60     |                    |             |                      |                        |          |                |                     |
|                |   |        |                    |             |                      |                        |          |                |                     |
| 15             | 6 | 5      |                    |             |                      |                        |          |                |                     |
| 20             | 7 | 70     |                    |             |                      |                        |          |                |                     |
|                |   |        |                    |             |                      |                        |          |                |                     |
| 25             | 7 | /5     |                    |             |                      |                        |          |                |                     |
|                |   |        |                    |             |                      |                        |          |                |                     |
| 30             | 8 | 0      |                    |             |                      |                        |          |                |                     |
|                |   |        |                    |             |                      |                        |          |                |                     |
| 35             | 8 | 5      |                    |             |                      |                        |          |                |                     |
|                |   |        | ASSIGNMENTS        |             |                      |                        |          |                |                     |
| 40             | 9 | 0      |                    | FUNCT       |                      | KEY                    | F        | UNCTION        | KEY                 |
|                |   |        |                    |             |                      |                        |          |                |                     |
| 45             | 9 | 5      |                    |             |                      |                        |          |                |                     |
|                |   |        |                    |             |                      |                        |          |                |                     |

#### DEPRECIATION

#### (Requires one memory module)

Three methods of depreciation are commonly used: straight-line, sum-of-theyears' digits, and declining balance. This program evaluates the depreciation schedules for these three methods, and calculates the crossover point between straight line and declining balance depreciation. For the schedules, the output is the annual depreciation amount (DEP), remaining depreciable amount (RDV), remaining book value (RBV), and the total depreciation to date (TOT DEP), as well as an increment for the next year's schedule.

An option is available to output the depreciation schedule beginning at a specified year.

Values for the last year of an asset with fractional years life (i.e., the 21st year's values for an asset with 20.5 years life) are calculated correctly. However, all other values represent a full year's depreciation. For this reason only integer values (whole number, 1.0, 2.0, 17.0, etc.) may be entered for YR. The program makes no checks on this value and generates invalid results if other than whole numbers are entered.

Fractional years life must be entered as an integer plus a fraction. Thus a life of 12 years 3 months would be keyed in as 12.25 for LIFE.

#### Straight Line Depreciation

The annual depreciation allowance using this method is determined by dividing the cost or other basis of valuation (starting book value) less its estimated salvage value by its useful life expectancy. This program develops the starting book value (SBV), salvage (SAL), life expectancy (LIFE), and first year of the schedule (YR). (The schedule may be started at any point in the useful life.)

#### Sum-of-the-Years'-Digits Depreciation

The sum-of-the-years'-digits method is an accelerated form of depreciation, allowing more depreciation in the early years of an asset's life than allowed under the straight line method. This program generates the schedule output, given the starting book value (SBV), the salvage value (SAL), expected useful life in years (LIFE), and beginning year (YR) for the schedule. (The schedule may be started at any point in the useful life.)

#### Variable Rate Declining Balance Depreciation

The variable rate declining balance method is another form of accelerated depreciation; as such it provides for more depreciation in earlier years and decreasing depreciation in later years. The program generates the depreciation schedule given the starting book value (SBV), salvage value (SAL), useful life expectancy (LIFE), the declining rate factor (FACT), and the first year of the desired schedule (YR). The schedule may be started at any point in the useful life. The "variable rate" is indicated as either a factor or percent with equal frequency in the business community. Thus, "1.5 declining balance factor" and "150% declining balance" have the same meaning. The number to be keyed in for FACT in this program, should be in factor form, that is 1.25, 1.5, 2, and not 125, 150 or 200.

This method of depreciation is unique in that it may generate depreciation greater than the depreciable value for some assets, while it may not generate sufficient depreciation for others. The crossover calculation is provided to assist in determining the best time to switch to straight line depreciation (tax laws permitting) so that an asset may be fully depreciated.

#### Crossover Point

As indicated in the description above, the declining balance method of depreciation may not fully depreciate an asset in the asset's lifetime. In these circumstances there is an optimum point in the useful life where a switch from the declining balance method to the straight line method should be made. This is the "crossover point", the first year in which the depreciation by the straight line method is greater than if depreciation were continued using declining balance method. (In accordance with Internal Revenue Service Publication 534, the straight line depreciation is determined by dividing the remaining depreciable value by the remaining useful life.)

Given the starting book value (SBV), salvage value (SAL), useful life expectancy (LIFE), and declining balance factor (FACT), this routine calculates the last year that the declining balance method should be used, and the remaining life and remaining book value after this "last year" so that a switch to straight line depreciation can be made. As in the previous routine, the factor (FACT) should be entered in factor form (1.25, 1.5, 2.0), not as a percent (125, 150, 200).

The crossover routine (D) may be used with the declining balance (C) and straight line (A) depreciation routines as follows:

- 1. Use D to determine the "crossover point" and associated values.
- 2. Use C to generate a declining balance depreciation schedule for the early years up to and including the year indicated as being the "last year". Since the same input values are used, only a value for YR need be keyed in before pressing C.
- 3. Now use A to generate a straight line depreciation schedule for the remaining years. The remaining book value at the end of the last "declining balance year" is keyed in for starting book value and the remaining life is keyed in for the asset's life.

For this portion of the depreciation schedule, the value for "total depreciation to date" will be in error by an amount equal to the amount depreciated during the declining balance calculations.

#### Depreciation Schedules

where:

K = value for YR
TOTDEP<sub>K</sub> = total depreciation for years 1 through K.
W = integer portion of LIFE
F = decimal portion of LIFE
(i.e., for a LIFE of 12.25 years W = 12 and F = .25)

#### Straight Line Schedule

$$DEP_{K} = \frac{SBV - SAL}{LIFE}$$

$$DEP_{K}(last year) = \frac{SBV - SAL}{LIFE} \cdot F$$

$$TOTDEP_{K} = (K) \cdot \frac{SBV - SAL}{LIFE}$$

$$RDV_{K} = (LIFF - K) \cdot \frac{SBV - SAL}{LIFE}$$

$$RBV_{K} = RDV_{K} + SAL$$

Sum-of-the-years'-digits Schedule

$$SOYD = \frac{(W + 1)(W + 2F)}{2}$$

$$DEP_{K} = \frac{LIFE + 1 - K}{SOYD} \cdot (SBV - SAL)$$

$$TOTDEP_{K} = \left[1 - \frac{(W - K + 1) \times (W - K + 2F)}{2 \times (SOYD)}\right] \cdot (SBV - SAL)$$

$$RDV_{K} = \frac{(W - K + 1) \times (W - K + 2F)}{2 \times (SOYD)} \cdot (SBV - SAL)$$

$$RBV_{K} = RDV_{K} + SAL$$

Variable Rate Declining Balance Schedule

$$DEP_{K} = SBV \left(1 - \frac{FACT}{LIFE}\right)^{K-1} \cdot \frac{FACT}{LIFE}$$
$$TOTDEP_{K} = SBV \cdot \left[1 - \left(1 - \frac{FACT}{LIFE}\right)^{K}\right]$$
$$RDV_{K} = (SBV - SAL) - TOTDEP_{K}$$

$$RBV_{K} = RDV_{K} + SAL$$

Crossover Point--Declining Balance to Straight Line

$$SBV \quad 1 \quad -\left(\frac{FACT}{LIFE}\right) \quad K-1 \quad \cdot \left(\frac{FACT}{LIFE}\right) \quad > \quad \frac{(SBV - SAL) - TOTDEP_{K-1}}{L + 1 - K}$$

where  $\text{TOTDEP}_{K-1}$  is determined as shown above.

The largest integer value for K which maintains the above relationship is the "last year" to use the Declining Balance depreciation method.

Example: For a starting book value of \$375,000, a salvage value of \$30,000 and an expected life of 40 years, determine the crossover point and the associated remaining life and remaining book value. Generate the depreciation data for the declining balance "last year," and then switch to the straight line method to generate the depreciation data for the year following the declining balance "last year." Assume a declining balance factor of 1.5.

| Solution:                                                            |                        |                 |
|----------------------------------------------------------------------|------------------------|-----------------|
| Keystrokes:                                                          | Display:               |                 |
| [USER]                                                               |                        | (set USER mode) |
| [XEQ] [ALPHA] SIZE [ALPHA] 012                                       |                        |                 |
| [XEQ] [ALPHA] DEP [ALPHA]                                            | SBV ?                  |                 |
| 375000 [R/S]                                                         | SAL ?                  |                 |
| 30000 [R/S]                                                          | LIFE ?                 |                 |
| 40 [R/S]                                                             | FACTOR ?               |                 |
| 1.5 [R/S]                                                            | A,B,C, or D ?          |                 |
| [D]                                                                  | LAST YR.=18.00         |                 |
| [R/S]                                                                | R. LIFE=22.00          |                 |
| [R/S]                                                                | RBV=188,471.01         |                 |
| [c]                                                                  | K=19.00                |                 |
| 18 [R/S]                                                             | K=18.00                |                 |
| [R/S]                                                                | DEP=7,343.03           |                 |
| [R/S]                                                                | RDV=158,471.01         |                 |
| [R/S]                                                                | RBV=188,471.01         |                 |
| [R/S]                                                                | T. DEP.=186,528.99     |                 |
| [XEQ] [ALPHA] DEP [ALPHA]                                            | SBV ?                  |                 |
| 188,471.01 [R/S]                                                     | SAL ?                  |                 |
| 30000 [R/S]                                                          | LIFE ?                 |                 |
| 22 [R/S]                                                             | FACTOR ?               |                 |
| 1.5 [R/S]                                                            | A,B,C, or D ?          |                 |
| [A]                                                                  | *K=1.00                |                 |
| [R/S]                                                                | DEP=7,203.23           |                 |
| [R/S]                                                                | RDV=151,267.78         |                 |
| [R/S]                                                                | RBV=181,267.78         |                 |
| [R/S]                                                                | **T. DEP.=7,203.23     |                 |
| [R/S]                                                                | K=2.00                 |                 |
| [R/S]                                                                | DEP=7,203.23           |                 |
|                                                                      | •                      |                 |
| Note: *Although the first year of straight year of the asset's life. | line depreciation, thi | s is the 19th   |

\*\*add \$186,528.99 depreciated during the declining balance calculations.

|      |                                             |       |           | SIZE: 012    |
|------|---------------------------------------------|-------|-----------|--------------|
| STEP | INSTRUCTIONS                                | INPUT | FUNCTION  | DISPLAY      |
| 1    | Load program and set USER mode              |       | [USER]    |              |
| 2    | Initialize the program                      |       | [XEQ] DEP | SBV ?        |
| 3    | Input: SBV;                                 | SBV   | [R/S]     | SAL ?        |
|      | Salvage value;                              | SAL   | [R/S]     | LIFE ?       |
|      | Life; and                                   | LIFE  | [x/s]     | FACTOR ?     |
|      | Declining balance factor                    | FACT  | [R/S]     | A,B,C, or D? |
| 4a   | Straight line method, press $\rightarrow$   |       | [A]       | K=1          |
| 4Ъ   | Find: Depreciation;                         |       | [R/S]     | DEP=()       |
|      | RD <b>V;</b>                                |       | [R/S] *   | RDV=()       |
|      | RBV; and                                    |       | [R/S] *   | RBV=()       |
|      | Total depreciation taken                    |       | [R/S] *   | T. DEP.=( )  |
| 4c   | Go to step 4b, or                           |       | [R/S]     | K=(k+1)      |
| 4d   | If the schedule for a year other than k+1   |       |           |              |
|      | is desired, enter it, press $\rightarrow$   | x     | [R/S]     | K=(x)        |
|      | and go to step 4b                           |       |           |              |
| 5a   | SOYD method, press                          |       | [в]       | К=1          |
| 5b   | Find: Depreciation;                         |       | [R/S]     | DEP=()       |
|      | RDV;                                        |       | [R/S] *   | RDV=()       |
|      | RBV; and                                    |       | [R/S] *   | RBV=()       |
|      | Total depreciation taken                    |       | [R/S] *   | T. DEP.=( )  |
| 5c   | Go to step 5b, or                           |       |           | K=(k+1)      |
| 5d   | If the schedule for a year other than k+1   |       |           |              |
|      | is desired, enter it, press $\rightarrow$   | x     | [R/S]     | K=(x)        |
|      | and go to step 5b                           |       |           |              |
|      |                                             |       |           |              |
|      | * If there is a printer in the system these |       |           |              |
|      | [R/S]operations won't be necessary.         |       |           |              |

|      |                                            |       |          | SIZE: 012    |
|------|--------------------------------------------|-------|----------|--------------|
| STEP | INSTRUCTIONS                               | INPUT | FUNCTION | DISPLAY      |
| 6a   | Declining balance method, press            |       | [c]      | K=1          |
| 6Ъ   | Find: Depreciation;                        |       | [R/S]    | DEP=()       |
|      | RDV;                                       |       | [R/S] *  | RDV=()       |
|      | RBV; and                                   |       | [R/S] *  | RBV=()       |
|      | Total depreciation taken.                  |       | [R/S] *  | T. DEP.=( )  |
| 6c   | Go to step 6b, or                          |       | [R/S]    | K=k+1        |
| 6d   | If the schedule for a year other than k+1  |       |          |              |
|      | is desired, enter it, press $\rightarrow$  | x     | [R/S]    | K=(x)        |
|      | and go to step 6b                          |       |          |              |
| 7    | Crossover point, press                     |       | [D]      | LAST YR.=( ) |
|      |                                            |       | [R/S] *  | R. LIFE=( )  |
|      |                                            |       | [R/S] *  | RBV=()       |
|      |                                            |       |          |              |
|      |                                            |       |          |              |
|      |                                            |       |          |              |
|      |                                            |       |          |              |
|      |                                            |       |          |              |
|      |                                            |       |          |              |
|      |                                            |       |          |              |
|      |                                            |       |          |              |
|      |                                            |       |          |              |
|      |                                            |       |          |              |
|      |                                            |       |          |              |
|      |                                            |       |          |              |
|      | * If there is a printer in the system,     |       |          |              |
|      | these [R/S] operations won't be necessary. |       |          |              |
|      |                                            |       |          |              |

| 01+LBL "DEP<br>" 02 SF 21<br>03 "SBV ?"<br>04 PROMPT<br>05 STO 06<br>06 "SAL ?"<br>07 PROMPT<br>08 STO 07<br>09 "LIFE ?"<br>10 PROMPT<br>11 STO 08<br>12 1<br>13 STO 09<br>14 "FACTOR<br>?"<br>15 PROMPT<br>16 STO 10<br>17 CF 22<br>18 "A,B,C,<br>0R D ?"<br>19 PROMPT<br>20+LBL 00<br>21 ADV<br>22 RCL 09<br>23 "K"<br>24 XEQ 09<br>25 FS? 55<br>26 STOP<br>27 FS?C 22<br>28 XEQ 01<br>29 RTN<br>30+LBL 01<br>31 STO 09<br>32 "K"<br>33 XEQ 09<br>34 RTN<br>35+LBL A<br>36 XEQ 00<br>37 RCL 06<br>38 RCL 07<br>39 -<br>40 RCL 08<br>41 /<br>42 STO 11<br>43 "DEP"<br>44 XEQ 09<br>45 RCL 08 | Initialize and<br>input data | $\begin{array}{c} 49 \\ 50 \\ 70 \\ 71 \\ 80 \\ 72 \\ 81 \\ 73 \\ 74 \\ 74 \\ 72 \\ 73 \\ 74 \\ 74 \\ 74 \\ 72 \\ 74 \\ 74 \\ 74 \\ 74 \\ 74 \\ 74 \\ 74 \\ 74$ | SOYD method |
|----------------------------------------------------------------------------------------------------|------------------------------|----------------------------------------------------------------------------------------------------|-------------|
| 44 XEQ 09                                                                                                    |                              | 95 "RDV"                                                                                                    | •           |
| 45 RCL 08                                                                                                    |                              | 96 XEQ 09                                                                                                    | i           |
| 46 RCL 09                                                                                                    |                              | 97 KUL 07<br>98 +                                                                                                    |             |
|                                                                                                    |                              | 99 "RBV"                                                                                                    |             |
| 48 RCL 11                                                                                                    |                              | 100 XEQ 09                                                                                                    |             |

| 101 1                     | 152 450 89    |                 |
|---------------------------|---------------|-----------------|
| 102 PCL 00                | 102 AEW 07    |                 |
| 102 KUL 00                | 153 KUL 07    |                 |
| 103 -                     | 154 +         |                 |
| 104 RCL 04                | 155 "RBV"     |                 |
| 105 *                     | 156 XEQ 09    |                 |
| 106 XEQ 06                | 157 RCL 05    |                 |
| 107 XEQ 05                | 158 XEQ 06    |                 |
| 108 GTO B                 | 150 AL& 90    |                 |
|                           | 1J7 AEQ 0J    |                 |
| 107VLDL 02                | 160 GIU C     |                 |
| IIU ENTERT                | 161+LBL 04    |                 |
| 111 FRU                   | 162 1         |                 |
| 112 ENTERT                | 163 RCL 10    |                 |
| 113 +                     | 164 RCL 08    |                 |
| 114 X<>Y                  | 165 /         |                 |
| 115 INT                   | 166 STO 04    |                 |
| 116 +                     | 167 -         |                 |
| 117 LOSTX                 | 100 07        |                 |
| 110 1                     | 168 510 83    |                 |
|                           | 169 KIN       | D1 1 1          |
|                           | 170+LBL 06    | Display routine |
| 120 *                     | 171 "T. DEP.  |                 |
| 121 2                     | ••            |                 |
| 122 /                     | 172+LBL 09    |                 |
| 123 RTN                   | 173 "⊢="      |                 |
| 124+LBL C declining balan | ce 174 ARCL X |                 |
| 125 XEQ 00 method         | 175 AVIEW     |                 |
| 126 XEQ 04                | 176 RTN       |                 |
| 127 RCL 09                | 177AL BL 05   | inamoment V     |
| 120 1                     |               | Increment K     |
| 120 1                     |               |                 |
|                           | 179 51+ 09    |                 |
|                           | 180 RCL 08    |                 |
| 131 RUL 06                | 181 RCL 09    |                 |
| 132 *                     | 182 X<=Y?     |                 |
| 133 RCL 04                | 183 RTN       |                 |
| 134 *                     | 184 STOP      |                 |
| 135 STO 11                | 185+LBL D     |                 |
| 136 "DEP"                 | 186 0         | Crossover point |
| 137 XEQ 09                | 187 510 09    | _               |
| 138 1                     | 100 VEG 04    |                 |
| 139 RCL 03                |               |                 |
| 140 PCL 09                |               |                 |
| 140 KCL 07                | 190 RUL 03    |                 |
| 141 110                   | 191 RCL 09    |                 |
|                           | 192 ISG 09    |                 |
| 143 KUL 05                | 193 +         |                 |
|                           | 194 Y1X       |                 |
| 145 STO 05                | 195 RCL 06    |                 |
| 146 RCL 06                | 196 *         |                 |
| 147 RCL 07                | 197 RCL 04    |                 |
| 148 -                     | 198 *         |                 |
| 149 RCL 05                | 199 RCI 07    |                 |
| 150 -                     | 200 PCL 00    |                 |
| 151 "PDV"                 | 200 KUL 07    |                 |
| IJI KDY                   | 201 1         |                 |

| 202 -        |       | 51                                    |   |
|--------------|-------|---------------------------------------|---|
| 203 Y1X      |       |                                       |   |
| 204 RCL 06   |       |                                       |   |
| 205 *        |       |                                       |   |
| 204 PCL 07   | ·     |                                       |   |
| 200 KCL 01   |       |                                       |   |
| 207 -        |       |                                       |   |
| 208 STO 05   |       |                                       | 1 |
| 209 RCL 08   |       |                                       |   |
| 210 1        |       |                                       |   |
|              |       |                                       |   |
|              | e     | 0                                     |   |
| 212 RCL 09   |       |                                       |   |
| 213 -        |       |                                       |   |
| 214 /        |       |                                       |   |
| 215 X<>Y     |       |                                       |   |
| 216 V\V2     |       |                                       |   |
|              |       |                                       |   |
| 217 610 08   |       |                                       |   |
| 218 RCL 09   |       |                                       |   |
| 219 1        |       |                                       |   |
| 220 -        |       |                                       |   |
| 221 HLOST YP |       |                                       |   |
|              |       | 0                                     |   |
|              |       |                                       |   |
| 222 XEQ 09   |       |                                       |   |
| 223 RCL 08   |       |                                       |   |
| 224 X<>Y     |       |                                       |   |
| 225 -        |       |                                       |   |
|              |       |                                       |   |
| 226 "R. LIFE |       |                                       |   |
|              |       |                                       |   |
| 227 XEQ 09   |       |                                       |   |
| 228 RCL 05   |       |                                       |   |
| 229 RCL 07   |       |                                       |   |
| 270 +        | 1     | 30                                    |   |
|              |       |                                       |   |
| 231 "KBV"    |       |                                       |   |
| 232 GTU 09   |       |                                       |   |
| 233 .END.    |       |                                       |   |
|              |       |                                       |   |
|              |       |                                       |   |
|              | 1     |                                       |   |
| <u> </u>     | 4 H   |                                       |   |
|              | ┥ ┝━━ |                                       |   |
|              | ╡ ┣── |                                       |   |
|              |       |                                       |   |
| 40           |       | 90                                    |   |
|              | 1     |                                       |   |
|              | 1     | · · · · · · · · · · · · · · · · · · · |   |
|              | ┥ ┝━─ |                                       |   |
|              | 4 -   |                                       |   |
|              | , ∟   |                                       |   |
|              |       |                                       |   |
|              | 1     |                                       |   |
|              | ┥ ┝── |                                       |   |
| ·····        | 4 -   |                                       | 4 |
|              | ┥ ┝   |                                       | • |
|              | , ∟   |                                       |   |
| 50           |       | 00                                    |   |

# <sup>®</sup>REGISTERS, STATUS, FLAGS, ASSIGNMENTS

| DATA REGISTERS |                             | STATUS |  |                    |             |                     |                                |          |                                |            |
|----------------|-----------------------------|--------|--|--------------------|-------------|---------------------|--------------------------------|----------|--------------------------------|------------|
| 00             | Used<br>used<br>RDV<br>used | 50     |  | SIZE<br>ENG<br>DEG |             | 2 TOT<br>FIX<br>RAD | . REG. <u>70</u><br>2 SC<br>GR | AD       | _ USER MC<br>_ ON . <u>X (</u> | )DE<br>OFF |
| 05             | used<br>TOT DEP<br>SBV      | 55     |  | #                  | INIT<br>S/C | SET                 |                                | AGS<br>s | CLEAR IND                      |            |
|                | SAL                         |        |  | 21                 | S           | refer               | to owne                        | r's r    | anual                          |            |
|                | LIFE                        |        |  | 22                 | С           | refer               | to owne                        | r's r    | anual                          |            |
|                | YR                          |        |  | 55                 |             | refer               | to owne                        | r's r    | nanual                         |            |
| 10             | FACTOR                      | 60     |  |                    |             |                     |                                |          |                                |            |
|                | SBV-SAL/LIFE                |        |  |                    |             |                     |                                |          |                                |            |
|                |                             |        |  |                    |             |                     |                                |          |                                |            |
|                |                             |        |  |                    |             |                     |                                |          |                                |            |
|                |                             |        |  |                    |             |                     |                                |          |                                |            |
| 15             |                             | 65     |  |                    |             |                     |                                |          |                                |            |
|                |                             |        |  |                    |             |                     |                                |          |                                |            |
|                |                             |        |  |                    |             |                     |                                |          |                                |            |
|                |                             |        |  |                    |             |                     |                                |          |                                |            |
|                |                             |        |  |                    |             |                     |                                |          |                                |            |
| 20             |                             | 70     |  |                    |             |                     |                                |          |                                |            |
|                |                             |        |  |                    |             |                     |                                |          |                                |            |
|                |                             |        |  |                    |             |                     |                                |          |                                |            |
|                |                             |        |  |                    |             |                     |                                |          |                                |            |
|                |                             |        |  |                    |             |                     |                                |          |                                |            |
| 25             |                             | 75     |  |                    |             |                     |                                |          |                                |            |
|                |                             |        |  |                    |             |                     |                                |          |                                |            |
|                |                             |        |  |                    |             |                     |                                |          |                                |            |
|                |                             |        |  |                    |             |                     |                                |          |                                |            |
|                |                             |        |  |                    |             |                     |                                |          |                                |            |
| 30             |                             | 80     |  |                    |             |                     |                                |          |                                |            |
|                |                             |        |  |                    |             |                     |                                |          |                                |            |
|                |                             |        |  |                    |             |                     |                                |          |                                |            |
|                |                             |        |  |                    |             |                     |                                |          |                                |            |
|                |                             |        |  |                    |             |                     |                                |          |                                |            |
| 35             |                             | 85     |  |                    |             |                     |                                |          |                                |            |
|                |                             |        |  |                    |             |                     |                                |          |                                |            |
|                |                             |        |  |                    |             |                     | ASSIGN                         | IMEN     | ITS                            |            |
|                |                             |        |  | F                  | UNCT        | ION                 | KEY                            |          | FUNCTION                       | KEY        |
| 40             |                             | 90     |  |                    |             |                     |                                |          |                                |            |
|                |                             |        |  |                    |             |                     |                                |          |                                |            |
|                |                             |        |  |                    |             |                     |                                |          |                                |            |
|                |                             |        |  |                    |             |                     |                                |          |                                |            |
|                |                             |        |  |                    |             |                     |                                |          |                                |            |
| 45             |                             | 95     |  |                    |             |                     |                                |          |                                |            |
|                |                             |        |  |                    |             |                     |                                |          |                                |            |
|                |                             | _      |  |                    |             |                     |                                |          |                                |            |
|                |                             |        |  |                    |             |                     | ļ                              |          |                                |            |
|                |                             |        |  |                    |             |                     |                                |          |                                |            |
Break-even analysis is a technique for analyzing the relationships among fixed costs, variable costs, and income. Until the break-even point is reached, at the intersection of the total income and total cost lines, the producer operates at a loss. After the break-even point, each unit produced and sold makes a profit. Break-even analysis may be represented as follows:

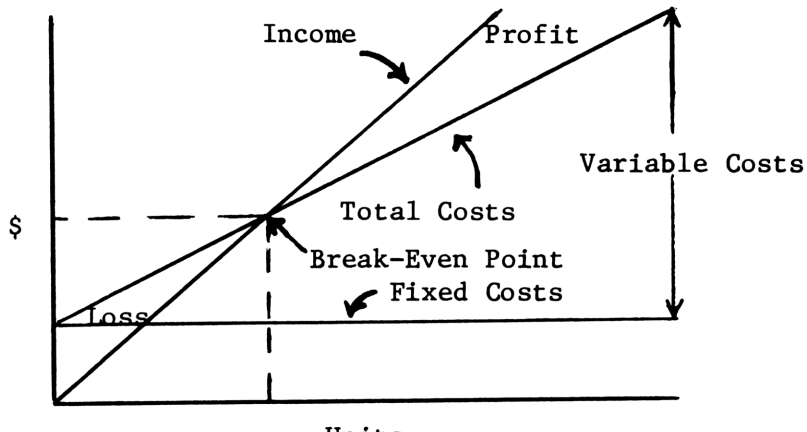

Units

Given four of the following variables: fixed costs (F), sales price per unit (P), variable costs per unit (V), number of units sold (U), and gross profit (GP), this program evaluates the remaining variable. To calculate the breakeven values, simply let the gross profit equal zero.

The degree of operating leverage (OL) at a point is defined as the ratio of the percentage change in net operating income to the percentage change in units sold. The greatest degree of operating leverage is found near the break-even point, where a small change in sales may produce a very large increase in profits. This happens because the profits are close to zero near the break-even point. Likewise, firms with a small degree of operating leverage are operating farther from the break-even point, and they are relatively insensitive to changes in sales volume.

The necessary inputs to calculate the degree of operating leverage are fixed costs (F), sales price per unit (P), variable costs per unit (V), and number of units (U).

For subsequent calculations, it is necessary only to input new data.

Break Even Analysis

$$GP = U(P-V) - F$$

$$OL = \frac{U(P-V)}{U(P-V) - F}$$

Example 1: The Cooper Company sells finance textbooks at \$13 each. Given costs and revenues below, how many textbooks must be sold to break even?

FIXED COSTS

| Typesetting<br>Graphics production       | \$ 4,000<br>5,000       |
|------------------------------------------|-------------------------|
| Princing and binding                     |                         |
| Total fixed costs                        | \$12,000                |
| VARIABLE COSTS PER COPY                  |                         |
| Distribution<br>Commissions<br>Royalties | \$ 1.00<br>3.75<br>2.00 |
| Total variable costs per copy            | \$ 6.75                 |
| Sales price per copy                     | \$13.00                 |

Example 2: What is the Cooper Company's degree of operating leverage at 2000 units? At 5000 units?

| Keystrokes:                    | Display:      |      |             |  |
|--------------------------------|---------------|------|-------------|--|
| [USER]                         |               | (Set | USER mode.) |  |
| [XEQ] [ALPHA] SIZE [ALPHA] 007 |               |      |             |  |
| [XEQ] [ALPHA] BEA [ALPHA]      | FIXED ?       |      |             |  |
| 12000 [R/S]                    | PRICE ?       |      |             |  |
| 13 [R/S]                       | VARIABLE ?    |      |             |  |
| 6.75 [R/S]                     | UNITS ?       |      |             |  |
| [R/S]                          | G. PROFIT ?   |      |             |  |
| 0 [R/S]                        | UNITS=1920.00 |      |             |  |
| [B]                            | UNITS ?       |      |             |  |
| 2000 [R/S]                     | % LEV.=25.00  |      |             |  |
| [B]                            | UNITS ?       |      |             |  |
| 5000 [R/S]                     | % LEV.=1.62   |      |             |  |
|                                |               |      |             |  |

### **User Instructions**

|      |                                          |       |           | SIZE: 007           |
|------|------------------------------------------|-------|-----------|---------------------|
| STEP | INSTRUCTIONS                             | INPUT | FUNCTION  | DISPLAY             |
| 1    | Load the program and set USER mode       |       | [USER]    |                     |
| 2    | Initialize                               |       | [XEQ] BEA | FIXED ?             |
| 3    | Input 4 of the following: fixed cost;    | F     | [R/S]     | PRICE ?             |
|      | price;                                   | Р     | [R/S]     | VARIABLE ?          |
|      | variable cost;                           | v     | [R/S]     | UNITS ?             |
|      | no. of units;                            | U     | [R/S]     | G. PROFIT ?         |
|      | and gross profit.                        | G.P.  | [R/S]     | FIXED=\$( )         |
| 3    | When prompted for the unknown quantity,  |       |           | -or-<br>PRICE=\$( ) |
|      | press [R/S] (make no input). The         |       |           | -or-<br>VAR.=\$( )  |
|      | unknown will be calculated automatically |       |           | -or-<br>UNITS=( )   |
|      | when all the data is input               |       |           | -or-<br>G.P.=( )    |
| 4    | To find percent operating leverage       |       | [в]       | UNITS ?             |
| 5    | Input number of units                    | U     | [r/s]     | % LEV.=( )          |
|      |                                          |       |           |                     |
|      |                                          |       |           |                     |
|      |                                          |       |           |                     |
|      |                                          |       |           |                     |
|      |                                          |       |           |                     |
|      |                                          |       |           |                     |
|      |                                          |       |           |                     |
|      |                                          |       |           |                     |
|      |                                          |       |           |                     |
|      |                                          |       |           |                     |
|      |                                          |       |           |                     |
|      |                                          |       |           |                     |
|      |                                          |       |           |                     |
|      |                                          |       |           |                     |

**Program Listings** 

| 01+LBL "BEA             | Initialize and | 45 -          |                 |
|-------------------------|----------------|---------------|-----------------|
| **                      | input data     | 46 STO 03     |                 |
| 02 1.1                  |                | 47 "VAR."     |                 |
| 03 STO 00               |                | 10 YEQ 00     |                 |
| 04 CE 22                |                |               | Solve for U     |
| 04 C/ 22<br>05 "FIVED 0 |                | 49+LBL 04     | 50110 101 0     |
| 05 FIXED ?              |                | 50 RCL 01     |                 |
|                         |                | 51 RCL 05     |                 |
| 06 XEQ 09               |                | 52 +          |                 |
| 07 "PRICE ?             |                | 53 RCL 02     |                 |
| ••                      |                | 54 RCL 03     |                 |
| <b>08 XEQ 09</b>        |                | 55 -          |                 |
| 09 "VARIARI             |                | 54 /          |                 |
| E 2"                    |                |               |                 |
| 10 VEO 99               |                |               |                 |
| 10 AEQ 07               |                | 58 "UNITS="   |                 |
| 11 "UNITS ?             |                | 59 ARCL X     |                 |
|                         |                | 60 PROMPT     |                 |
| 12 XEQ 09               |                | 61+LBL 05     | Solve for G.P.  |
| 13 "G. PROF             |                | 62 RCL 02     |                 |
| IT ?"                   |                | 63 RCL 03     |                 |
| 14 XEQ 09               |                | 64 -          |                 |
| 15 CTO IND              | 1              |               |                 |
| 94                      |                | 60 KCL 04     |                 |
|                         | Solve for F    |               |                 |
| 16+LBL 01               |                | 67 RCL 01     |                 |
| 17 RLL 02               |                | 68 -          |                 |
| 18 RUL 03               |                | 69 STO 05     |                 |
| 19 -                    |                | 70 "G.P."     |                 |
| 20 RCL 04               |                | 71 XEQ 00     |                 |
| 21 *                    |                | 72+LBL B      | Solve for OL    |
| 22 RCL 05               |                | ZZ "UNITS 2   |                 |
| 23 -                    |                |               |                 |
| 24 STO 01               |                | 74 PROMPT     |                 |
| 25 "FIXED"              |                |               |                 |
| 20 (IACD<br>26 VEO 00   |                | 73 KUL 02     |                 |
| 20 764 00               | Color Con D    | 76 RUL 03     |                 |
| 27VLBL 02               | Solve for P    | 77 -          |                 |
| 28 RCL 01               |                | 78 *          |                 |
| 29 RCL 05               |                | 79 STO 06     |                 |
| 30 +                    |                | 80 RCL 06     |                 |
| 31 RCL 04               |                | 81 RCL 01     |                 |
| 32 /                    |                | 82 -          |                 |
| 33 RCL 03               |                | 83 /          |                 |
| 34 +                    |                | 94 - 7 + FV = |                 |
| 35 STO 02               |                |               |                 |
| 76 "PPICE"              |                |               |                 |
| 77 VEO 88               |                | OJ HKUL A     |                 |
| 37 AEQ 00<br>7041 D1 07 |                |               | Dignlaw routing |
| 384LBL 03<br>70 DC1 00  | Solve for V    | 87+LBL 00     | bispiay foutine |
| 39 KUL 02               |                | 88 "⊢=\$"     |                 |
| 40 RCL 01               |                | 89 ARCL X     |                 |
| 41 RCL 05               |                | 90 PROMPT     |                 |
| 42 +                    |                | 91 RTN        |                 |
| 43 RCL 04               |                | 92+LBL 09     | Input storage   |
| . 44 /                  |                | 93 PROMPT     | routine         |

## **Program Listings**

| 94 STO IND         |                                         | 51   |   |
|--------------------|-----------------------------------------|------|---|
| 00                 | 1 F                                     |      | 1 |
| 95 801 00          | 1 · F                                   |      | 4 |
| 96 5020 22         |                                         |      |   |
|                    | ↓ ⊢                                     |      |   |
| 97 510 06          |                                         |      |   |
| 98 ISG 00          |                                         |      |   |
| 99 RTN             | 1 F                                     |      |   |
| 100 .END.          | 1                                       |      |   |
|                    |                                         |      |   |
|                    | 4 –                                     |      |   |
| <b>b</b>           | 4                                       | 60   |   |
|                    |                                         |      |   |
|                    | 7 F                                     |      |   |
|                    |                                         |      |   |
|                    | 4 -                                     |      |   |
|                    | 4 –                                     |      |   |
|                    | 4                                       |      |   |
|                    | 4 L                                     |      |   |
|                    | J F                                     |      |   |
|                    | ] F                                     |      |   |
|                    | 1 -                                     |      |   |
| 20                 | ┥ ⊢                                     | 70   |   |
| 20                 | ┥ ┝-                                    | -70  |   |
|                    | 4 –                                     |      |   |
|                    | 4 – –                                   |      |   |
|                    |                                         |      |   |
|                    | 1 [                                     |      |   |
|                    | 1 -                                     |      |   |
|                    | ┥ ⊢                                     |      |   |
|                    | ┥ ⊢                                     |      |   |
|                    | ┥ ⊢                                     |      |   |
|                    | 4 –                                     |      |   |
|                    |                                         |      |   |
| 30                 |                                         | 80   |   |
|                    | 1                                       |      |   |
|                    | 1 -                                     |      |   |
|                    | ┨ ┣                                     |      |   |
|                    | ۹ ⊢                                     |      |   |
|                    | ۹ ⊢                                     |      |   |
| ·                  | ↓ ∟                                     |      |   |
|                    |                                         |      |   |
|                    | Ι Γ                                     |      |   |
|                    | 1 F                                     |      |   |
|                    | 1                                       |      |   |
| 40                 | ┥ ┣-                                    | 00   |   |
| ├── <sup>·</sup> ─ | { ⊢                                     | - 30 |   |
|                    | ł ⊢                                     |      |   |
|                    | l L                                     |      |   |
|                    | I F                                     | T    |   |
|                    | ] – – – – – – – – – – – – – – – – – – – |      |   |
|                    | 1 -                                     |      |   |
|                    | ۲ ⊢                                     |      |   |
|                    | { ⊢                                     |      |   |
|                    | ł ⊢                                     |      |   |
|                    | ↓ _                                     |      |   |
|                    |                                         |      |   |
| 50                 |                                         | 00   |   |

# <sup>72</sup>**REGISTERS, STATUS, FLAGS, ASSIGNMENTS**

|    | DATA RE                         | GIS | TERS |                    |             |                   | STA                   | TUS           |              |           |
|----|---------------------------------|-----|------|--------------------|-------------|-------------------|-----------------------|---------------|--------------|-----------|
| 00 | pointer<br>F<br>P<br>V          | 50  |      | SIZE<br>ENG<br>DEG | 007         | TOT<br>FIX<br>RAD | . REG<br>_2 SCI<br>GR | 43<br> <br>AD | USER MOI<br> | DE<br>)FF |
| 05 | U<br>G.P.<br>subroutine pointer | 55  |      | #                  | INIT<br>S/C | SET               |                       | AGS<br>s      | CLEAR INDI   | CATES     |
|    |                                 |     |      | 22                 | С           | refer             | to owne               | r's r         | anual        |           |
| 10 |                                 | 60  |      |                    |             |                   |                       |               |              |           |
|    |                                 |     |      |                    |             |                   |                       |               |              |           |
| 15 |                                 | 65  |      |                    |             |                   |                       |               |              |           |
|    |                                 |     |      |                    |             |                   |                       |               |              |           |
|    |                                 |     |      |                    |             |                   |                       |               |              |           |
| 20 |                                 | 70  |      |                    |             |                   |                       |               |              |           |
|    |                                 |     |      |                    |             |                   |                       |               |              |           |
| 25 |                                 | 75  |      |                    |             |                   |                       |               |              |           |
|    |                                 | /0  |      |                    |             |                   |                       |               |              |           |
|    |                                 |     |      |                    |             |                   |                       |               |              |           |
| 30 |                                 | 80  |      |                    |             |                   |                       |               |              |           |
|    |                                 |     |      |                    |             |                   |                       |               |              |           |
|    |                                 |     |      |                    |             |                   |                       |               |              |           |
| 35 |                                 | 85  |      |                    |             |                   |                       |               |              |           |
|    |                                 |     |      |                    |             |                   | ASSIGN                | IMEN          | TS           |           |
| 40 |                                 | 90  |      | [                  | UNCT        | ION               | KEY                   | F             | UNCTION      | KEY       |
| 40 |                                 | 30  |      |                    |             |                   |                       |               |              |           |
|    |                                 |     |      |                    |             |                   |                       |               |              |           |
| 45 |                                 | 95  |      |                    |             |                   |                       |               |              |           |
|    |                                 |     |      |                    |             |                   |                       |               |              |           |
|    |                                 |     |      |                    |             |                   |                       |               |              |           |

HEWLETT-PACKARD

### **HP-41C**

### USERS' LIBRARY SOLUTIONS Bar Codes Small Business

#### SMALL BUSINESS

| PAYROLL 1                                  |
|--------------------------------------------|
| INVOICING                                  |
| ACCOUNT POSTING                            |
| TABULATOR 8                                |
| RETAIL INVENTORY MONITOR 10                |
| ESTIMATING INVENTORY 12                    |
| INVENTORY ORDERING 14                      |
| ORDER POINT CALCULATION 15                 |
| WORKING CAPITAL NEEDS - BARDAHL FORMULA 16 |
| DEPRECIATION SCHEDULES 17                  |
| BREAKEVEN ANALYSIS 19                      |

#### NOTICE

The program material contained herein is supplied without representation or warranty of any kind. Hewlett-Packard Company therefore assumes no responsibility and shall have no liability, consequential or otherwise, of any kind arising from the use of this program material or any part thereof. PAYROLL

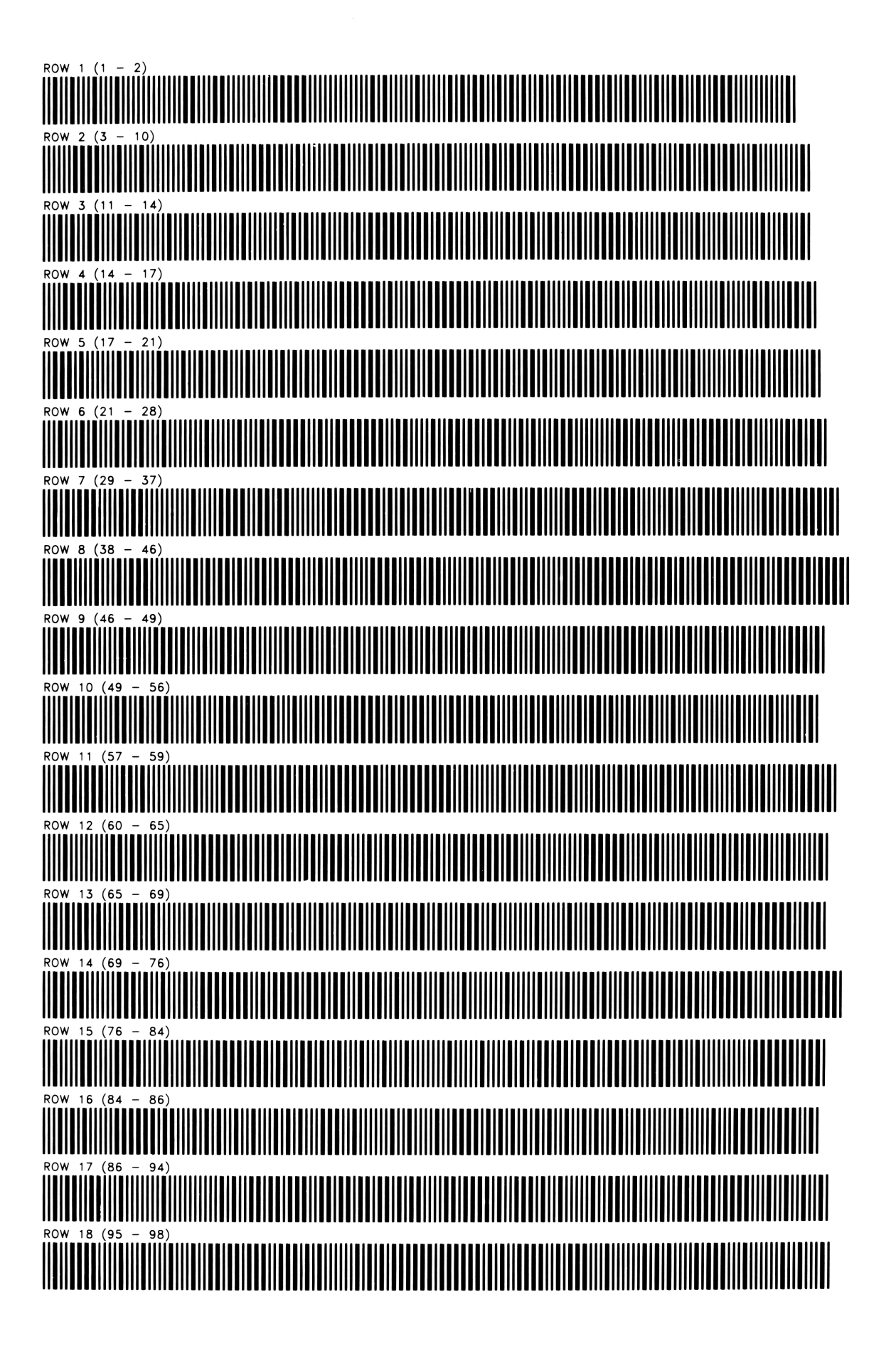

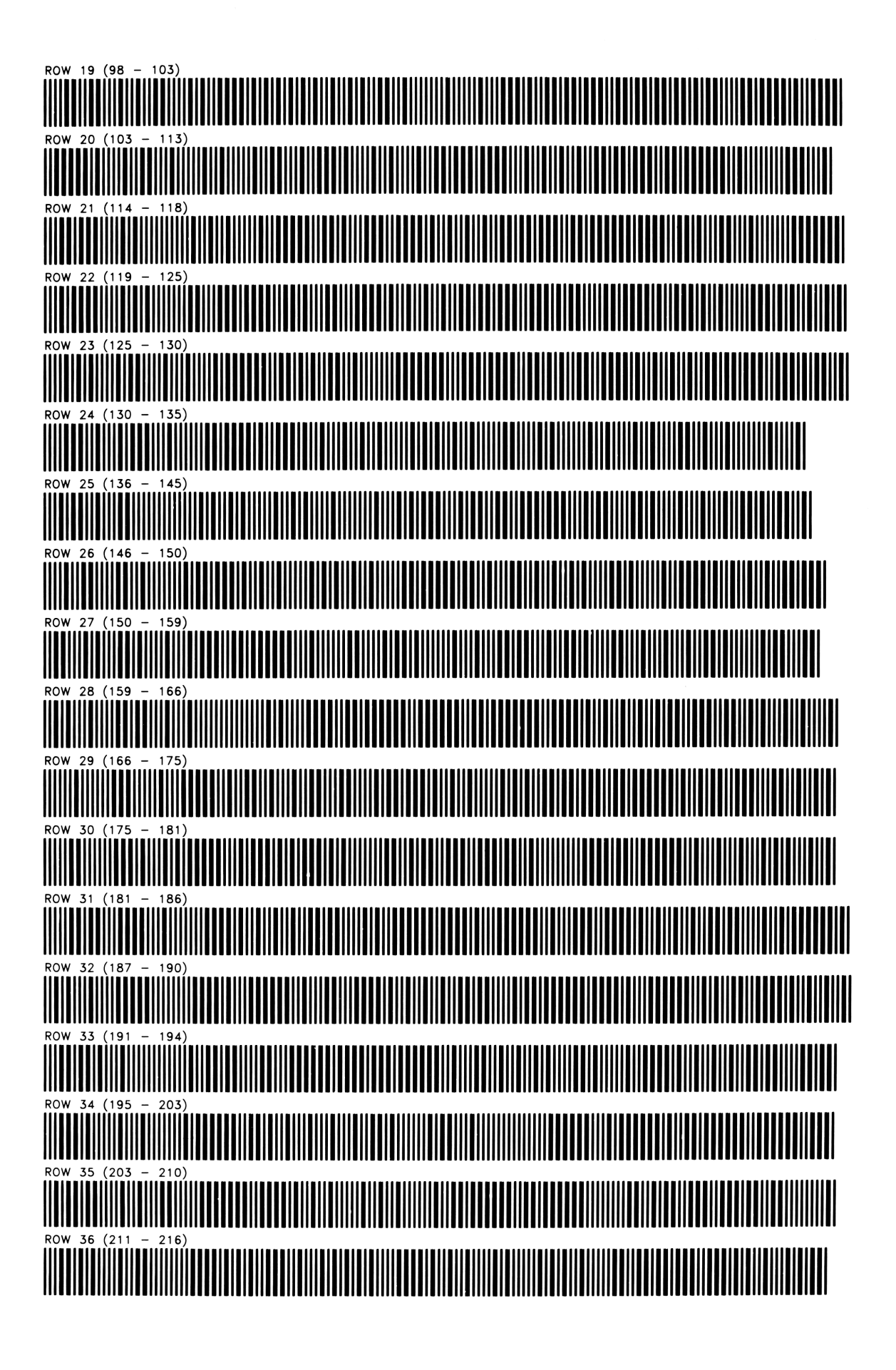

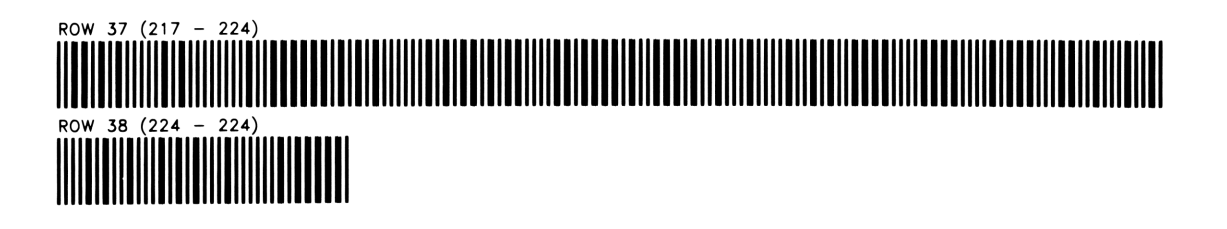

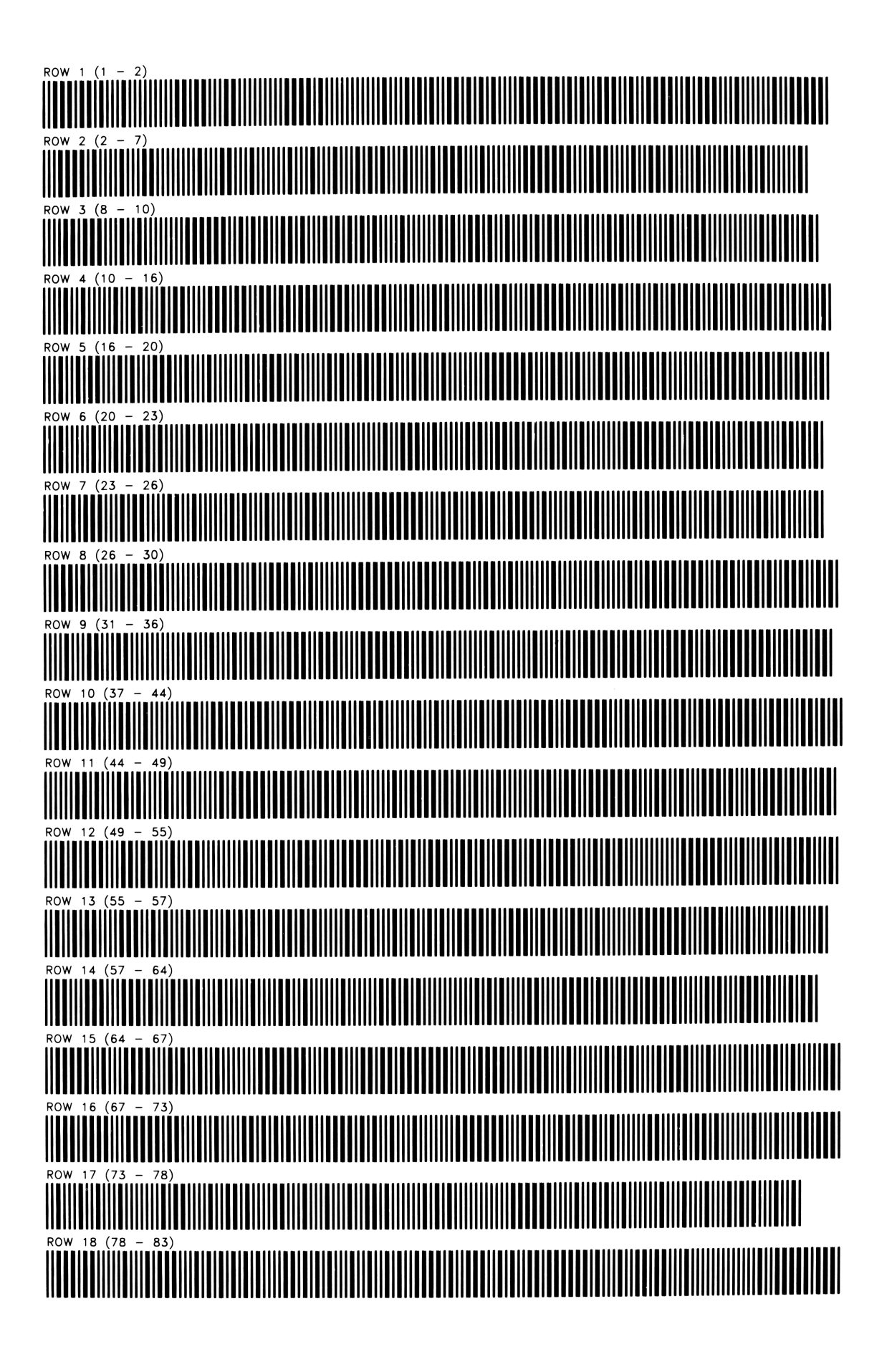

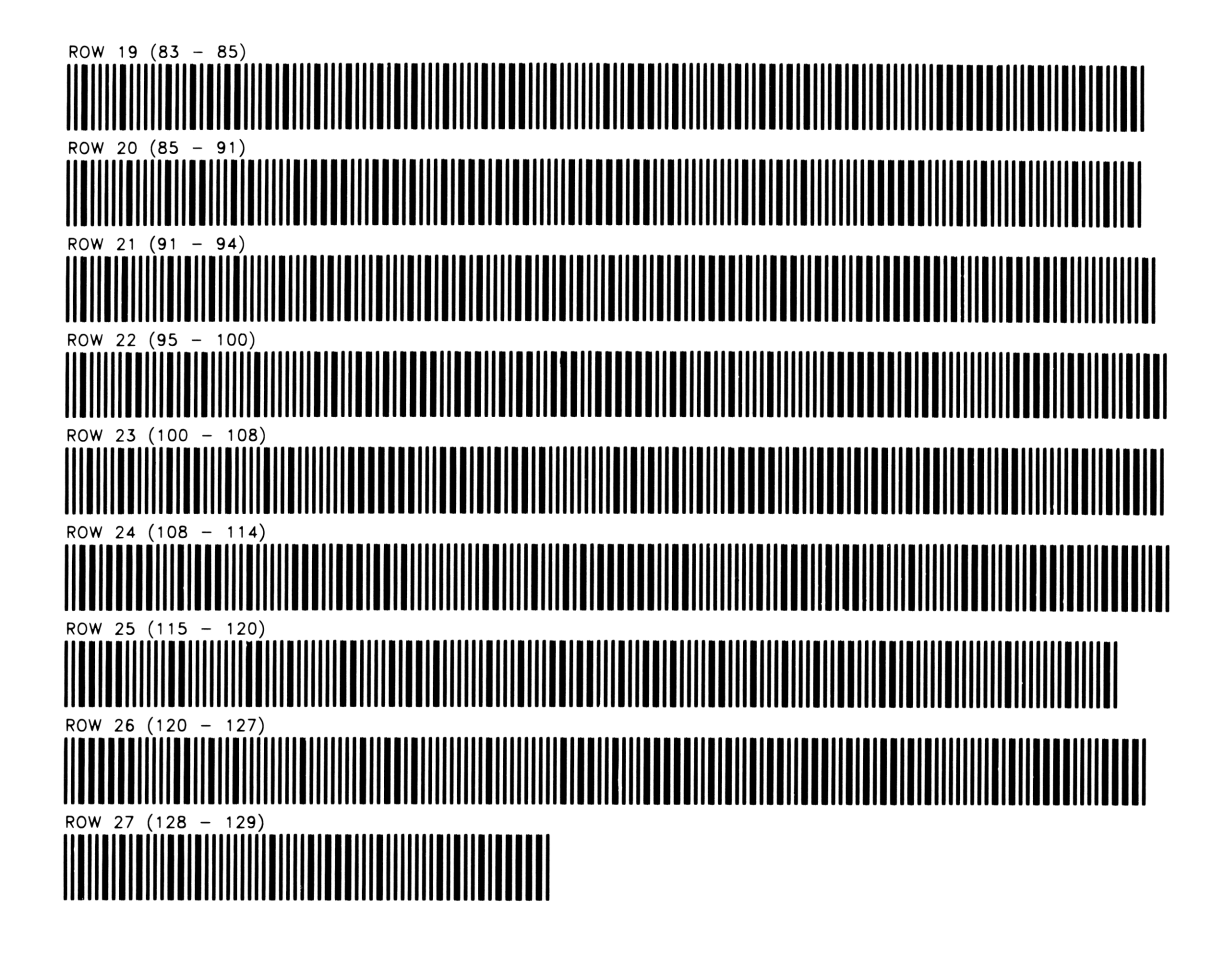

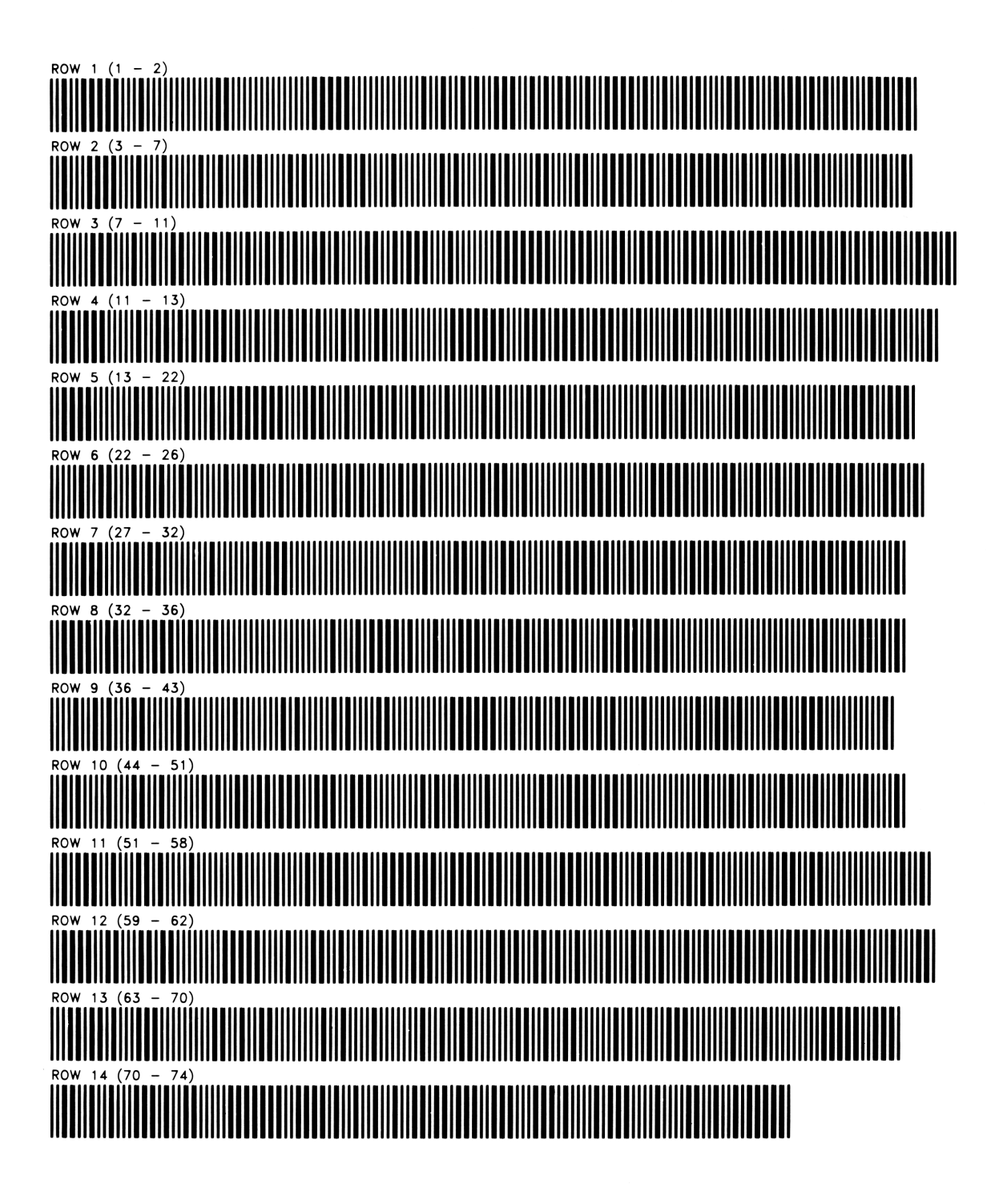

ACCOUNT POSTING

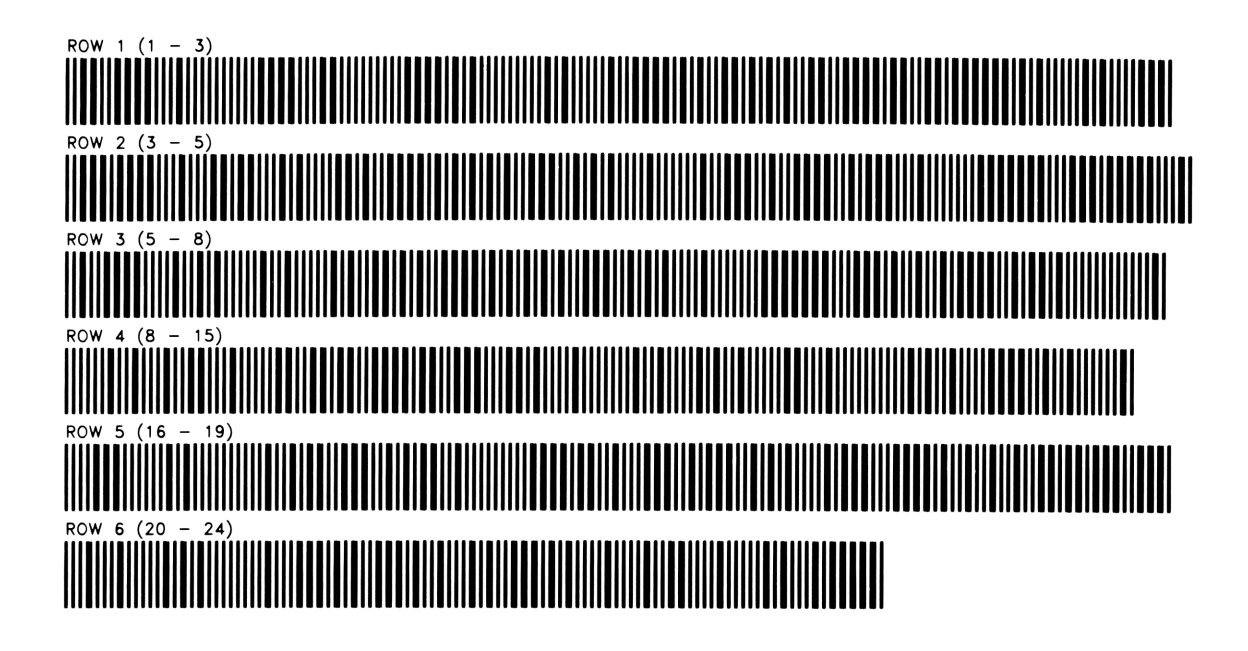

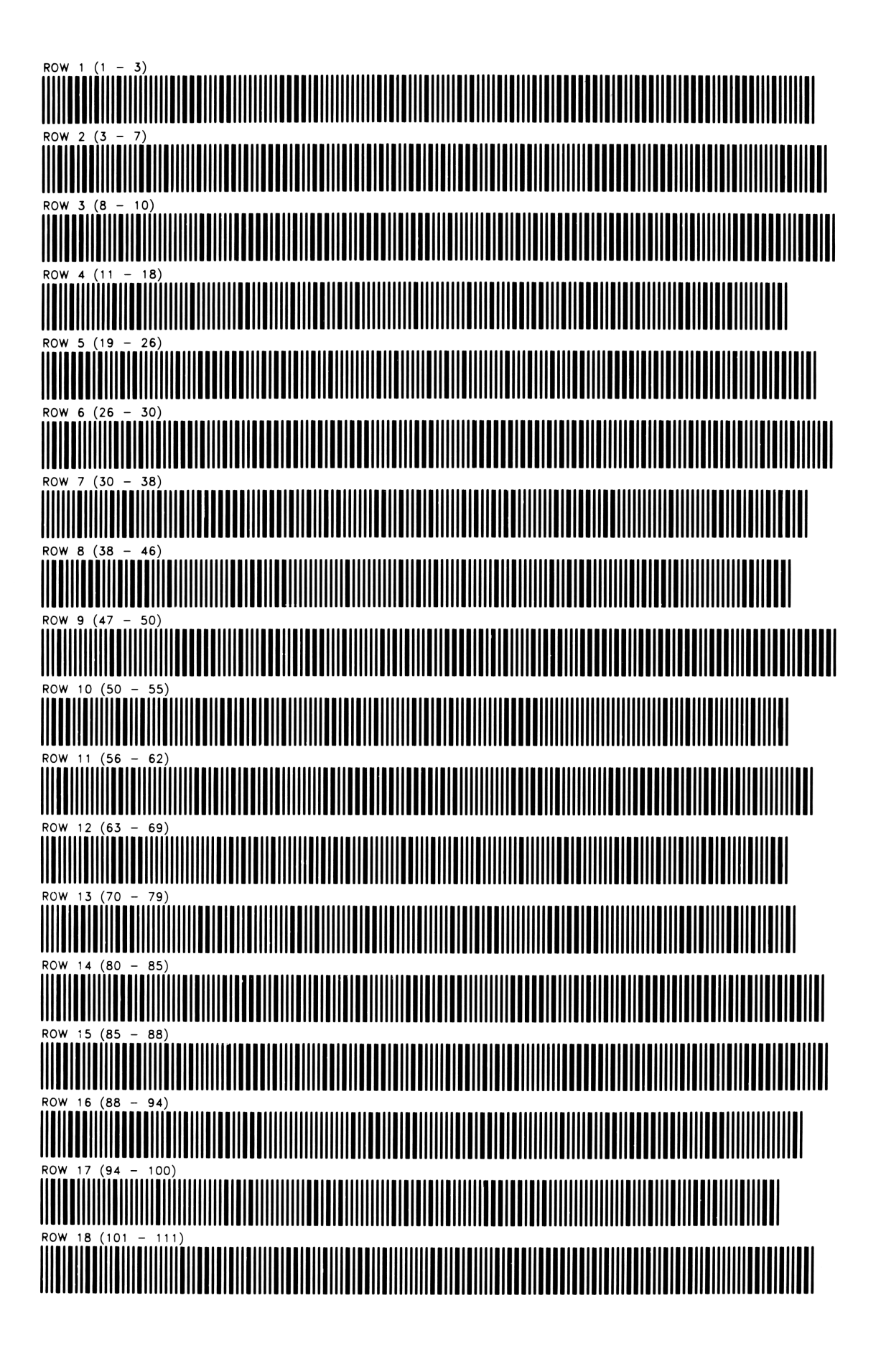

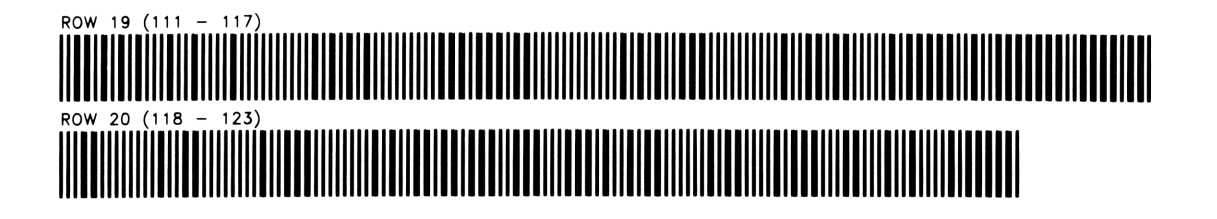

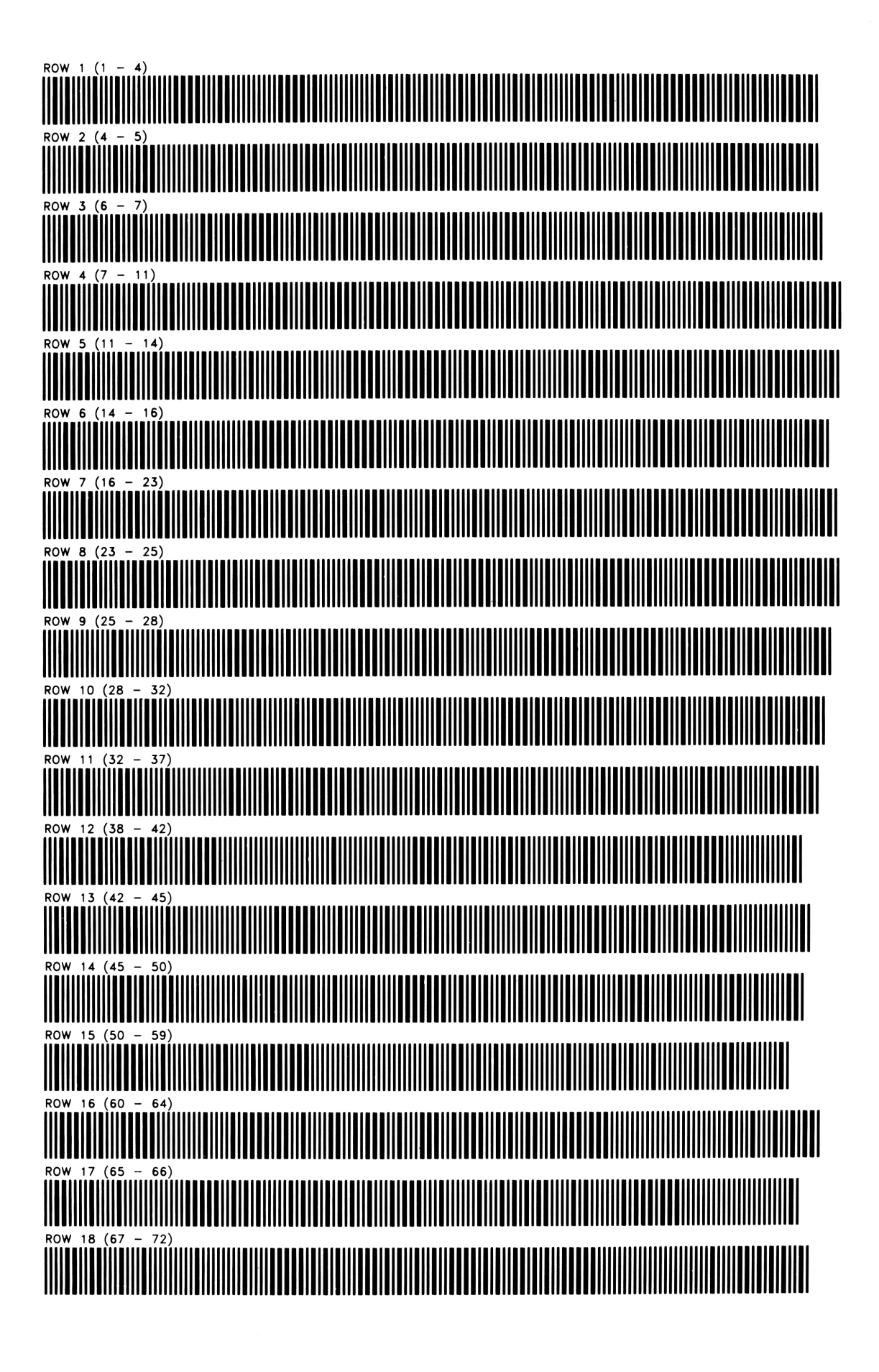

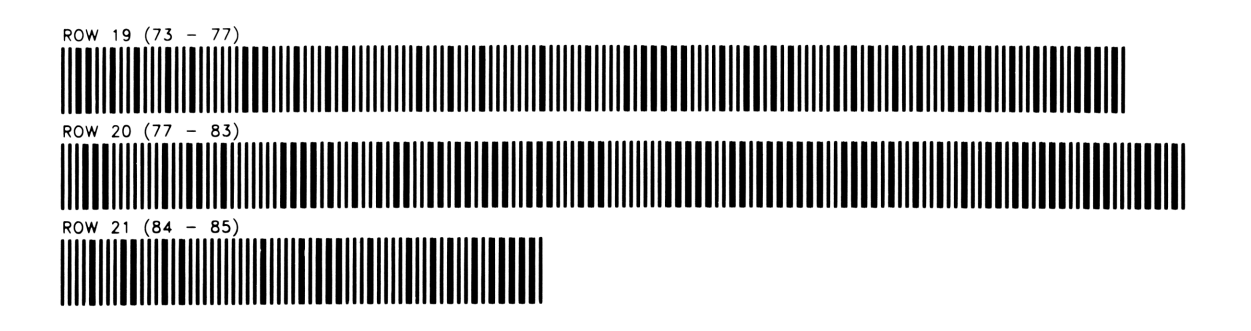

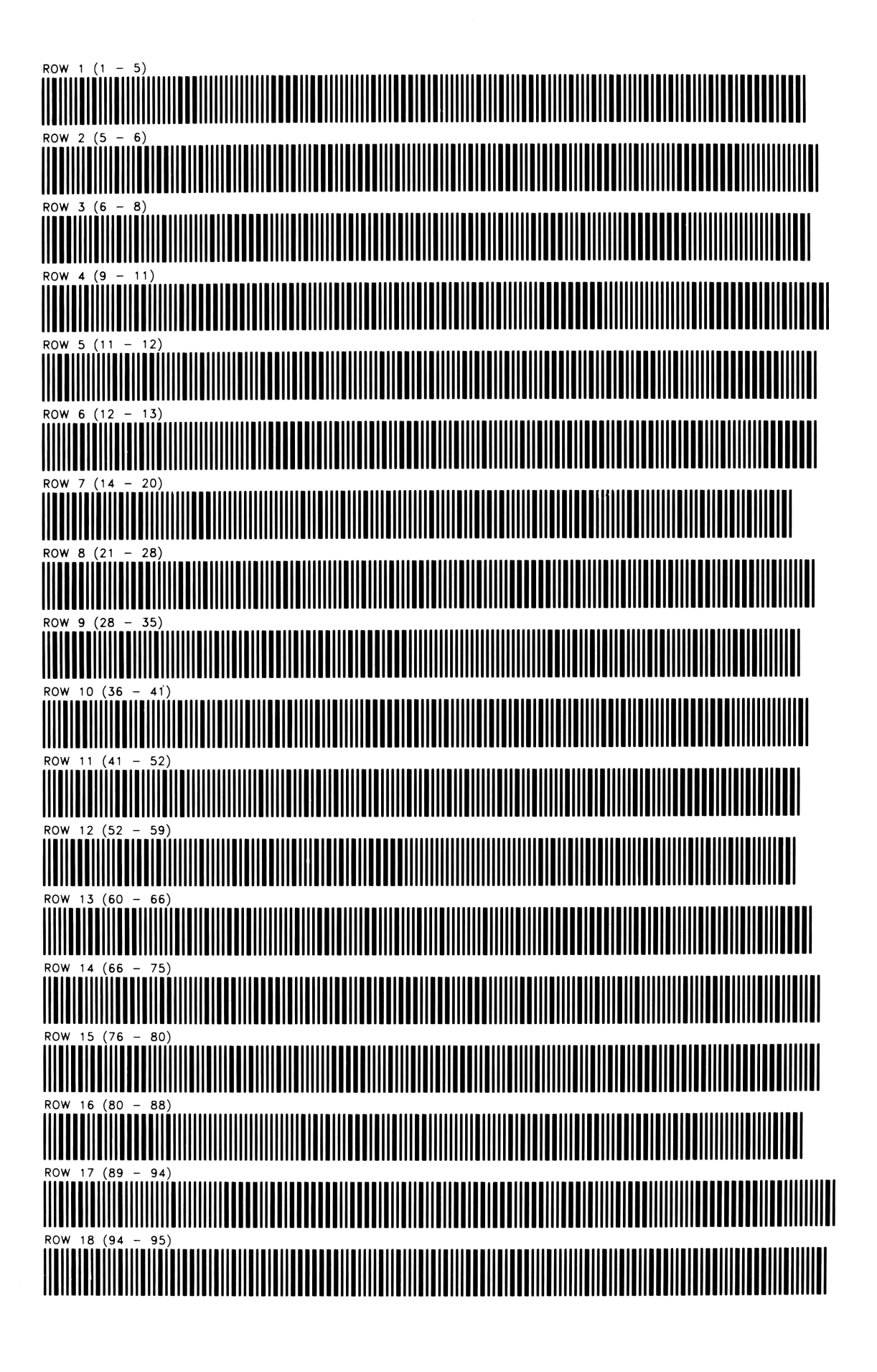

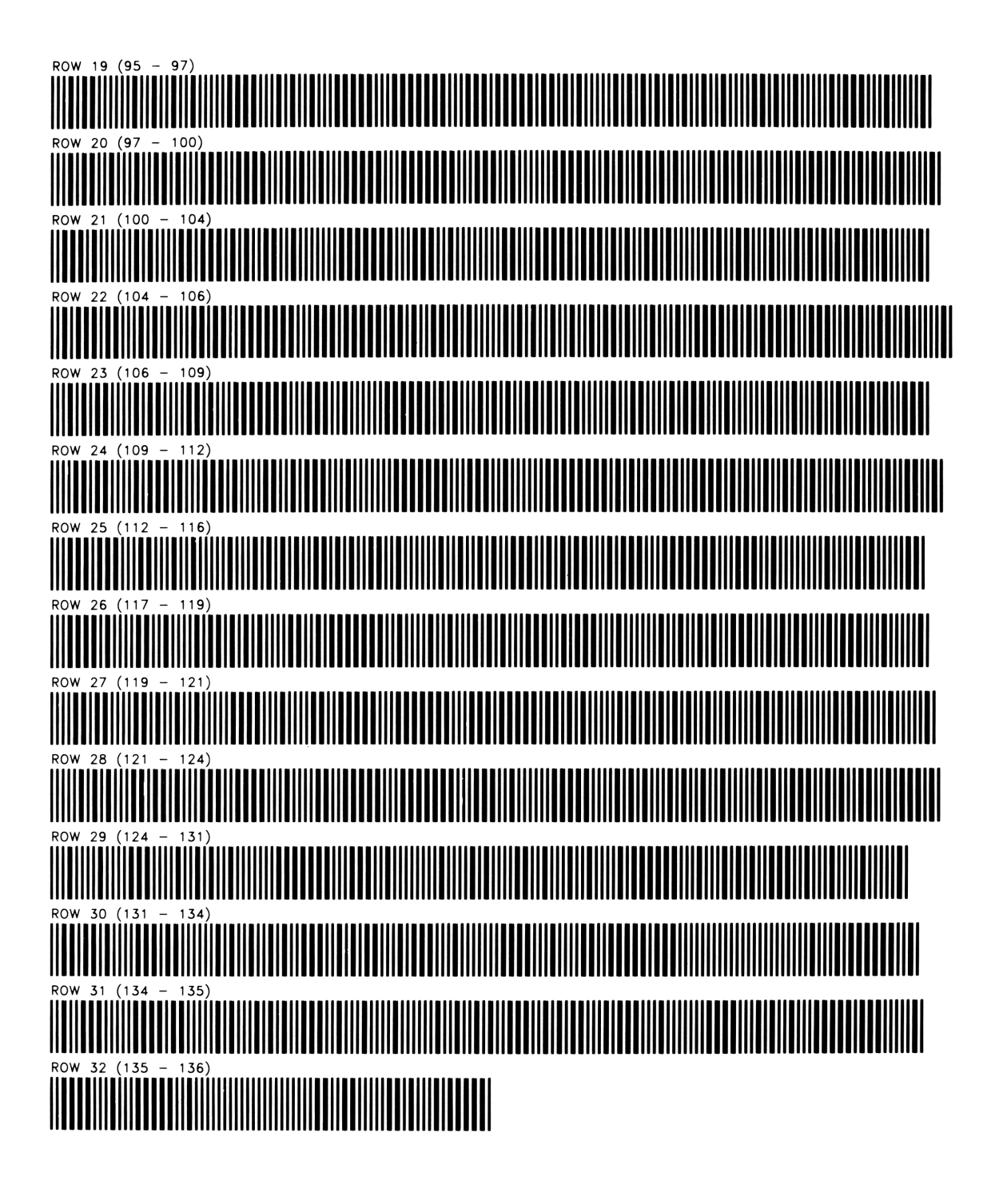

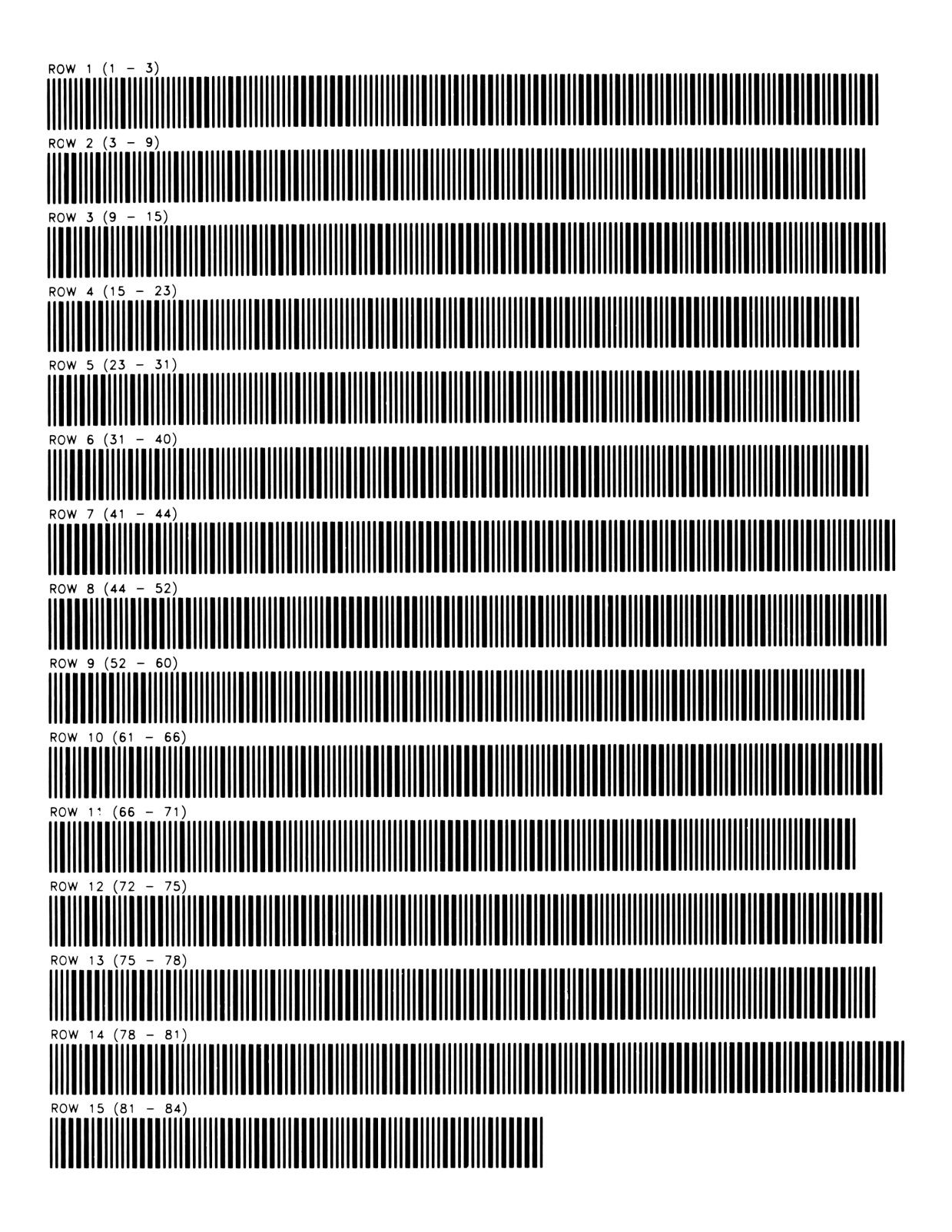

#### ORDER POINT CALCULATION

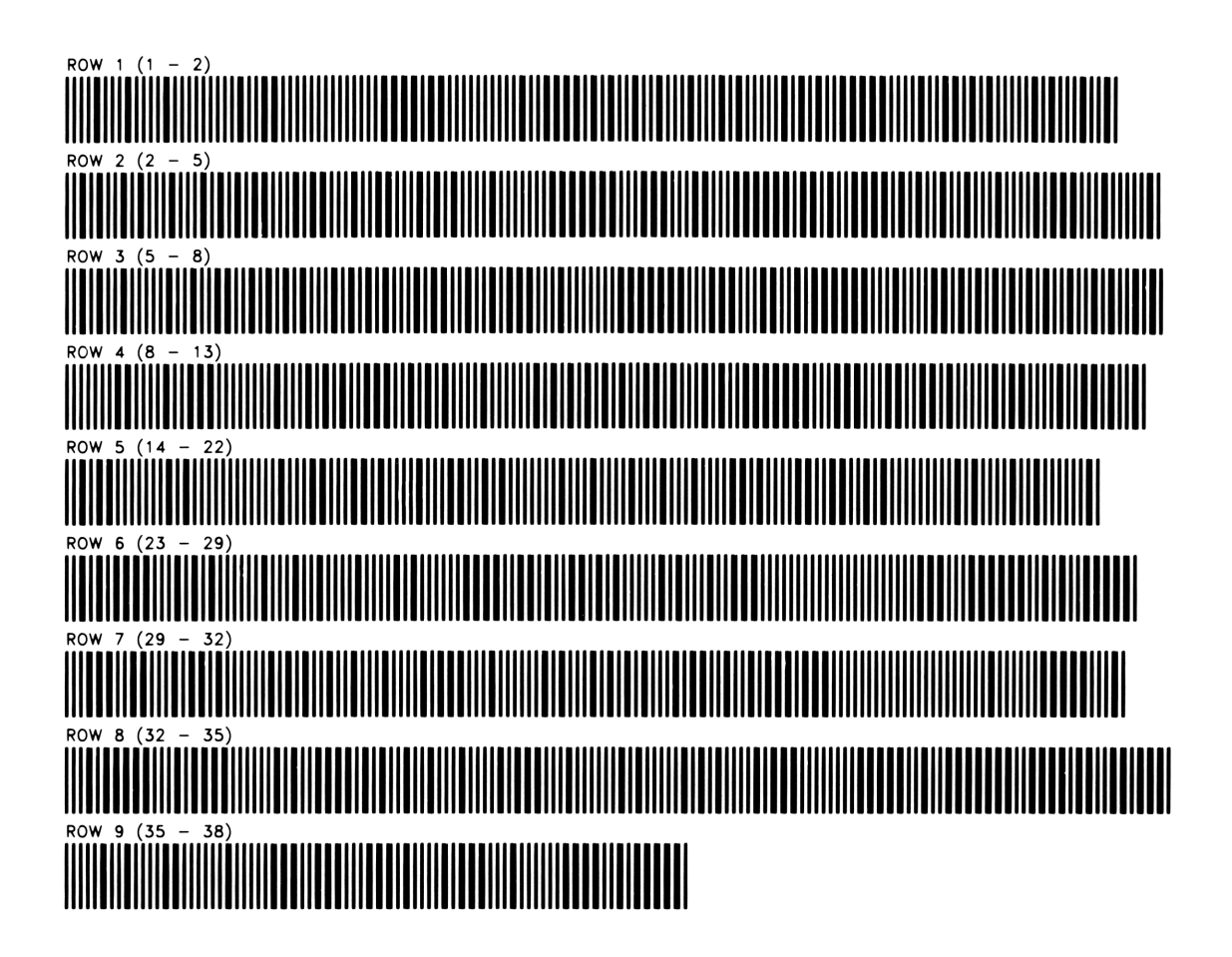

WORKING CAPITAL NEEDS – BARDAHL FORMULA PROGRAM REGISTERS NEEDED: 24

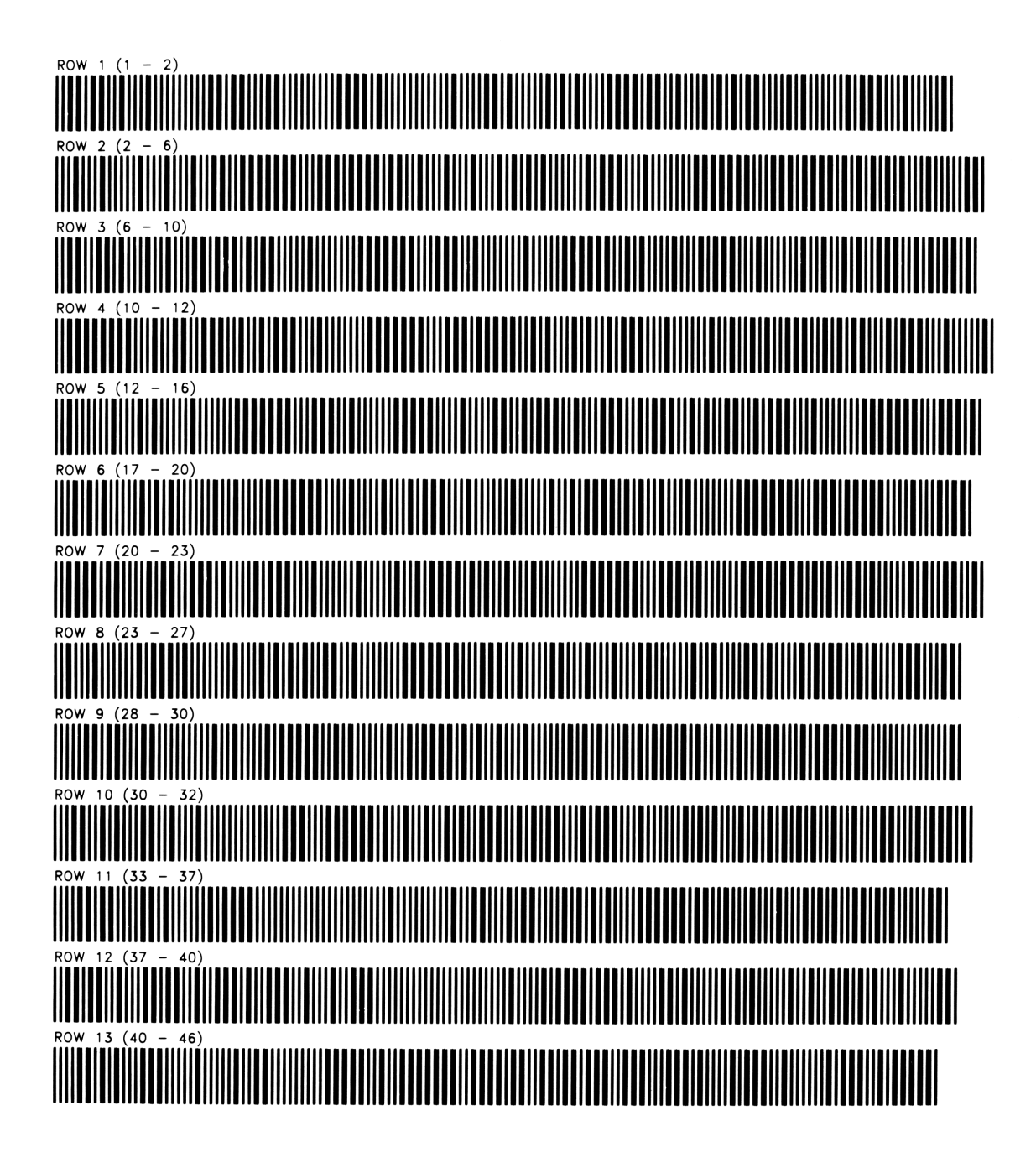

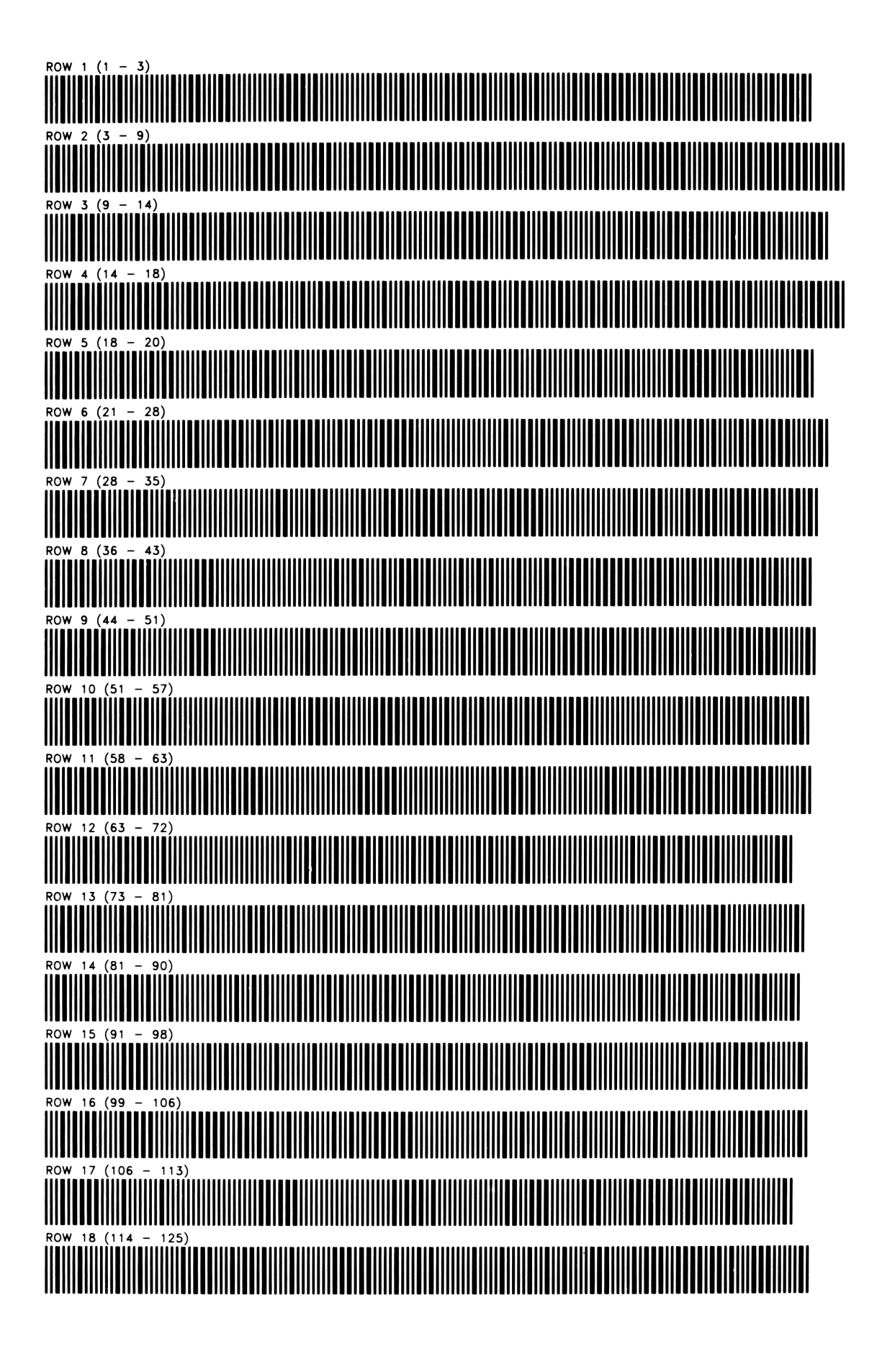

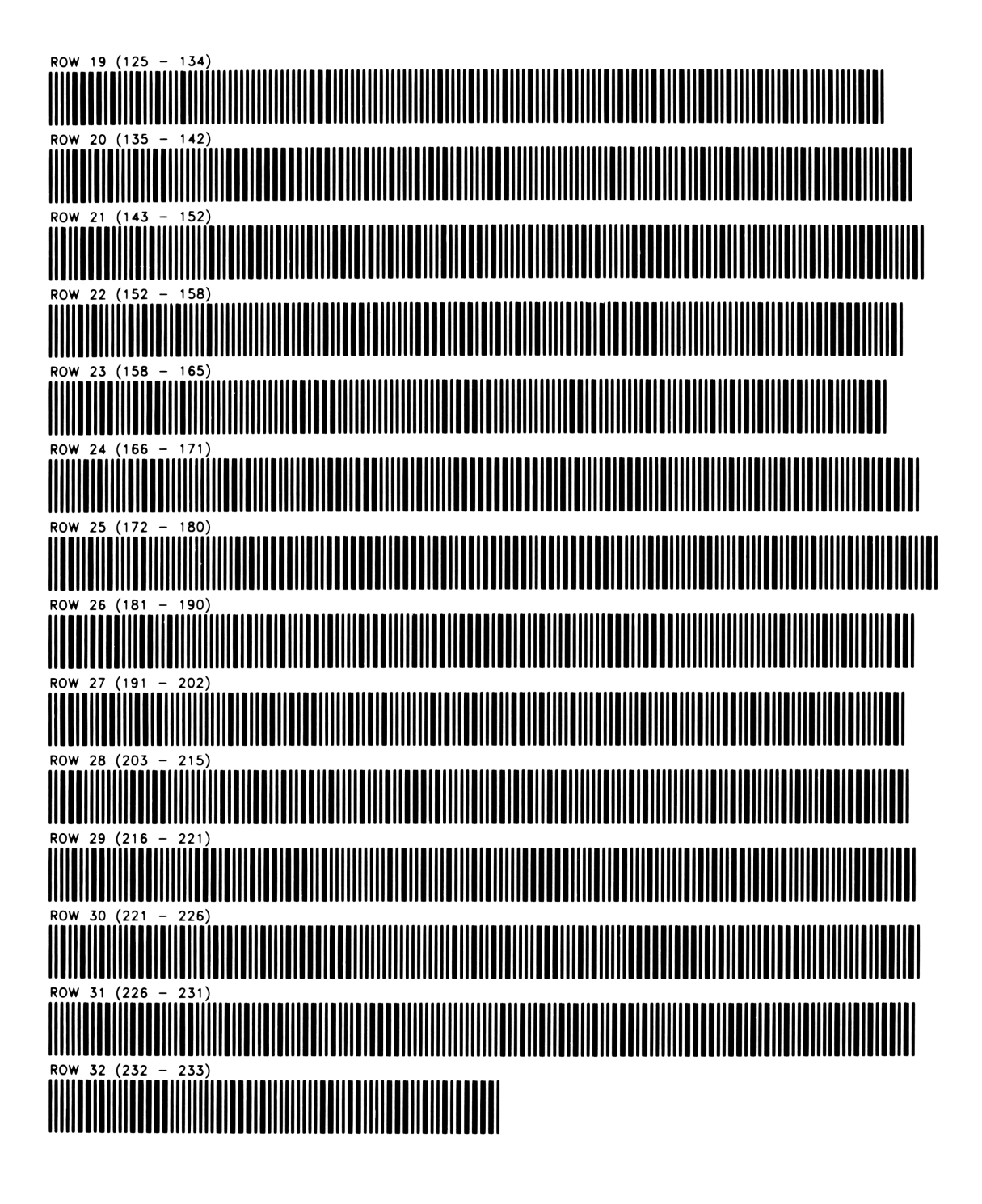

18

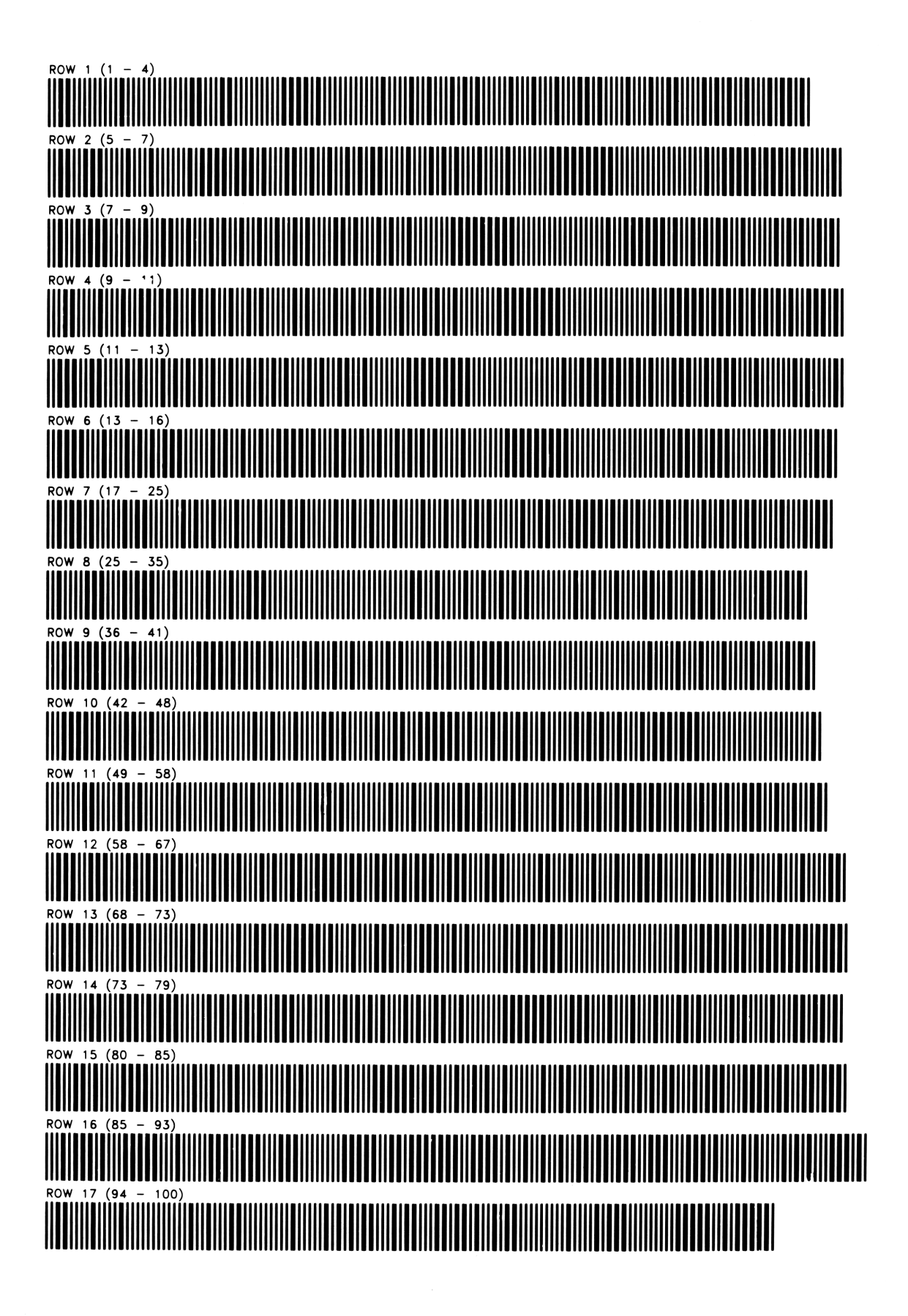

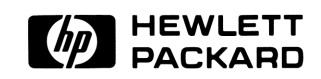

#### **Hewlett-Packard Software**

In terms of power and flexibility, the problem-solving potential of the HP-41C programmable calculator is nearly limitless. And in order to see the practical side of this potential, HP has different types of software to help save you time and programming effort. Every one of our software solutions has been carefully selected to effectively increase your problem-solving potential. Chances are, we already have the solutions you're looking for.

#### **Application Pacs**

To increase the versatility of your HP-41C, HP has an extensive library of "Application Pacs". These programs transform your HP-41C into a specialized calculator in seconds. Included in these pacs are detailed manuals with examples, minature plug-in Application Modules, and keyboard overlays. Every Application Pac has been designed to extend the capabilities of the HP-41C.

You can choose from:

Aviation Clinical Lab Circuit Analysis Financial Decisions Mathematics Structural Analysis Surveying Securities Statistics Stress Analysis Games Home Management Machine Design Navigation Real Estate Thermal and Transport Science

#### **Users' Library**

The Users' Library provides the best programs from contributors and makes them available to you. By subscribing to the HP-41C Users' Library you'll have at your fingertips literally hundreds of different programs from many different application areas.

#### \* Users' Library Solutions Books

Hewlett-Packard offers a wide selection of Solutions Books complete with user instructions, examples, and listings. These solution books will complement our other software offerings and provide you with a valuable tool for program solutions.

You can choose from:

| Business Stat/Marketing/Sales |
|-------------------------------|
| Home Construction Estimating  |
| Lending, Saving and Leasing   |
| Real Estate                   |
| Small Business                |
| Geometry                      |
| High-Level Math               |
| Test Statistics               |
| Antennas                      |
| Chemical Engineering          |
| Control Systems               |
| Electrical Engineering        |
| Fluid Dynamics and Hydraulics |

Civil Engineering Heating, Ventilating & Air Conditioning Mechanical Engineering Solar Engineering Calendars Cardiac/Pulmonary Chemistry Games Optometry I (General) Optometry II (Contact Lens) Physics Surveying Time Module Solutions I

\* Some books require additional memory modules to accomodate all programs.

#### **SMALL BUSINESS**

PAYROLL INVOICING ACCOUNT POSTING TABULATOR RETAIL INVENTORY MONITOR ESTIMATING INVENTORY INVENTORY ORDERING ORDER POINT CALCULATION WORKING CAPITAL NEEDS — BARDAHL FORMULA DEPRECIATION SCHEDULES BREAKEVEN ANALYSIS

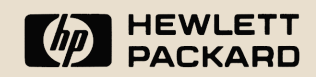